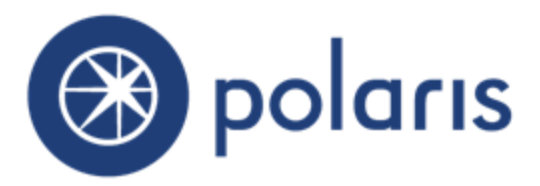

©2016

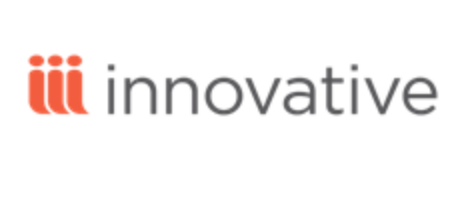

World Headquarters 5850 Shell-mound Way Emeryville, CA 94608 +1.510.655.6200 Eastern US - New York 103 Commerce Blvd., Suite A Liverpool, NY 13088 +1.800.272.3414

| Polaris Installation Note 1                                                              |
|------------------------------------------------------------------------------------------|
| New and Modified Polaris Administration Settings                                         |
| PAC Title List Improvements                                                              |
| Selecting Multiple Titles 5                                                              |
| Paging7                                                                                  |
| Sorting7                                                                                 |
| Availability Information Updated in Real Time                                            |
| Bib Data Updated in Saved Title Lists10                                                  |
| Printing and Emailing Title Lists                                                        |
| Displaying a Requested Indicator10                                                       |
| Record Limits Changed11                                                                  |
| Bulk Hold Requests from Polaris PowerPAC12                                               |
| Enabling Bulk Holds                                                                      |
| Placing Bulk Hold Requests                                                               |
| Bulk Holds Processing                                                                    |
| PAC Requested Titles Indicator                                                           |
| Availability and Assigned Branch Facets in PowerPAC Narrow Your Search $21$              |
| Cloud Library Renamed cloudLibrary25                                                     |
| PowerPAC Patron Account Page Design                                                      |
| New PAC Web Link Icon                                                                    |
| Scanning a Driver's License for Patron Registration                                      |
| Modify a Purchase Order After Release                                                    |
| New Acquisitions Permission                                                              |
| Change the Header Fund or Material Type for a Purchase Order Line Item                   |
| Change the Fund, Destination Branch, or Collection for a PO Line Item Segment $\dots 32$ |
| INN-Reach Administration Permissions                                                     |
| INN-Reach Automatic Return at Check-In Processing Expanded                               |
| Edit Need-by and Held Period When PAC Requests Are Disabled for ILL<br>Holds             |
| Virtual Bibliographic Records Assigned the Type of Material (TOM) from the ILL Request   |

| Polaris API Changes - Overview                    | 40  |
|---------------------------------------------------|-----|
| PAPI Uses Swagger                                 | 41  |
| AuthenticatePatron                                | 42  |
| NotificationUpdate                                | 45  |
| PatronHoldRequestsGet                             | 53  |
| PatronItemsOutGet                                 |     |
| PatronRegistrationCreate                          | 62  |
| PatronUpdate                                      | 69  |
| DatesClosed                                       | 77  |
| PatronCodesGetResult                              | 80  |
| PatronILLRequestsGet                              |     |
| RecordSetContentPut                               |     |
| RecordSetRecordsGet                               | 89  |
| SAMobilePhoneCarriersGetResult                    |     |
| UpdatePickupBranchID                              | 95  |
| SimplyReports                                     |     |
| Editing Saved Bib List and Count Reports          |     |
| Polaris ExpressCheck                              |     |
| Leap - Create, Copy, and Modify Item Records      | 99  |
| Create an Item from a Bibliographic Record        | 100 |
| Copy an Item Record                               | 103 |
| Modify an Item Record                             | 106 |
| Leap - Cataloging Record Sets Implemented         | 108 |
| Record Set Header Elements and Features           |     |
| Record Set Table View                             |     |
| Modify a Record Set by Adding or Removing Records | 110 |
| Leap - Item Record Sets                           | 112 |
| Leap - Bibliographic Record Sets                  | 114 |
| Leap - Authority Record Sets                      | 115 |
| Leap - Authority Records Implemented              | 116 |
| Authority Record Workform                         | 116 |

| Leap - Find Tool Updates                                                  | 122 |
|---------------------------------------------------------------------------|-----|
| Search for Authority Records                                              | 122 |
| Search for Record Sets                                                    | 123 |
| Access the Find Tool from a Record Set to Add Records                     | 124 |
| Leap - Item Record Workform Updates                                       | 125 |
| Actions Menu Includes Copy Option                                         | 125 |
| More Menu Added                                                           | 125 |
| New Details View                                                          | 126 |
| Editable Fields on the Controls View                                      | 127 |
| Editable Fields on the Notes and Blocks View                              | 128 |
| New Source and Donor View                                                 | 129 |
| New Record Sets View                                                      | 130 |
| Info Icon and Properties Window                                           | 131 |
| Leap - Hold Request Updates                                               | 132 |
| Leap - Bibliographic Record Workform Updates                              | 133 |
| Information Icon and Properties Window Added                              | 133 |
| Editable Header Fields and a Save Button                                  | 134 |
| Actions Menu with Create Item Record Option                               | 134 |
| New Item Button on the Items View                                         | 135 |
| New Headings View                                                         | 135 |
| New Record Sets View                                                      | 137 |
| Check In Workform Updates                                                 | 138 |
| Count of Checked-In Items                                                 | 138 |
| Branch and Collection Abbreviations                                       | 138 |
| Leap - Picklist Updates                                                   | 139 |
| INN-Reach Requests Identified with New Icon                               | 139 |
| New Item History Action for Item Circulation Status Changes from Picklist | 139 |
| Modify Circulation Status Permission at the Library and Branch Levels     | 139 |
| Leap - Declare Lost Item and Resolve Lost Item Updates                    | 140 |

## **Polaris Installation Note**

When the new Polaris release is installed on a workstation, the file path changes from Polaris Clients 5.1 to Polaris Clients 5.2.

#### Examples:

c:\ProgramData\Polaris\Polaris Clients 5.2 c:\Program Files\Polaris\Polaris Clients 5.2 c:\Program Files (x86)\Polaris\Polaris Clients 5.2

## New and Modified Polaris Administration Settings

The following table lists the new and modified parameters, profiles, and permissions in Polaris Administration.

| Location / Name                                            | Purpose                                                                                                    | Default       | Level                         |  |
|------------------------------------------------------------|----------------------------------------------------------------------------------------------------|---------------|-------------------------------|--|
| Profiles                                                   |                                                                                                    |               |                               |  |
| PowerPAC Profiles - Added                                  |                                                                                                    |               |                               |  |
| Title List: Enable bulk holds                              | When set to Yes, logged-in<br>patrons can select multiple<br>titles from their working or<br>saved title lists and place<br>hold requests on all the<br>selected titles at once. See<br>"Bulk Hold Requests from<br>Polaris PowerPAC" on page<br>12. | No            | System,<br>Library,<br>Branch |  |
| Title list: maximum number<br>of titles to request in bulk | Specifies the maximum<br>number of titles that can be<br>requested in a bulk hold<br>request. See "Bulk Hold<br>Requests from Polaris<br>PowerPAC" on page 12.                                                                                       | 10            | System,<br>Library,<br>Branch |  |
| PowerPAC Profiles - Changed                                |                                                                                                    |               |                               |  |
| Dashboards: Narrow your search & Related searches          | Availability dashboard<br>element added. See "Avail-<br>ability and Assigned Branch<br>Facets in PowerPAC Narrow<br>Your Search" on page 21.                                                                                                    | Not displayed | System,<br>Library,<br>Branch |  |

| Location / Name                                                                                                    | Purpose                                                                                                    | Default                                                                                                    | Level                         |
|----------------------------------------------------------------------------------------------------|----------------------------------------------------------------------------------------------------|----------------------------------------------------------------------------------------------------|-------------------------------|
| Title Display Configure                                                                                                | Requested date indicator for<br>display to logged-in patrons<br>on the PowerPAC search<br>results page, the full display<br>for a title, the working title<br>list, and saved title lists. The<br>system uses the setting for<br>the connection organization.<br>See "PAC Requested Titles<br>Indicator" on page 20. | Not displayed                                                                                                    | System,<br>Library,<br>Branch |
| Mobile PAC Profiles - Char                                                                                             | nged                                                                                                    |                                                                                                    |                               |
| Title Display Configure                                                                                                | Requested date indicator for<br>display to logged-in patrons<br>on the search results page,<br>the title screen, the working<br>title list, and saved title lists.<br>The system uses the setting<br>for the connection<br>organization. See "PAC<br>Requested Titles Indicator"<br>on page 20.                      | Not displayed                                                                                                    | System,<br>Library,<br>Branch |
| Permissions                                                                                                    |                                                                                                    |                                                                                                    |                               |
| INN-Reach administration:<br>Access<br>(replaces the existing Access<br>INN-Reach Administration:<br>Allow permission) | Provides read-only access to<br>the INN-Reach<br>Administration page.<br>See "INN-Reach<br>Administration Permissions"<br>on page 35.                                                                                                    | Staff who<br>previously had<br>the Access<br>INN-Reach<br>Administration:<br>Allow<br>permission will<br>be granted this<br>permission. | System                        |
| INN-Reach administration:<br>Modify                                                                                    | In combination with the INN-<br>Reach administration:<br>Access permission, provides<br>read-write access to the INN-<br>Reach Administration page.<br>See "INN-Reach<br>Administration Permissions"<br>on page 35.                                                                                                  | This<br>permission is<br>not granted by<br>default.                                                                                     | System                        |

| Location / Name                                                     | Purpose                                                                                                    | Default                                             | Level                         |
|---------------------------------------------------------------------|----------------------------------------------------------------------------------------------------|-----------------------------------------------------|-------------------------------|
| Purchase Order: Change<br>Fund, Destination,<br>Collection          | Allows editing of the material<br>type, destination, collection,<br>and fund for purchase order<br>line items/segments on<br>released purchase orders.<br>See "Modify a Purchase<br>Order After Release" on page<br>30. | This<br>permission is<br>not granted by<br>default. | Branch                        |
| Picklist: Modify circulation status<br>Existing permission updated. | Allows modification of item<br>record circulation status from<br>the Picklist view in Leap. See<br>"Leap - Picklist Updates" on<br>page 139.                                                                            | This<br>permission is<br>not granted by<br>default. | System,<br>Library,<br>Branch |

## PAC Title List Improvements

Working and saved title lists in both PowerPAC and Mobile PAC have been improved in several ways:

### Selecting Multiple Titles

Patrons can easily select individual and multiple titles in working and saved lists. In Polaris PowerPAC, a check box appears next to each title in a logged-in patron's working or saved title list. The user can check single or multiple titles to place a hold request (see "Bulk Hold Requests from Polaris PowerPAC" on page 12) or take other actions (copy, move, or remove) on the selected title or titles. A **Select Page** check box is also added to the top of and bottom of the page in Polaris PowerPAC. When you select this check box, all titles on the current page are checked. These changes apply to the Brief Bibliographic, Full Bibliographic, Chicago Manual of Style, and APA views of the page. The example shows the Brief Bibliographic view in Polaris PowerPAC.

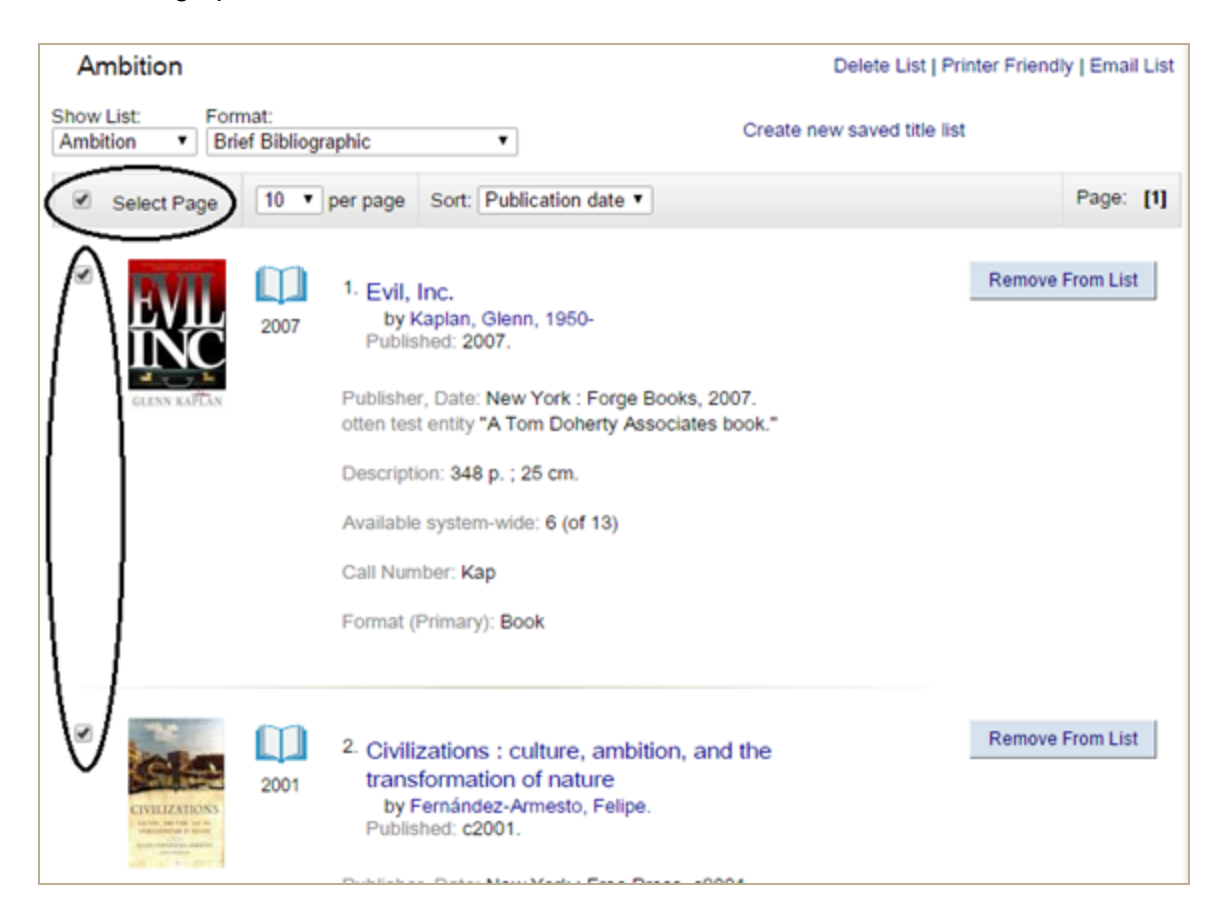

The **Copy**, **Move**, and **Delete** buttons have been moved to the bottom of the page, and renamed **Copy selected to**, **Move selected to**, and **Remove selected**. You can select

single or multiple titles and click the appropriate button to take the same action on all the selected titles. (If no titles are selected, the buttons are disabled.) In addition, a **Remove from list** control has been added to individual titles on working and saved title lists when displayed in Brief Bibliographic or Full Bibliographic format. You can click **Remove from list** to remove a single title without first selecting the check box.

| ۲   | СТОЛИТИКА<br>СОСТОЛИТИИ<br>СТОЛИТИКА<br>СОСТОЛИТИИ<br>СОСТОЛИТИИ<br>СОСТОЛИ<br>СОСТОЛИ<br>СОСТОЛИТИИ<br>СОСТОЛИ<br>СОСТОЛИ<br>СОСТОЛИ<br>СОСТОЛИ<br>СОСТОЛИ<br>СОСТОЛИ<br>СОСТОЛИ<br>СОСТОЛИ<br>СОСТОЛИ<br>СОСТОЛИ<br>СОСТОЛИ<br>СОСТОЛИ<br>СОСТОЛИ<br>СОСТОЛИ<br>СОСТОЛИ<br>СОСТОЛИ<br>СОСТОЛИ<br>СОСТОЛИ<br>СОСТОЛИ<br>СОСТОЛИ<br>СОСТОЛИ<br>СОСТОЛИ<br>СОСТОЛИ<br>СОСТОЛИ<br>СОСТОЛИ<br>СОСТОЛ | 2001           | <ul> <li><sup>3.</sup> Civilizations : culture, ambition, and the transformation of nature by Fernández-Armesto, Felipe.</li> <li>Publisher, Date: New York : Free Press, c2001. Description: xii, 545 p. ; 25 cm.</li> </ul> | ve From List |
|-----|----------------------------------------------------------------------------------------------------|----------------|----------------------------------------------------------------------------------------------------|--------------|
| ۷   | CLENN KAPLAN                                                                                                    | 2007           | 4. Evil, Inc.<br>by Kaplan, Glenn, 1950-<br>Publisher, Date: New York : Forge Books, 2007.<br>Edition: 1st hardcover ed.<br>Description: 348 p. ; 25 cm.                                                                      | ve From List |
|     | Select All                                                                                                    | 10 <b>v</b> pe | r page Sort: Added date ▼                                                                                                    | Page: [1]    |
| Ren | nove Selected                                                                                                    | Сору           | Selected To: Move Selected To: Please select a list  Place Request                                                                                                    |              |

#### Note:

If the user leaves the page and then returns to the page, all the check boxes revert back to the default state (unchecked).

The following WebAdmin strings have been added for the page elements:

- Select Page text: PACML\_SELECTALLCHECKBOX
- Column headers: PACML\_SL\_TITLEAUTHOR, PACML\_SL\_FORMAT
- Remove control: PACML\_REMOVEFROMLIST (PowerPAC) and MP\_ REMOVEFROMLIST (Mobile PAC)

On a PowerPAC working title list, the default string for **PACML\_TITLELIST\_LBL\_LOGIN2** is changed from **Log in to save titles to your account** to **Log in to place requests or save titles to your account**. If your library will not enable bulk holds (see "Bulk Hold Requests from Polaris PowerPAC" on page 12), you may want to edit this message. The bulk hold feature does not apply to Mobile PAC.

For information about editing string text, see the Polaris WebAdmin Tool online help.

## Paging

Paging has been added to PowerPAC title lists. You can opt to display 10 (the default), 20, 30, 50, or 100 titles per page from a drop-down control at the top of the list.

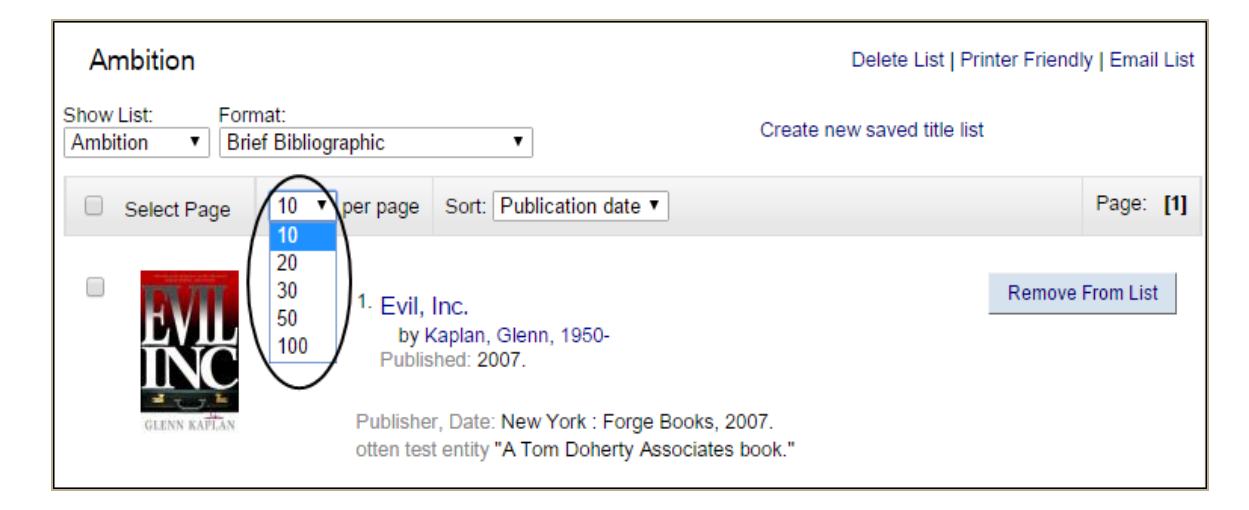

Paging controls are available at the top and bottom of multi-page lists.

| Select Page     | 10 • per page    | Sort: Added date                         | Page: [1] 2   |
|-----------------|------------------|------------------------------------------|---------------|
| Remove Selected | Copy Selected To | : Move Selected To: Please select a list | Place Request |

### Sorting

You can now sort the brief and full views of working and saved title lists by date added to list (the default), author, publication date, or title. When you select a new sort order, the entire list is sorted even if it extends to multiple pages; the page refreshes and you return to the first page of the list. The selected sort order is retained in the output file when you select print, email list, or save to disk.

| Ambition                                   |                                                                                                    | Delete List   Pr                                              | inter Friend | ly   Email List |
|--------------------------------------------|----------------------------------------------------------------------------------------------------|---------------------------------------------------------------|--------------|-----------------|
| Show List: Format:<br>Ambition ▼ Brief Bib | liographic 🔹                                                                                                    | Create new saved title list                                   | t            |                 |
| Select Page 10                             | per page     sort: Added date                                                                                                    | -                                                             |              | Page: [1]       |
| PRESIDENTIAL<br>AMBITION<br>Entransmission | <ol> <li>Presidentia<br/>Julia</li> <li>Presidentia<br/>Title<br/>gained power, kept power<br/>by Shenkman, Richard.<br/>Published: 1999.</li> </ol> | e the American presidents                                     | Remove       | From List       |
|                                            | Publisher, Date: New York : Har<br>otten test entity Includes bibliog                                                                                | perCollinsPublishers, 1999.<br>raphical references and index. |              |                 |

If you select the Chicago Manual of Style or APA format, the list is sorted according to the rules of those style guides, and that order is retained in the output file for print, email, or save to disk. If you switch back to the brief or full view, the sorting order is the one most recently selected for those views.

When a logged-in patron selects a sort order in a saved title list, the sort order is retained the next time the patron logs in, and any titles added to the saved list are correctly sorted for that list.

### Availability Information Updated in Real Time

Availability counts and availability details on working and saved title lists are now automatically updated to reflect real-time data whenever the user displays the list. Previously, availability information was captured when a title was first saved to a list but was not subsequently updated.

#### Note:

As in previous versions of Polaris, availability details are displayed only on the working list.

When availability counts on the brief and full displays for the connected branch are set to display (PowerPAC profile - **Title Display: Configure**), the counts on working and saved title lists reflect real-time data when the patron displays the title list page. The counts are refreshed when the patron takes any action that refreshes the page; for example, leaving the page and returning; paging through a multi-page list; changing the sort order; changing the list format.

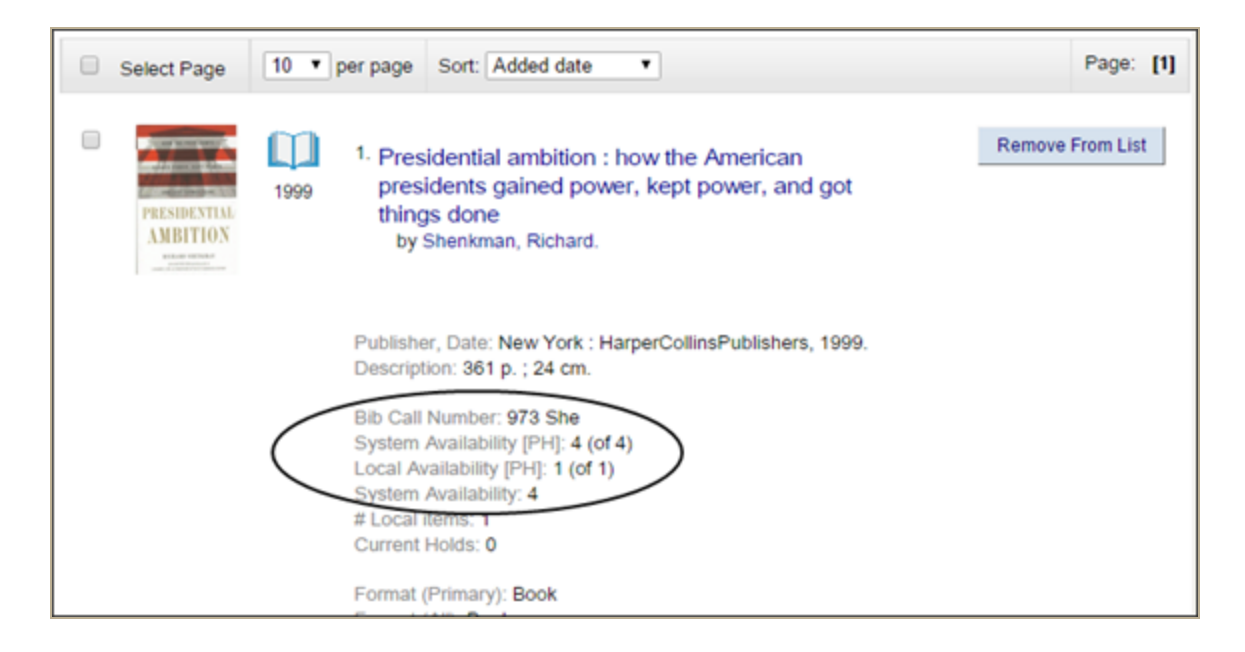

When availability details on the brief and full displays for the connected branch are set to display (PowerPAC profile - **Title Display: Configure**), the working list displays the details when the patron selects **Local Availability** or **System Availability** from the **Include Availability** drop-down list.

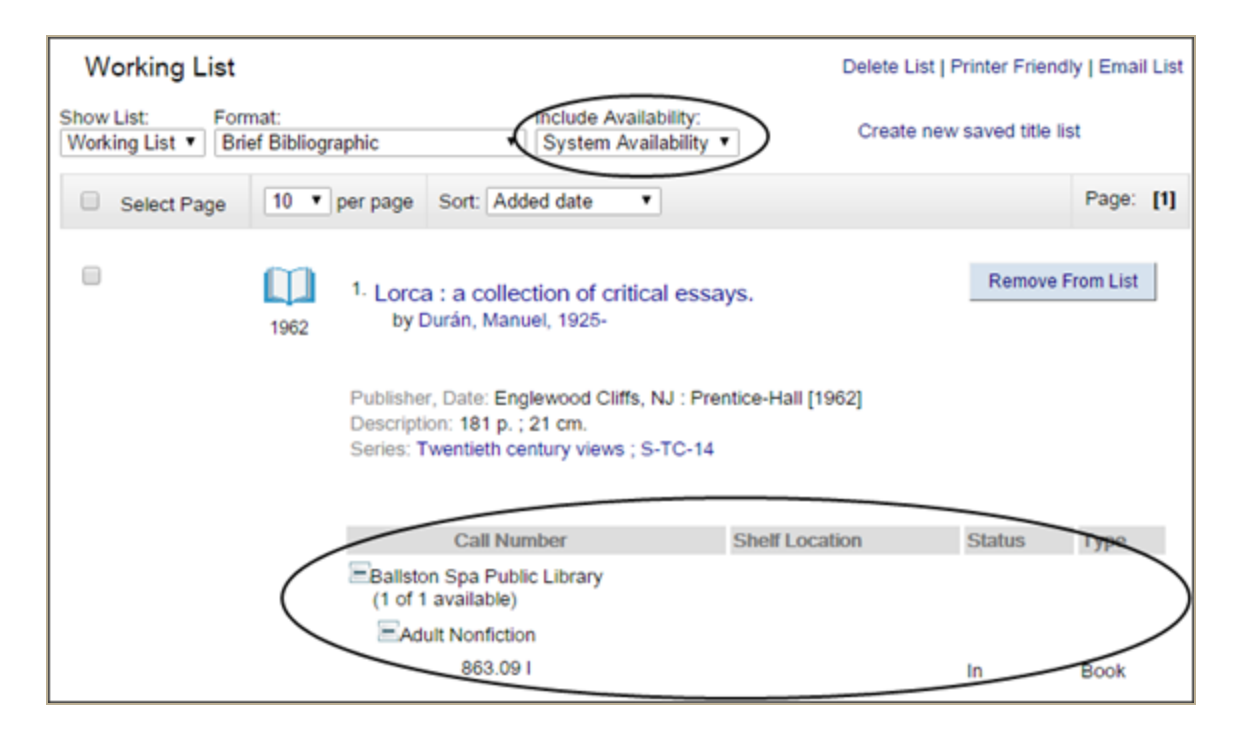

Availability details are also updated in real time when the patron takes any action that refreshes the page.

## Bib Data Updated in Saved Title Lists

When a bibliographic record is changed, the change is now automatically reflected in any saved titles lists where the record appears. (This feature does not apply to titles that are not in the local Polaris database.)

## Printing and Emailing Title Lists

When you click **Printer Friendly** or **Email List** on a working or saved title list, titles from the current page only are displayed in the printer-friendly view. You can click **Print Page**, **Save Page to Disk**, or **Email Page to** to take action on the current page, or click the new option **Email all to**, which emails the entire list to the designated address.

The following default WebAdmin strings identify the changed print, save, and email options, and the new **Email all** option:

- Print Page button: PACML\_TITLELIST\_LINK\_PRINT
- Save Page to Disk button: PACML\_TITLELIST\_LINK\_SAVE
- Email Page to button: PACML\_TITLELIST\_BTN\_EMAIL\_TO
- Email All to button: PACML\_TITLELIST\_EMAILALL\_TO

Very long emails may exceed system or email service limits that prevent successful delivery. The system displays an alert message for large lists: "System limits or email service limits may prevent successful delivery of very long emails. If your email fails, return to the title list and select a different display format, or select fewer titles." You can edit the message in WebAdmin. The PowerPAC string mnemonic is **PACML\_TITLELIST\_EMAILALL\_ LISTSIZE\_ERROR**; the Mobile PAC string mnemonic is **MP\_TITLELIST\_EMAILALL\_ LISTSIZE\_ERROR**.

The user can click **OK** to close the alert message and send the email, or **Cancel** to return to the title list without send the email.

For information about editing string text, see the Polaris WebAdmin Tool online help.

### **Displaying a Requested Indicator**

The library can choose to display a **Requested date** indicator in titles lists and search results for titles on which the logged-in patron has an active, pending, held, shipped, or located hold request. See "PAC Requested Titles Indicator" on page 20.

## **Record Limits Changed**

The 1000-record limit for saved title lists has been removed.

Working title lists are now limited to 100 titles. If the patron clicks **Add to My List** in this case, the system displays a message: "The working list has reached the maximum number of titles allowed. To make a larger list, please make a saved title list." You can edit the message in Polaris WebAdmin. The PowerPAC string mnemonic is **PACML\_TITLELIST\_LIMIT\_ WORKINGLIST**; the Mobile PAC string mnemonic is **MP\_TITLELIST\_LIMIT\_ WORKINGLIST**.

## Bulk Hold Requests from Polaris PowerPAC

Logged-in patrons can now select multiple titles from their working or saved title lists in Polaris PowerPAC and place hold requests on all the selected titles at once.

#### Note:

For more information about multi-selecting titles in title lists, see "PAC Title List Improvements" on page 5. A new **Requested date** indicator is also available to let patrons know which titles they have already requested in a title list or set of search results. See "PAC Requested Titles Indicator" on page 20.

The bulk holds feature is not available in these cases:

- Titles from remote databases listed in the title list cannot be requested through bulk holds.
- Integrated econtent titles cannot be cannot be requested through bulk holds.
- The bulk hold feature does not apply to Borrow by Mail requests.
- The bulk hold feature is not available in Mobile PAC.

### **Enabling Bulk Holds**

To enable this feature, first confirm that the setting **Enable title-level hold requests from PowerPAC and Mobile PAC** is checked for the connection branch (**Request** parameter **Holds options**, Requests tab).

Then set the new PowerPAC profile **Title list: Enable bulk holds** to **Yes**. The default value is **No**. When this profile is set to **Yes** and title-level hold requests from PAC are enabled, the **Place Request** button is displayed in working and saved title lists. It is available at the system, library, and branch levels; the system uses the PAC connection branch setting.

By default, 10 titles can be processed in one bulk hold request. You can change this number with the new PowerPAC profile **Title list: maximum number of titles to request in bulk**. The range is 1-100. It is available at the system, library, and branch levels; the system uses the PAC connection branch setting.

### Placing Bulk Hold Requests

In Polaris PowerPAC, the logged-in patron checks at least one title in a working or saved title list and clicks **Place Request**.

| CEENN KAPEAN        | <ul> <li>4. Evil, Inc.<br/>by Kaplan, Glenn, 1950-<br/>Published: 2007.</li> <li>Publisher, Date: New York : Forge Books, 2007.<br/>otten test entity "A Tom Doherty Associates book."</li> <li>Description: 348 p. ; 25 cm.</li> <li>Available system-wide: 6 (of 13)</li> <li>Format (Primary): Book</li> </ul> | Remove From List |
|---------------------|----------------------------------------------------------------------------------------------------|------------------|
| Select All          | er page Sort: Added date                                                                                                    | Page: [1]        |
| Remove Selected Cop | y Selected To: Move Selected To: Please select a list                                                                                                    | Place Request    |

- The Place Request button is disabled if the patron has not selected at least one title in the list. The button is also disabled for secured patrons. (The button is not displayed at all if PAC title-level holds and bulk holds have not been enabled in Polaris administration. See "Enabling Bulk Holds" on page 12.)
- You can edit the **Place Request** button label in Polaris WebAdmin. The string mnemonic is **PACML\_REQUESTS\_1380**. See Polaris WebAdmin online help.
- If the patron has selected more titles than allowed by the PowerPAC profile Title list: maximum number of titles to request in bulk, the system displays a message: "You can only place [n] holds at once. Uncheck one or more titles and try again." You can edit the message in Polaris WebAdmin; the string mnemonic is PACML\_ REQUESTS\_MAXREQ.

#### Place Requests Page

When the patron's selections meet the bulk hold limit and the patron clicks **Place Requests**, the Place Requests page is displayed. The patron can set an activation date; the patron can also select a pickup library and enter a note if these features are enabled for patron-initiated requests. See "Managing Holds" in Polaris staff client help for more information about these settings. This page also displays a policy statement link if the PAC profile **Patron access: Policy statement hypertext link permitted** is set to **Yes** for the connection branch.

#### Note:

The activation date must be entered in the format displayed on the Place Requests page. It cannot be in the past, and cannot be more than two years from the current date. If there is a problem with the date entry, the system displays a message. The patron clicks **OK** and re-enters the date.

|                                    | Link Downtown Branch   |
|------------------------------------|------------------------|
| ice requests:                      |                        |
| Barcode:                           | 0000                   |
| Username:                          | Dorianne               |
| Pickup Library:                    | Amsterdam Free Library |
| Activation Date:<br>(ex: mm/dd/yy) | 10/14/2016             |
| Note:                              |                        |
|                                    | Continue Cancel        |
|                                    |                        |
|                                    |                        |
|                                    |                        |

You can edit the **Place requests:** title on this page in Polaris WebAdmin. The string mnemonic is **PACML\_REQUESTS\_1380**.

The Place Requests page displays a warning message if the system-level **Request** parameter **Holds Options** (Charges tab) is set to charge for holds. The patron can click **OK** to proceed or **Cancel** to exit. If your library system has set this option, you can edit the message in the **Request** parameter **Holds Options**, Charges tab.

The patron can click **Cancel** on the Place Requests page to return to the title list, where any titles previously checked remain checked, or (if not blocked) the patron can click **Continue** to proceed with the bulk hold requests. A progress indicator and the message "Checking status and limits..." are displayed. The WebAdmin string mnemonic for the message is **PACML\_REQUESTS\_1395**.

If placing the hold requests would meet or exceed the maximum total number allowed for the patron as set in the Patron/Material Type policy table, and the option **If the patron is blocked: Block in PAC** is checked in the **Holds Options** parameter (Staff client & PAC tab), the system displays a page with a message: "Your requests cannot be placed because you have reached your limit of [n] requests. You may want to cancel some requests from your patron account, then try again." The WebAdmin string mnemonic for the message is **ILL\_BULK\_BLOCKEDMAXNUMREQS**. The patron can click **Back** to return to the title list.

|            |   | Stillwater Public Library                                                          |
|------------|---|------------------------------------------------------------------------------------|
|            |   | LIBRARY INFO V SEARCH V COMMUNITY V MY ACCOUNT V HELP V                            |
| My Account | 0 | Your requests cannot be placed because you have reached your limit of 25 requests. |
| Barr, Jean |   | You may want to cancel some requests from your patron account, then try again.     |
| Log Out    |   | Back                                                                               |

#### **Confirm Bulk Requests Page**

When the patron clicks **Continue** on the Place Requests page, the Confirm Bulk Requests page appears.

|      | Stillwater Public Library                                            |                 |                                                                  |                                                                 |  |  |  |  |
|------|----------------------------------------------------------------------|-----------------|------------------------------------------------------------------|-----------------------------------------------------------------|--|--|--|--|
| Con  | Confirm bulk requests:                                               |                 |                                                                  |                                                                 |  |  |  |  |
| Clic | Click Update to make changes. Click Confirm to submit your requests: |                 |                                                                  |                                                                 |  |  |  |  |
|      | Туре                                                                 | Active Requests | Title                                                            |                                                                 |  |  |  |  |
|      | Book                                                                 | 0               | SpringFire<br>by Garrison, Terie, 1960-                          |                                                                 |  |  |  |  |
|      | Book                                                                 | 0               | Dark tower. The gunslinger born<br>by David, Peter (Peter Allen) | ark tower. The gunslinger born<br>by David, Peter (Peter Allen) |  |  |  |  |
| ۲    | Book                                                                 | 0               | Apples And Oranges: Going Bananas With Pairs.<br>by Pinto, Sara. | ples And Oranges: Going Bananas With Pairs.<br>by Pinto, Sara.  |  |  |  |  |
|      | Book                                                                 | 0               | Edgar & Ellen's mischief manual<br>by Ogden, Charles.            | dgar & Ellen's mischief manual<br>by Ogden, Charles,            |  |  |  |  |
|      | Video                                                                | 0               | Titanic [videorecording]                                         |                                                                 |  |  |  |  |
| •    | Video<br>Children's Video                                            | 0               | Aladdin [videorecording]                                         |                                                                 |  |  |  |  |
|      | Video                                                                | 0               | Indiana Jones and the Temple of Doom [videorecording]            |                                                                 |  |  |  |  |
| 1    | Video                                                                | 1               | Raiders of the lost ark [videorecording]                         |                                                                 |  |  |  |  |
| ۲    | Video 0 The Nutcracker [videorecording]                              |                 |                                                                  |                                                                 |  |  |  |  |
| Up   | Update Confirm Cancel                                                |                 |                                                                  |                                                                 |  |  |  |  |

The list displays the selected titles, and for each title, the material types of the items that can potentially satisfy the request. The list can be sorted by clicking a column header (**Type** or **Title**). If the PAC profile **Patron access: Display hold queue information** is set to **Yes** for the patron's registered branch, the list includes an Active Requests column that displays how many other requests exist for the title. (This profile also affects the PAC patron account Requests page.) Titles with check boxes can be unchecked if the patron does not want them.

Titles without check boxes in the display cannot be requested at all, either because they are from remote databases, they are duplicates, they represent integrated eContent, the bibliographic record has been deleted but not yet removed by overnight processing, or due to item-related or patron-related conditions. A message specific to the error displays under the title of each request.

The Confirm Bullk Requests page displays appropriate messages if a request on a selected title or titles cannot be placed due to the following item-related conditions:

#### Note:

When no items can fill a request on a title and the checkbox is suppressed, the material type and active requests information is also suppressed.

- The title has no linked items and If no items are attached: Block in PAC is checked in the Holds Options parameter (Staff client & PAC tab). The system displays this message under the title: "No items are available to fill your request. Contact the library for assistance." The WebAdmin string mnemonic for this message is ILL\_TEXT\_ NOITEMSAVAILABLE.
- The title is linked to at least one item that is IN and **Prevent on status: In** is checked in the **Holds Options** parameter (Requests tab). The system displays this message under the title: "The request cannot be placed because a copy of this title is currently

available at the library. You can obtain the item at the library." The WebAdmin string mnemonic for this message is **ILL\_TEXT\_ERR\_COPYAVAILABLE**.

- All items associated with the title are restricted from being held. The system displays this message under the title: "Requests are not permitted for this title. Contact the library for assistance." The WebAdmin string mnemonic for this message is ILL\_TEXT\_ REQNOTPERMITTED.
- There are no item records linked to the title, or all the linked item records fit one or more of these conditions:
  - **Display in PAC** is set to No (not checked) in the item record, or
  - The item circulation status is set to be suppressed from the PAC display in the PAC profile **Suppress item display** for the connection branch, or
  - The connection organization is the System, and the linked item is assigned to a branch that is set for suppression from PAC in the system-level PAC profile Suppress branches,

AND

- Suppress All records is selected for the Type of Material (TOM) in the PAC profile Suppress availability and requests for the connection branch, or
- Suppress Records with an 856 is selected for the Type of Material (TOM) in the PAC profile Suppress availability and requests for the connection branch. Note that this selection applies only to records with the 856\$u tag.

The system displays this message under the title: "Requests are not permitted for this title. Contact the library for assistance." The WebAdmin string mnemonic for this message is **ILL\_TEXT\_REQNOTPERMITTED**.

- All items associated with the title have an excluded status. The system displays this
  message under the title: "This item is not available to fill your request. Contact the library for assistance." The WebAdmin string mnemonic for this message is ILL\_TEXT\_
  ITEMNOTAVAILABLE.
- The title is from a remote database, or the bibliographic record has been deleted but the cached copy has not yet removed by overnight processing. The system displays this message under the title: "The library does not own this title. You cannot request this title from your title list. You can search for the title in a remote database and request it individually, or contact the library for assistance." The WebAdmin string mnemonic for this message is **PACML\_REQUESTS\_REMOTEDB**.
- All items linked to the title are restricted, and at least one item's eContent check box is checked. The system displays this message under the title: "You cannot request this eContent title through bulk requests. Please contact your library for more information." The WebAdmin string mnemonic for this message is **ILL\_BULK\_NO\_ECONTENT**.
- The title is a journal and Allow requests on serials in PAC and Staff client is set in the Holds options parameter, Requests tab (Manage item requests). The system

displays this message under the title: "Serial issues must be searched for and requested individually." The WebAdmin string mnemonic for this message is **ILL\_BULK\_ SERIALSNOREQ**.

- The title is a multi-part set and Allow requests on multi-part sets is set in PAC and Staff client is set in the Holds options parameter, Requests tab (Manage item requests). The system displays this message under the title: "Multi-volume sets must be searched for and requested individually." The WebAdmin string mnemonic for this message is ILL\_BULK\_MULTIPARTNOREQ.
- The title appears in the list more than once, so the system does not allow the duplicate request. The system displays this message under the title: "This title is a duplicate of another title in this list." The WebAdmin string mnemonic for this message is **PACML\_ REQUESTS\_1396**.

The Confirm Bullk Requests page also displays appropriate messages if a request on a selected title or titles cannot be placed due to patron-related conditions as specified in Polaris Administration. See "Managing Hold Requests" in Polaris staff client online help for more information about these settings. The following situations are examples:

- Placing a hold request on a title would result in a duplicate request. The system displays this message: "The request cannot be placed because a duplicate request has been found. Please check your account." The WebAdmin string mnemonic for the message is **ILL\_TEXT\_DUPLICATEREQ**.
- If placing these hold requests would exceed the maximum total number allowed for the patron as set in the Patron/Material Type policy table, and If the patron is blocked: Block in PAC is checked in the Holds Options parameter (Staff client & PAC tab) for the pickup branch, the system displays a message: "You currently have [n] total requests. You are allowed a maximum of [n]. Uncheck [n] and click Update." The WebAdmin string mnemonic for the message is ILL\_BULK\_ILL\_BULK\_ EXCEEDMAXREQUESTS.
- Placing the hold requests would exceed the maximum number of holds for a particular material type for the patron as set in the Patron/Material Type policy table and If the patron is blocked: Block in PAC is checked in the Holds Options parameter (Staff client & PAC tab). The system displays this message: "You will exceed the maximum number of requests allowed for one or more material types:". The WebAdmin string mnemonic for the message is ILL\_BULK\_EXCEEDMATERIALLIMITS. Separate messages then detail the material types affected; for example:
  - "Book: maximum = 20; uncheck 4 of this type" (ILL\_BULK\_ EXCEEDMATERIALLIMITS\_UNCHECK)
  - "Audiobook: maximum = 5; limit reached, uncheck all of this type" (ILL\_BULK\_ EXCEEDMATERIALLIMITS\_UNCHECKALL)

#### Note:

For both maximum holds and maximum holds for material type, if the system-level Patron Services parameter **Consortium circulation - Patron blocks** is set to **Transacting branch**, the pickup branch's setting for **Block in PAC** determines

whether the patron can place the hold requests. If **Consortium circulation - Patron blocks** is set to **Patron branch**, the patron's registration branch setting for **Block in PAC** determines whether the patron can place the hold requests.

The Confirm Bulk Requests page may also display warning messages for certain titles with checkboxes:

- An item attached to a selected title might fill the request, and the Patron Services parameter Check-out: Charge options for the item's assigned branch is checked for the logged-in patron's code. The default message text is "If your request is filled you may be charged to borrow this item according to the policy of the owning library." You can edit the message in WebAdmin. The string mnemonic is ILL\_BULK\_CHARGECKOREQ.
- The title has no linked items, but If no items are attached: Block in PAC is not checked in the Holds Options parameter (Staff client & PAC tab). The default message text is "This title has no items. Your request may not be filled." You can edit the message in WebAdmin. The string mnemonic is ILL\_TEXT\_ NOITEMSAVAILABLE\_BULK.

The patron can uncheck selected titles if necessary, and click **Update**. If no titles are selected and the patron clicks **Update**, a message is displayed: "You must select one or more titles, or click Cancel to return to your title list" (WebAdmin string mnemonic **PACML\_ REQUESTS\_1394**). When the list is satisfactory, and after the patron has clicked **Update** to save any changes, the patron clicks **Confirm**. If the patron clicks **Cancel**, the display returns to the page of the title list that was displayed when the patron navigated away from the page; any titles previously checked remain checked.

| LABEL                                                                          | MNEMONIC               |
|--------------------------------------------------------------------------------|------------------------|
| Confirm bulk requests                                                          | PACML_REQUESTS_1381    |
| Click Update to make changes. Click Con-<br>firm to submit your hold requests. | PACML_REQUESTS_1382    |
| Туре                                                                           | PACML_REQUESTS_1383    |
| Active Requests                                                                | PACML_REQUESTS_1384    |
| Title                                                                          | PACML_REQUESTS_1385    |
| Update                                                                         | PACML_REQUESTS_1386    |
| Confirm                                                                        | PACML_REQUESTS_1387    |
| Cancel                                                                         | PACML_REQUEST_XSL_1652 |

You can edit the text of page elements on the Confirm Bulk Requests page in Polaris WebAdmin. The string mnemonics are as follows:

#### **Bulk Requests Results Page**

When the patron clicks **Confirm**, a "processing" spinner icon is briefly displayed with the message **Creating requests . . .** You can edit the message in Polaris WebAdmin (string mnemonic **PACML\_REQUESTS\_1393**). When processing is complete, the system displays the Bulk Requests Results page with the message: **Your requests were successfully placed!** 

|                                         | Stillwater Public Library                                          |
|-----------------------------------------|--------------------------------------------------------------------|
| Bulk requests results:                  |                                                                    |
| Your requests were successfully placed! |                                                                    |
|                                         | Go to your list of hold requests Return to your Title List Log Out |
|                                         |                                                                    |

The patron can select **Return to your Title List**, **Go to your list of hold requests**, or **Log Out**. The labels can be edited in Polaris WebAdmin. The string mnemonics for the page are as follows:

| LABEL                               | MNEMONIC                   |
|-------------------------------------|----------------------------|
| Bulk requests results: [page title] | PACML_REQUESTS_1389        |
| Return to your Title List           | PACML_REQUESTS_1392        |
| Go to your list of hold requests    | PACML_REQUEST_GOTO_ACCOUNT |
| Log Out                             | PACML_BASICINFO_1195       |

### **Bulk Holds Processing**

Bulk Holds processing uses two new database tables: BulkHolds and BulkHoldsBibs. These tables are populated with data needed during bulk holds processing but not required once the bulk holds process has completed. A Bulk Holds Cleanup step has been added to the Hold Request Cleanup Nightly SQL job. This step deletes all entries in the BulkHolds and BulkHoldsBibs tables that are over 120 minutes old.

## PAC Requested Titles Indicator

You can choose to display a new "requested" indicator in Polaris PowerPAC and Mobile PAC for titles on which the patron has an active, pending, held, shipped, or located hold request. The indicator is a message: **You requested this on [date]**; the system supplies the date.

The indicator is available for display to logged-in patrons on the PowerPAC search results page, the full display for a title, the working title list, and saved title lists. In Mobile PAC, the indicator can be displayed to logged-in patrons on the search results page, the title screen, the working title list, and saved title lists. The example shows the requested indicator in a saved title list.

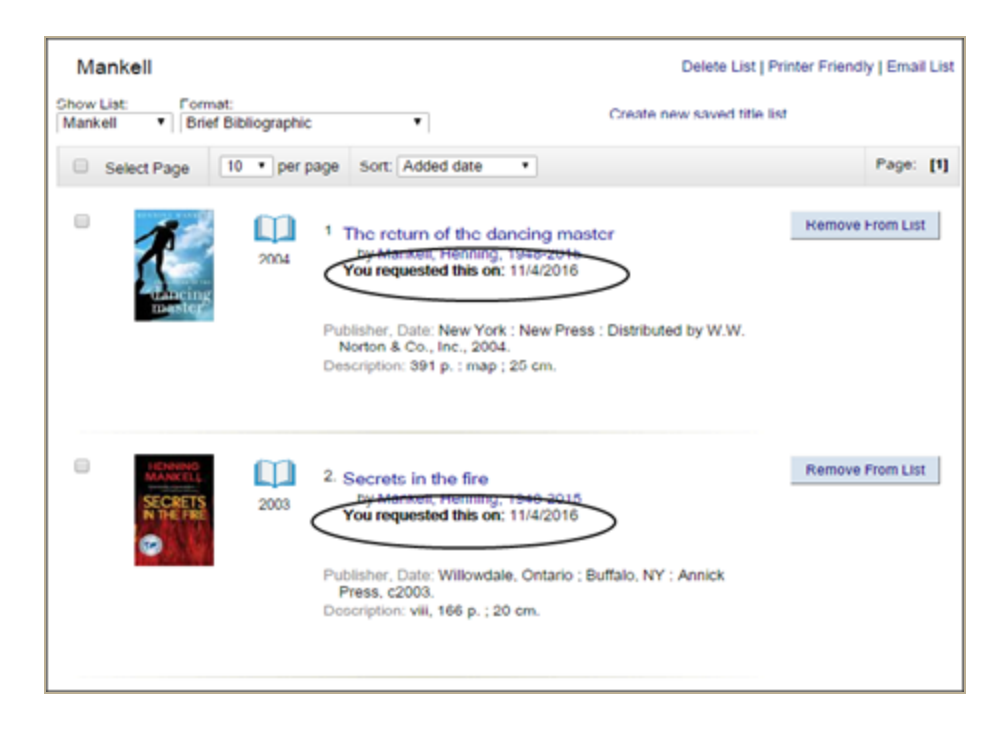

The **Requested date** indicator is available in the PowerPAC and Mobile PAC Title Display Configure profiles in System Administration. Using the Title Display Configure dialog, you can specify where in the bib data display you want the indicator to appear.

The Brief and Full configuration view settings in the profiles apply to both search results screens and title lists; that is, when you set the **Requested date** indicator to display in search results, it will also display in working and saved title lists. For detailed information about using these profiles, see "Configuring the PowerPAC Title Display" and "Configuring the Mobile PAC Title Display" in Polaris staff client online help.

#### Note:

At this time the indicator is enabled only for requests that have been placed in Polaris. The requested indicator does not apply to integrated econtent titles.

## Availability and Assigned Branch Facets in PowerPAC Narrow Your Search

Polaris 5.2 offers a new Availability facet under the Narrow Your Search dashboard. Used in conjunction with the improved Assigned Branch facet, your patrons can now filter their search results to identify items that are available anywhere or at specific branches. Item availability for most titles is updated in real time.

The **Assigned Branch** facet now consults the system administration Item Availability Display Order policy table for the connection branch to show local libraries first in the list of assigned branches, making it easier for patrons to find available titles that are nearby.

Libraries that currently have "availability" or "assigned branch" limits configured for the **Limit By** search drop-down list may want to consider using the facets instead. The new Availability facet works much like the "availability" **Limit By** feature, but PowerPAC users can combine the facet with multiple assigned branches to retrieve a narrow or wide range of available titles from their search results.

Libraries whose branches all connect at the system level can take advantage of the new Availability facet since both local and system organizations (as defined in the Item Availability Display Order table) are included in the Availability facet results. For more information about the Item Availability Display Order table, see "Setting Up Local and System Availability" in Polaris staff client help.

When you enable the facet, an **Available now** check box is displayed in the Narrow Your Search dashboard for search results. The **Available now** line also displays the number of titles that will be in the search results list if **Available now** is checked.

|                    | LIBRARY INFO V SEARCH        |                     |   | HELP V                  |                 |
|--------------------|------------------------------|---------------------|---|-------------------------|-----------------|
| Save Search        | Keyword search for: mankell. | henning, 1948-2015  |   |                         | Gol             |
|                    | Search by: Any Field         | I •                 | 1 | Using: 1 selected datab | ases            |
| Narrow your search | Limit by: All Items          | - All Libraries     | 1 | Select Databa           | ises            |
| Availability       |                              | More Search Options |   | Course reserve items    | only            |
| Available Now (25) | 1 - 10 of 27 10 • per pag    | e Sort: Relevance   |   | •                       | Page: [1] 2 3 🕨 |

Libraries listed under the **Assigned Branch** facet are divided into two categories: **Local** and **Other**. **Local** lists those branches defined as local in the Item Availability Display Order policy table for the connection branch. **Other** lists those branches defined as system in the Item Availability Display Order policy table. You can edit the **Local** and **Other** labels in Polaris WebAdmin; the string mnemonics are **PACML\_DASHBOARD\_LOCAL** and **PACML\_DASHBOARD\_OTHER**.

A branch appears in the Assigned Branch list only if it has at least one item on at least one title in the search results. Within each category, organizations are listed in descending order by the number of titles that will be retrieved if the facet is selected. The connection branch

appears at the top of the local list. An icon indicates the connection branch. See the example below.

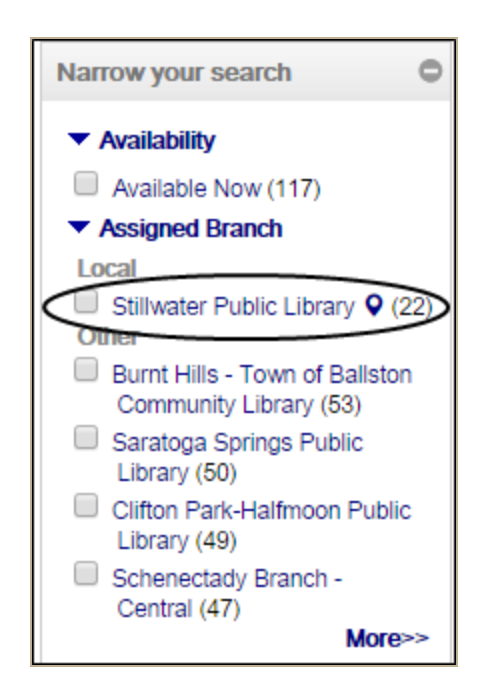

If the assigned branch in an item record is changed, the change is reflected in the results the next time a search is done.

The Assigned Branch facet uses the Minimum to Show and Maximum to Show settings in the PowerPAC profile Dashboards: Narrow your search & Related searches. The settings are applied to the list as a whole, regardless of where the local/other cut-off point may occur for any given set of search results. As in previous versions of Polaris, the system limit on the number of entries for the web part is 99.

A title is available for a connection branch when these conditions are met:

- Display in PAC is checked in the bib record, and either:
  - There is at least one linked item record where the item record status is Final, and
  - The item circulation status is In, and
  - The assigned branch is in the Item Availability Display Order policy table for the connection branch, and
  - **Display in PAC** is checked in the item record, and
  - The item's circulation status is *not* checked in the PAC profile **Suppress Item Display** for the connection branch (for example, shelving or non-circulating).
- Or Display in PAC is checked in the bib record, there is an issue record, the issue is not linked to an item, and the issue is linked to a subscription Serial Holdings record and is retained.

#### Note:

Bib records that do not typically have linked item records (for example, titles from

remote databases, non-integrated eContent titles, digital collections, and cataloged web sites) have an availability count of 0, and are not included in the filtered search results list when **Available Now** is checked.

#### Note:

For integrated eContent, the availability results reflect the status of the Polaris eContent item records and are accurate unless a checkout or checkin has taken place in the last few minutes.

When the patron checks **Available now**, but does not check an **Assigned Branch** facet, the search results list is filtered to display the titles that meet the requirements for displaying in PAC and have at least one item record that is "available" at a branch listed in the organization's Item Availability Display Order table. Bib records that do not meet those requirements are no longer in the search results list. The **Assigned Branch** facet lists only organizations that have at least one item record that is available at a branch listed in the organization's Item Availability Display Order table. The assigned branch facet count for an organization is the number of titles that will be in the search results list if that assigned branch facet is selected.

If the patron checks both **Available Now** and an **Assigned Branch** facet, the search results list is filtered to display only the titles that meet all current requirements for displaying in PAC and have at least one item record that is available at the selected assigned branch. The **Assigned Branch** facet count on the remaining assigned branch facets includes a plus sign and the number of records that will be added to the search results list if the patron selects the branch facet.

When the **Availability** facet is combined with another dashboard facet, each title in the results list matches both facet selections. When the **Availability** facet is combined with a CQL filter from the **Limit By** drop-down list, each title in the results list matches both the CQL filter and the availability facet. When the availability facet is combined with title-level **More Search Options** (Publication Dates, Target Audiences, Languages), each title in the results list matches both the selected options and the availability facet. When the availability facet. When the availability facet. When the availability facet, Languages), each title in the results list matches both the selected options and the availability facet. When the availability facet is combined with item-level **More Search Options** (Libraries, Detailed Material Types, Collections), each title in the results list matches the selected item-level search options and the selected facets, but the selected options and facets are not necessarily on the same item record.

Once **Available now** is checked, it remains checked if the user navigates to the full display for a title or logs in to place a request, then returns to the search results. The facet checkbox is cleared when a new search is launched, the PAC times out, the user clicks **Reset** after setting **More Search Options**, or the user logs in from the **My Account** menu.

To display the Availability facet in the Narrow Your Search dashboard:

- 1. Open the PowerPAC profile **Dashboards: Narrow your search & Related searches**.
- 2. Select Availability.

| rrow Your Search Related Searches   |         |                    |          |          |            |   |
|-------------------------------------|---------|--------------------|----------|----------|------------|---|
| tatus: No changes                   |         |                    |          |          |            |   |
| Modify Dashboard Element            |         | Translate Label    |          |          | +          | + |
| Dashboard Element                   | Display | Label              | Expanded | Mnimum T | Maximum T. | ^ |
| DASHBOARD (Not subject to ordering) | Yes     | Narrow your search | N/A      | N/A      | N/A        |   |
| Availability                        | No      | Available Now      | Yes      | N/A      | N/A        | 1 |
| Database                            | Yes     | Database           | Yes      | 5        | 25         |   |
| Type of Material                    | Yes     | Type of Material   | Yes      | 5        | 25         |   |
| Target Audience                     | Yes     | Target Audience    | Yes      | 5        | 25         |   |
| Publication Date                    | Yes     | Publication Date   | Yes      | 5        | 25         |   |
| Subjects                            | Yes     | Subjects           | Yes      | 5        | 25         |   |
| Authors                             | Yes     | Authors            | Yes      | 5        | 25         |   |
| Series                              | Yes     | Series             | Yes      | 5        | 25         | ~ |
| <                                   |         |                    |          |          | >          |   |
|                                     |         |                    |          |          |            |   |

- 3. Click **Modify Dashboard Element**. The Modify Search Dashboard Element dialog box opens.
- 4. Check **Display the element** and click **OK**. The dialog box closes.

| Modify Search Dashboard Element (Narrow) |  |  |  |  |  |
|------------------------------------------|--|--|--|--|--|
| Element: Availability                    |  |  |  |  |  |
| ✓ Display the element                    |  |  |  |  |  |
| Show initially expanded                  |  |  |  |  |  |
|                                          |  |  |  |  |  |
| Label: Availability                      |  |  |  |  |  |
| OK Cancel Help                           |  |  |  |  |  |

- 5. (Optional) Consider using the arrow buttons to position the Assigned Branch facet immediately under the Availability facet.
- 6. Click **OK** to save your changes and close the profile dialog box.

For more information about setting up PowerPAC search dashboards, see "Setting PowerPAC Narrow/Related Search Options" in Polaris staff client online help.

## Cloud Library Renamed cloudLibrary

Bibliotheca's Cloud Library product (formerly 3M Cloud Library) for eContent has been renamed **cloudLibrary**. Innovative will be working with Bibliotheca to gradually include the new name in bib record fields (538 tags, 710 tags, etc.). In the meantime, if you have customized PAC language strings in Polaris WebAdmin that refer to this product, you may want to edit your strings to avoid patron confusion.

## PowerPAC Patron Account Page Design

The patron account information display in Polaris PowerPAC has been streamlined. The changes described here have been made to help prepare the patron account pages for responsive web design (coming in a future release). The My Record page continues to show full account information in the header area, including barcode, username, registered branch, patron code, original registration date, expiration date, current blocks, and last activity date; for example:

| QA-SATURN 5.2       |                                                                                |  |  |  |  |
|---------------------|--------------------------------------------------------------------------------|--|--|--|--|
|                     | LIBRARY INFO V SEARCH V MY ACCOUNT V HELP V                                    |  |  |  |  |
| My Account          | Name: Gutierrez, Dorianne     Barcode: ******0000                              |  |  |  |  |
| Gutierrez, Dorianne | Username: Dorianne<br>Registered at: Community Library<br>Patros code: Pagular |  |  |  |  |
| My Record           | Date of original registration: 10/19/2015                                      |  |  |  |  |
| Items Out           | Expiration date: 10/19/2018                                                    |  |  |  |  |
| Requests            | Last activity date: 10/28/2016                                                 |  |  |  |  |
| Fines & Fees        |                                                                                |  |  |  |  |
| Claimed and Lost    |                                                                                |  |  |  |  |
| Saved Searches      | Contact Information and Preferences                                            |  |  |  |  |
| My shopping cart    | ,                                                                              |  |  |  |  |
| Log Out             | ▶ Change Logon                                                                 |  |  |  |  |

Other patron account pages (Items Out, Requests, Fines & Fees, Claimed and Lost, Reading History, Saved Searches, My shopping cart, and Community) now show only the patron's name but continue to display messages, the information and additional note icons, and the Refresh eContent button in the header area when applicable. The example shows the Requests page:

|                                   |                                            |                        | QA.                                         | -SATURN 5.2                   |                   |                                                                                                 |
|-----------------------------------|--------------------------------------------|------------------------|---------------------------------------------|-------------------------------|-------------------|-------------------------------------------------------------------------------------------------|
|                                   |                                            | LIBRARY IN             | FO ▼ SEARCH ▼                               | MY ACCOUNT ▼                  | HELP V            |                                                                                                 |
| My Account<br>Gutierrez, Dorianne | <ul> <li>Name: G</li> <li>Reque</li> </ul> | utierrez, Dork<br>ests | anne                                        |                               |                   | <ul> <li>O - more information</li> <li>I - additional note</li> <li>Refresh eContent</li> </ul> |
| My Record                         |                                            | Format                 | Title                                       |                               | Pickup Library    | Status                                                                                          |
| Items Out<br>Requests             | 0                                          |                        | Civil war, Companior<br>by Thomas, John F   | <u>n</u><br>Rhett             | Community Library | Expired<br>(on 10/2/2016)                                                                       |
| Fines & Fees<br>Claimed and Lost  | 0                                          |                        | The return of the dar<br>by Mankell, Hennir | ncing master<br>ng, 1948-2015 | Community Library | Expired<br>(on 10/7/2016)                                                                       |
| Saved Searches                    | 0                                          |                        | Secrets in the fire<br>by Mankell, Hennir   | ng, 1948-2015                 | Community Library | Expired<br>(on 10/7/2016)                                                                       |
| Log Out                           | Chang                                      | e Pickup Loo           | cation Cancel Sele                          | cted Suspend/Re               | activate Selected | Log Out                                                                                         |

In addition, the column order on the Items Out page has changed, with the most relevant columns on the left. This change accommodates display on narrow screens. From left to right, the new column order is:

- Check boxes
- Information icon
- Format icon
- Due date
- Title
- Renewals left
- Call number
- Assigned branch

An example is shown below:

| QA-SATURN 5.2       |                           |                |               |                     |                                                  |
|---------------------|---------------------------|----------------|---------------|---------------------|--------------------------------------------------|
|                     | LIBRARY INFO V            | SEARCH V       | MY ACCOU      | NT V HELP           | <b>v</b>                                         |
| My Account          | Name: Gutierrez, Dorianne |                |               |                     | - more information     Refresh eContent          |
| Gutierrez, Dorianne | Items Out                 |                |               |                     |                                                  |
| My Record           | ✓ i Format Due Date       | <u>Title</u> E | Renewals Left | Call Number         | Assigned Branch                                  |
| Items Out (2)       | I 11/11/2016              | Bittersweet    | 2             | Fict Bar            | Margaret Reaney Memorial Library (St.            |
| Requests            | ~                         |                |               | 51-1 B-1            | oom avine)                                       |
| Fines & Fees        | II/11/2016                | Cat            | 2             | Hict Bar<br>Mystery | Burnt Hills - Town of Ballston Community Library |
| Claimed and Lost    |                           |                |               |                     |                                                  |
| Saved Searches      | Renew Selected Items      | Renew All Item | ns            |                     | Log Out                                          |
| My shopping cart    |                           |                |               |                     |                                                  |
| Log Out             |                           |                |               |                     |                                                  |

## New PAC Web Link Icon

C

This new icon replaces the globe icon to indicate a link to an external web resource. The new icon appears wherever the Web Link (Short) entity is set for display in the PowerPAC and Mobile PAC **Title Display: Configure** or **Community Information Display: Configure** profiles for the connection branch, and in Polaris PowerPAC Children's Edition when the title information includes a web link. The illustration below is an example from PowerPAC:

| Keyword search for: | women's suffrage primary sources                                                                                                    |                                                                   | Go!                                   |
|---------------------|----------------------------------------------------------------------------------------------------|-------------------------------------------------------------------|---------------------------------------|
| Search by:          | Any Field                                                                                                    | Using: Local Polaris PAC DB                                       | •                                     |
| Limit by:           | All Items - All Libraries                                                                                                    | Select D                                                          | atabases                              |
|                     | More Search Options                                                                                                    | Course reserve i                                                  | tems only                             |
| 1 - 1 of 1          |                                                                                                    |                                                                   | Page: [1                              |
| Woon's Semant       | <ol> <li>Women's suffrage : a primary so<br/>rights movement in America</li> </ol>                                                                                                    | curce history of the women's                                      | Availability                          |
|                     | by Adams College                                                                                                    |                                                                   |                                       |
| Air Bit             | by Adams, Colleen.<br>Publisher, Date: New York : Rosen Centr<br>Edition: 1st ed                                                                                                    | al Primary Source, 2003.                                          | Full Display<br>Place Request         |
|                     | by Adams, Colleen.<br>Publisher, Date: New York : Rosen Centr<br>Edition: 1et ed.<br>Web Site: C - Table of contents<br>Description: 64 p. : ill. (some col.), map ;<br>Series: Primary sources in American histo | al <i>Phimary</i> Source, 2003.<br>27 cm.<br>ory (New York, N.Y.) | Full Display<br>Place Request<br>2003 |

In PowerPAC and Mobile PAC, when the user clicks the icon, the web resource opens in a new browser tab or window. As in previous releases of Polaris, the Children's PAC web link is "live" only when the Children's PAC profile **Web access: Enable** is set to **Yes** for the connection branch.

## Scanning a Driver's License for Patron Registration

In previous versions of Polaris, the patron name might be entered incorrectly when you scanned a California driver's license during patron registration; for example, the name might be truncated or extra characters might be added. Also, carriage returns might be included in the address that cause formatting issues in notices and reports. These problems have been corrected in Polaris 5.2 software, but you must also reconfigure the scanner to run in a mode that returns the line feed character which indicates the end of each field in the driver's license.

For the Gryphon 44XX scanner, the correct mode is **USB Alternate Keyboard**. The image for reconfiguring the Gryphon 44XX scanner is on page 12 of the scanner user guide, and is reproduced below:

| USB Keyboard with alternate key encoding |
|------------------------------------------|
| 879 <u>00</u>                            |
| 「「「「」」「「」」                               |
| Soloct LISP Alternate Verboard           |
| Select OSB Alternate Reyboard            |

## Modify a Purchase Order After Release

The following changes allow staff members with the appropriate permission to make changes to a purchase order line item and line item segments after the purchase order has been released. You can make two types of changes:

- Change a header fund and material type on a PO line item for **all** PO line item segments
- Change the fund, destination branch, and/or or collection for an individual PO line item segment

Your changes are also reflected in any linked items and open invoices.

#### Note:

You can use SimplyReports to report on the "modify PO line item" action. Item List and Count reports include a **History action** drop-down list in the item general filters. Select **Modified via PO Line Change Fund processing** in the **History action** drop-down list. For more information, see SimplyReports online help.

### New Acquisitions Permission

The new branch-level Polaris Acquisitions permission, **Purchase orders: Change fund, destination, collection**, can be granted to designated staff members so that they can modify the material type, destination, collection, and fund for purchase order line items on released purchase orders. Staff members with this permission can perform the following actions on released purchase orders for the branch at which the permission was assigned:

- Change a fund for all segments on a purchase order line item with the identical fund
- Change the material type for a purchase order line item
- Change the fund, destination, and collection for a purchase order line item segment

The new permission is added to the Administrator Group and all workstations, but it is unassigned to staff members by default.

Change the Header Fund or Material Type for a Purchase Order Line Item

Staff members with the **Purchase orders: Change fund, destination, collection** permission can now use the new Tools menu option, **Change Fund, Material Type**, on the Purchase Order Line Item workform to replace an existing fund with another fund for all line item segments and/or change the item material type for the line item. The option is also available by pressing **ALT+T,F**. This option is available for Purchase Order Line Items with a status of On Order, Partly Rec, Received, Backordered, Exceptional Condition, Never

Published, Not Yet Published, Out of Print, Return Requested, or Returned. Any linked invoices must be Open to reflect the change.

| <b>F</b> |               |       | Purchase Order I                           | Line Item - 125253 - General - Polaris 🛛 🗕 🗖 💌 |
|----------|---------------|-------|--------------------------------------------|------------------------------------------------|
| File Ed  | lit View Link | s Tee | Is Help                                    |                                                |
| D        | · 🚅 月         |       | Place Hold<br>Receive                      | ) 🌆 📲 🕲 🐂 📽 😭                                  |
| E        | Order no.:    | 50    | Undo Receipt<br>Change Fund, Material Type | Status: Received 1/9/2008 Line no.: 3          |
| Ite      | Description   |       | Copy To                                    |                                                |
|          | 258N/255N:    | 11    | Modify Status                              | troi number: 729157 Template:                  |
| j,       | Title:        | 2n    | Claim                                      | as a second lang Author:                       |
| -        | Publisher:    | Te    | Stop Claim                                 | 2006 Edition: Alert Coplay in PAC              |
| le/      | Other no.:    | 71    | Close                                      | Material type: V Music                         |
| 20       |               | _     |                                            | ↓ 品 喇 甜 🥵 🕀 💮 📰   × 📽                          |

When you select the **Change Fund, Material Type** option, the Change PO Line Item dialog box opens.

| rom            |        | 10   |   |
|----------------|--------|------|---|
| Fund Owner:    |        |      | ~ |
| Fund:          | ¥      |      | ¥ |
| Material Type: | Book 🗸 | Book | * |
|                |        |      |   |

To change the fund:

1. In the **From** section, select the current fund from the drop-down list. The list consists of the funds linked to all the PO line item segments in the line item. (The **Fund Owner** field is blank until a fund has been selected.)

#### Note:

If a segment is linked to two or more funds, the funds do not appear in the list unless they are also used in another segment. You cannot change the fund for segments linked to two or more funds with this method.

- 2. In the **To** section, select the new Fund from the drop-down list. The list displays funds based on the settings in the Acquisitions/Serials profile **Acq fund droplist setup** for the logged-on user.
- (Optional) In the To section, select a Fund Owner from the drop-down list to filter the Fund list. The list displays organizations based on the setting for the Acquisitions/Serials profile Filter branches in line item segments for the organization listed in the purchase order's Ordered At section.
- 4. Click **OK**. A confirmation message appears if the change can be made.

#### Note:

If the change cannot be made, the system displays a message: **One or more** segment statuses are ineligible, are split across funds, or they are linked to paid invoice lines. Click **OK** to return to the Change PO Line Item dialog box and edit your changes, or click **Cancel** and make your changes by editing a PO line item segment directly.

5. Click **OK** to confirm the change, or click **Cancel** to cancel it.

When a fund change is successful, the system replaces the old fund with the new one in all affected PO line item segment(s). For each segment, the system records a disencumber transaction in the old fund and an encumbrance transaction in the new fund. The funding source field is also updated in the linked on-order items, and the funds are changed in the linked invoice line item segments.

The current material type is displayed in the **Material Type** box. To change the material type:

- 1. In the **To** section of the Change PO Line Item dialog box, select the new Material Type from the drop-down list.
- 2. Click **OK**. A confirmation message appears if the change can be made.
- 3. Click **OK** to confirm the change, or click **Cancel** to cancel it.

When a material type change is successful, the new material type is saved for the PO line item and linked on-order items. The item history is also updated.

Change the Fund, Destination Branch, or Collection for a PO Line Item Segment

Staff members with the **Purchase Order: Change Fund, Destination, Collection** permission can now change the fund, destination branch, and/or the collection for a purchase order line item segment on a released purchase order. The line item segment status must be On Order, Received, Backordered, Exceptional Condition, Never Published, Not Yet Published, Out of Print, Return Requested, or Returned, the invoice payment status must be Open, and only one fund can be linked to the segment.

To change the fund, destination, and/or collection of a line item segment:

1. Right-click the line item segment in the PO Line Item workform. The context menu appears.
| D        | - 🚅 🖪                     | <b>B</b> ·>                                            | ,<br>( 🇃 🎛                                                                                                    | 0                        | 霒                  | Tax -       | <b>8</b>     |             | 17                           |                        |                         |                |
|----------|---------------------------|--------------------------------------------------------|----------------------------------------------------------------------------------------------------|--------------------------|--------------------|-------------|--------------|-------------|------------------------------|------------------------|-------------------------|----------------|
| 2        | Order no.:                | PenTest1                                               |                                                                                                    |                          |                    |             | Status: On O | order       | 9/21/201                     | 5                      | Line no.1 3             |                |
| Iter     | Description<br>ISBN/255N: | 9781497200661                                          |                                                                                                    | Find                     | Cont               | rol number: | 1367246      | Templa      | ei 🗸                         |                        |                         |                |
| ne       | Title:                    | Awesome duct t                                         | ape projects : more                                                                                                    | than 50 ;                | 50 projects Author |             | Author:      | Knight, Ch  | oly, author.                 |                        |                         |                |
| Γļ       | Publisher:                | Design Originals                                       | Corporation, an im                                                                                                    | print of 4               | Date:              | 2016        | Editions     | Adventure   | edition.                     | Alert                  | Display in I            | PAC            |
| er       | Other no.:                |                                                        |                                                                                                    | v                        | LCON:              | 20150425    | 139          | Material ty | pei 🗸 (Nor                   | e)                     |                         |                |
| ര്       |                           |                                                        |                                                                                                    |                          |                    |             |              |             |                              |                        |                         |                |
| Purchase | Segment / Qu              | 4 Stilley                                              | Replicate<br>Find Fund<br>Split Fund                                                                                                    | ollection                |                    | Find        | n.mutdoors)  |             | Piscal Year<br>Desert County | Segment St<br>On-Order | Payment Statu<br>Open   | ^              |
| 🛚 🗖 🖉 🖉  | Segment I Qu              | antity Destination<br>4 Stiller                        | Replicate<br>Find Fund<br>Split Fund<br>Receive<br>Undo Receipt<br>Change Fund, D                                                                                  | Destinatio               | n, Colle           | Fund        | n.mutdoors)  |             | Piscal Year<br>Desert County | Segment St<br>On-Order | e Payment Statu<br>Open | •              |
| Durchase | Segment f Q<br>1<br>Orde  | entity Destination<br>4 Stilling has 0<br>rs. (Charger | Copy Constants<br>Find Fund<br>Split Fund<br>Receive<br>Undo Receipt<br>Copy To<br>Modify Status<br>Cancel<br>Close                                                | ollection<br>Destinatio  | n, Colle           | Fund        | *            |             | Piscal Year<br>Desert County | Segnent St<br>On-Order | e Payment Statu<br>Open | s ^<br> <br>NI |
| Purchase | Segment f Q.<br>1<br>Orde | entity Destination<br>+ Soling hand<br>rs_(Charges     | Copy Constants<br>Replicate<br>Find Fund<br>Split Fund<br>Receive<br>Undo Receipt<br>Change Fund, I<br>Copy To<br>Modify Status<br>Cancel<br>Close<br>Links        | ollection<br>Notice to P | n, Colle           | Fund        | n mutdoors)  |             | Pacal Year<br>Desert County  | Segment St<br>On-Order | Payment Statu<br>Open   | s ^<br> <br>NI |
| For Help | Segment / Q.<br>1<br>Orde | antity Destination<br>4 Station                        | Characteria<br>Replicate<br>Find Fund<br>Split Fund<br>Receive<br>Undo Receipt<br>Change Fund, D<br>Copy To<br>Modify Status<br>Cancel<br>Close<br>Links<br>Delete | olection<br>Destinatio   | n, Colle           | Fund<br>    | *            |             | Pacal Year<br>Desert County  | Segment St<br>On-Order | Payment Statu<br>Open   | s ^<br>I<br>N  |

2. Select **Change Fund, Destination, Collection**. The Change PO Line Item Segment dialog box opens. The **From** section of the dialog box shows the current destination, fund, and collection for the line item segment.

| From         |                                 | То                             |   |  |
|--------------|---------------------------------|--------------------------------|---|--|
| Destination: | Stillwater Public Library (STI) | Stilwater Public Library (STI) |   |  |
| Fund:        | 1.3333 (Desert County FY2015) V | 1.3333 (Desert County FY2015)  |   |  |
| Collection:  | Children's Fiction (JF)         | Children's Fiction (JF)        | Ŷ |  |
|              |                                 |                                |   |  |

- 3. To change the destination, select the new destination in the **To** section of the dialog box.
- 4. To change the fund, select the new fund in the **To** section of the dialog box.
- 5. To change the collection, select the new collection in the **To** section of the dialog box.
- 6. Click **OK**. A confirmation message appears.
- 7. Click **OK** to confirm the change, or click **Cancel** to cancel it.

- If the destination is changed, any linked on-order items are updated with the new **Assigned Branch**(The Home and Owning branches are unchanged.)
- If the collection is changed, any linked on-order items are updated with the new **Assigned Collection**.
- The item record history is updated for assigned branch and collection changes.
- The invoice line item/segment is updated with the new assigned branch and/or collection.
- If the segment fund is changed, a disencumber transaction is posted in the old fund, an encumbrance transaction is posted in the new fund, and the **Funding Source** field on the Item Record workform, Source and Acquisition view is updated for any linked on-order item records. The open invoice line item/segment fund is also updated with the new fund.

# **INN-Reach Administration Permissions**

Polaris Administration now includes two System-level permissions for staff who will use the web-based INN-Reach Administration tool to monitor INN-Reach processes on the local server:

- **INN-Reach administration: Access** When this permission is granted without the new Modify permission, staff can access the INN-Reach Administration page and view the data, but cannot change any settings. With Access permission only, the following options do not appear:
  - Home, Status Data Upload and Synchronization menu
  - Home, Diagnostics, Circulation Exceptions Requeue Selected button, Delete Selected button, and check boxes
  - Home, Diagnostics, Contribution Exceptions Requeue Selected button, Delete Selected button, and check boxes
- **INN-Reach administration: Modify** When a staff member has both the Access and Modify permissions, all options are available.

#### Note:

INN-Reach administrators must have a Polaris login to access these permissions.

These permissions are added to the Administrator group and all workstations. Staff members who had the Access INN-Reach administration: Allow permission are granted the new INN-Reach administration: Access permission by default. The new INN-Reach administration: Modify permission is not granted by default.

See also:

- "INN-Reach Automatic Return at Check-In Processing Expanded" on page 36
- "Edit Need-by and Held Period When PAC Requests Are Disabled for ILL Holds" on page 37
- "Virtual Bibliographic Records Assigned the Type of Material (TOM) from the ILL Request" on page 39
- "Leap Picklist Updates" on page 139

# INN-Reach Automatic Return at Check-In Processing Expanded

INN-Reach automatic return processing has been expanded to expedite processing for INN-Reach ILL items. In Polaris 5.1 SP1, when the Request parameters **INN-Reach: Automatic return at check-in** and **INN-Reach: Use my branch to ship/receive materials** are set to **Yes** for the check-in branch, and an INN-reach ILL item is checked in after circulating to the patron, the item status changes from Out to In and then Returned-ILL in a single process. In Polaris 5.2, when the parameters are set to **Yes** for the check-in branch, the following *additional* item status transitions produce the automatic Returned-ILL status:

- **IN-TRANSIT to IN** Item returns In-Transit from another branch.
- HELD to IN- Item is pulled from the hold shelf and checked in without circulating.
- Item status is IN and ILL Request status is Return Uncirculated Item was created when Received in Request Manager, and the Return Uncirculated checkbox is set. (In this case, the receiving branch has the parameters set to Yes.)
- LOST to IN Item is checked in after being declared Lost.
- CLAIM RETURN to IN Item is checked in after being declared Claim Returned.
- CLAIM NEVER HAD to IN Item is checked in after being declared Claim Never Had.
- MISSING to IN Item is checked in after being declared Missing.
- WITHDRAWN to IN Item is checked in after being Withdrawn.
- BINDERY to IN Item is checked in after being declared (in) Bindery.
- IN-REPAIR to IN Item is checked in after being declared In-Repair.
- UNAVAILABLE to IN Item is checked in after being declared Unavailable.
- CLAIM MISSING PARTS to IN Item is checked in after being declared Claim Missing Parts.

This feature is also available in a patch to Polaris 5.1 SP1.

# Edit Need-by and Held Period When PAC Requests Are Disabled for ILL Holds

Libraries that use INN-Reach for interlibrary loans can now prevent patrons from placing ILL holds through the PAC but still modify the defaults for the number of days that an INN-Reach ILL request should be filled and the number of days that an INN-Reach ILL item is held. Previously, if interlibrary loans were not allowed from the PAC, administrators could not modify the ILL date defaults.

When the **PAC requests**, **Enable** check box is unchecked on the Requests tab of the ILL options dialog box, patrons cannot place interlibrary loan requests from the Polaris PowerPAC or Mobile PAC.

| ILI                          | L options                                                                                               |
|------------------------------|----------------------------------------------------------------------------------------------------|
| Requests Restrictions OCLC   | :]                                                                                                    |
| PAC requests                 | Staff requests                                                                                          |
| Mediate all                  |                                                                                                    |
| Patron requests              |                                                                                                    |
| Enable                       | Header text:                                                                                            |
| ✓ Mediate                    | To place a request please fill in A the fields as indicated.                                            |
| Suppress Accept<br>alternate | ~                                                                                                    |
| Suppress Amount              | Footer text:                                                                                            |
| Default amount:              | You will be notified when your request is filled. Check your account to see the status of your request. |
| Save Ca                      | ncel Apply Help                                                                                         |

On the Restrictions tab, the **Need-by** and **Held Period** fields can now be modified even if PAC requests are disabled for ILL holds.

| ILL                        | options ×                               |
|----------------------------|-----------------------------------------|
| Requests Restrictions OCLC |                                         |
| Hold requests              | Patron codes to exclude:                |
| ✓ Hold-to-ILL is mediated  | CPH Outreach                            |
| Not supplied go to ILL     | CPH Resident     CPH Retired            |
| Fees                       | CPH Staff / Board  Celinguent Regrouper |
| Loan:                      |                                         |
| Copy:                      | Juvenile     Juvenile with Restrictions |
| Copyright<br>clearance:    | Date defaults                           |
| Overdue<br>processing:     | Need-by: 365                            |
| Failure to pickup:         | Held Period: 10                         |
| Block for patron fines     |                                         |
| Over 2nd level fine amou   | nt Over:                                |
| Save Can                   | cel Apply Help                          |

# Virtual Bibliographic Records Assigned the Type of Material (TOM) from the ILL Request

When an INN-Reach or other ILL item is received, and the staff member uses the Brief Item Entry dialog box to create the virtual bib and item records, the primary TOM from the ILL Request is now assigned to the virtual bibliographic record. Before this change the ILL requests were updated with the correct TOMs, but the virtual bibliographic records were created with the primary TOM of Book. This feature is also available in a patch to Polaris 5.1 SP1.

# Polaris API Changes - Overview

The Polaris API (PAPI) has been improved as follows:

- You can now use Swagger<sup>TM</sup>, a framework for APIs, for the PAPI service. See "PAPI Uses Swagger" on page 41.
- The following methods have changed:
  - "AuthenticatePatron" on page 42
  - "NotificationUpdate" on page 45
  - "PatronHoldRequestsGet" on page 53
  - "PatronItemsOutGet" on page 57
  - "PatronRegistrationCreate" on page 62
  - "PatronUpdate" on page 69
- The following methods are new:
  - "DatesClosed" on page 77
  - "PatronCodesGetResult" on page 80
  - "PatronILLRequestsGet" on page 83
  - "RecordSetContentPut" on page 87
  - "RecordSetRecordsGet" on page 89
  - "SAMobilePhoneCarriersGetResult" on page 92
  - "UpdatePickupBranchID" on page 95

# PAPI Uses Swagger

Swagger is an open-source framework for REST APIs. The Polaris API now has a Swagger endpoint which provides code and documentation to Polaris customers and third-party vendors who use the Polaris API. For more information about Swagger, go to **http://swagger.io**/.

A new Polaris Web Server installation option provides access to the Polaris Swagger endpoint.

| 🔀 Polaris Server 5.2 - InstallShield Wizard                     |                                     | ×                        |  |  |  |  |
|-----------------------------------------------------------------|-------------------------------------|--------------------------|--|--|--|--|
| Custom Setup<br>Select the program features you want installed. |                                     |                          |  |  |  |  |
| Click on an icon in the list below to change how a feature i    | installed.                          |                          |  |  |  |  |
| Web Server                                                      | Featu                               | ure Description          |  |  |  |  |
|                                                                 | Polaris                             | is Application Server    |  |  |  |  |
|                                                                 | Comp                                | ponents.                 |  |  |  |  |
| PAWS                                                            |                                     |                          |  |  |  |  |
| PAPI Service                                                    |                                     |                          |  |  |  |  |
| Swagger Documentation                                           | This fe                             | feature requires 14MB on |  |  |  |  |
| → Fusion Provider                                               | your h                              | hard drive.              |  |  |  |  |
| → MobilePAC                                                     |                                     |                          |  |  |  |  |
| WebAdmin                                                        |                                     |                          |  |  |  |  |
|                                                                 | ·                                   |                          |  |  |  |  |
| Install to:                                                     |                                     |                          |  |  |  |  |
| C:\Program Files (x86)\Polaris\5.2\                             | C:\Program Files (x86)\Polaris\5.2\ |                          |  |  |  |  |
|                                                                 |                                     |                          |  |  |  |  |
| InstallShield                                                   |                                     |                          |  |  |  |  |
| Help Space < Back                                               | Nex                                 | xt > Cancel              |  |  |  |  |

# AuthenticatePatron

A call to AuthenticatePatron is required before calling any public method that requires a patron's password. Upon success, this method will return an access token. The access token will be used in place of the patron's password when building the hash for secure patron methods.

#### Note:

It is strongly recommended that HTTPS be used with this call. The HTTP body data will contain the patron's barcode and password.

#### New in Polaris 5.2:

- AuthenticatePatron supports either barcode or username in the XML body Barcode element.
- The method supports the PAC override password and Enable Patron username options as specified in the Polaris Administration PAC profile Patron Access options - Log In.

#### URI

/public/{version}/{lang\_ID}/{app\_ID}/{org\_ID}/authenticator/patron

#### **HTTP Verb**

POST

# **Request Body XML**

- <PatronAuthenticationData>
- <Barcode></Barcode>
- <Password></Password>
- </PatronAuthenticationData>

#### **XML Body Elements**

| Name     | Required | Description/Notes   |
|----------|----------|---------------------|
| Barcode  | Yes      | Barcode or Username |
| Password | Yes      | Password            |

# **Authorization Required?**

Yes

# XML Elements Returned

| Name        | Description/Notes                                                                                    |
|-------------|----------------------------------------------------------------------------------------------------|
| AccessToken | Access token to be used in place of the patron's password when building the hash for patron methods. |
| PatronID    | Patron ID                                                                                            |

#### Example

https://[hostname]/PAPIService/REST/public/v1/1033/100/1/authenticator/patron

#### Header

Date: Sat, 14 May 2016 22:23:32 GMT

Authorization: PWS polarisdev:/uessDsxjU9iY2QJDNJbV+CZ62U=

Content-Type: text/xml

#### Body

<PatronAuthenticationData>

<Barcode>21756003332060</Barcode>

<Password>1234</Password>

</PatronAuthenticationData>

#### Return

<PatronAuthenticationResult>

<PAPIErrorCode>0</PAPIErrorCode>

<ErrorMessage/>

<AccessToken>\$2a\$10\$nN4s2fmVtX.9PQnczt5zTOmTKFLrV/vZIDsoqAuaVANcRR14q0F3K< /AccessToken>

<PatronID>358255</PatronID>

#### </PatronAuthenticationResult>

Error Code

-3001 Unable to authenticate the patron credentials

# NotificationUpdate

The NotificationUpdate method will update the Notification Log and remove or update the Notification Queue entry. It is also responsible for updating related ItemCheckout data elements and rolling phone notification into print notification. This method should be called after a patron is contacted.

This method supports telephone notification processing, as well as email and text messaging for specific types of notices, and may be used in conjunction with the phone notification export process. Telephone notification rolls to print for 5 failure statuses: 7- No dial tone; 8 - Intercept tones heard; 9 - Probable bad phone number; 10 - Maximum number of retries exceeded; 11 - Undetermined error.

A call to AuthenticateStaffUser is required before calling any protected methods. See AuthenticateStaffUser in the Polaris API Guide. For more information about protected methods, see PAPI Protected Methods in the Polaris API Guide.

# New in Polaris 5.2:

- Notification types added 2nd Notice, ID = 18; Missing Part, ID=19, Manual Bill, ID=20
- Email, phone, and text messaging (SMS) delivery options are now supported for 1st, 2nd, and 3rd overdue notices (ID types 1, 12, and 13).
- Email and text messaging (SMS) delivery options are now supported for bills (ID type 11) and manual bills (ID type 12).
- Email, phone, and text messaging delivery options are now supported for holds notices (ID type 2) and 2nd holds notices (ID type 18)
- Email, phone, and text messaging delivery options are now supported for fine notices (ID type 8).
- Email, phone, and text messaging delivery options are now supported for missing part notices (ID type 19).
- Email, phone, and text messaging delivery options are now supported for cancellation notices (ID type 3).
- Email and text messaging delivery options are now supported for reminder notices (ID types 7, 9, 10).
- Email and SMS notification roll to print for 2 failure statuses: 13 Email Failed Invalid Address, and 14 Email Failed.

# URI

/protected/{version}/{lang\_ID}/{app\_ID}/{org\_ID}/{access\_token}/notification/{notification\_ type\_ID}

# HTTP Verb

PUT

# Notification Type ID

| ID | Notification Type             |
|----|-------------------------------|
| 0  | Combined                      |
| 1  | 1st Overdue                   |
| 2  | Hold                          |
| 3  | Cancel                        |
| 4  | Recall                        |
| 5  | All                           |
| 6  | Route                         |
| 7  | Almost overdue reminder       |
| 8  | Fine                          |
| 9  | Inactive Reminder             |
| 10 | Expiration Reminder           |
| 11 | Bill                          |
| 12 | 2nd Overdue                   |
| 13 | 3rd Overdue                   |
| 14 | Serial Claim                  |
| 15 | Polaris Fusion Access Request |
| 16 | Course Reserves               |
| 17 | Borrow-By-Mail Failure Notice |
| 18 | 2nd Hold                      |
| 19 | Missing Part                  |
| 20 | Manual Bill                   |

#### **Request Body XML**

<NotificationUpdateData> <LogonBranchID /> <LogonUserID /> <LogonWorkstationID /> <ReportingOrgID /> <NotificationStatusID /> <NotificationDeliveryDate /> <DeliveryOptionID /> <DeliveryOptionID /> <DeliveryString /> <Details /> <PatronLanguageID /> <ItemRecordID /> </NotificationUpdateData>

#### XML Body Elements

| Name                 | Required  | Description/Notes                                                                                                    |
|----------------------|-----------|----------------------------------------------------------------------------------------------------|
| LogonBranchID        | Yes       | Logon branch ID                                                                                                    |
| LogonUserID          | Yes       | Logon staff user ID                                                                                                    |
| LogonWorkstationID   | Yes       | Logon workstation ID                                                                                                    |
| ReportingOrgID       | See notes | Required for email<br>notification. Not required<br>for telephony<br>notification. System ID is<br>automatically used for<br>telephony due to its<br>centralized processing. |
| NotificationStatusID | Yes       | Notification Status ID<br>1 - Call completed –<br>Voice<br>2 - Call completed -<br>Answering machine<br>3 - Call not completed -<br>Hang up<br>4 - Call not completed -      |

| Name                     | Required | Description/Notes                                                               |
|--------------------------|----------|---------------------------------------------------------------------------------|
|                          |          | Busy                                                                            |
|                          |          | 5 - Call not completed -<br>No answer                                           |
|                          |          | 6 - Call not completed -<br>No ring                                             |
|                          |          | 7 - Call failed - No dial tone (rolls to print)                                 |
|                          |          | 8 - Call failed - Intercept<br>tones heard (rolls to<br>print)                  |
|                          |          | 9 - Call failed - Probable<br>bad phone number (rolls<br>to print)              |
|                          |          | 10 - Call failed -<br>Maximum number of<br>retries exceeded (rolls to<br>print) |
|                          |          | 11 - Call failed -<br>Undetermined error<br>(rolls to print)                    |
|                          |          | 12 - Email Completed                                                            |
|                          |          | 13 - Email Failed -<br>Invalid address (rolls to<br>print)                      |
|                          |          | 14 - Email Failed (rolls to print)                                              |
|                          |          | 15 - Mail Printed                                                               |
| NotificationDeliveryDate | Yes      | Notification Delivery<br>Date                                                   |

| Name             | Required  | Description/Notes                                                                                                    |
|------------------|-----------|----------------------------------------------------------------------------------------------------|
| DeliveryOptionID | Yes       | Delivery Option ID                                                                                                    |
|                  |           | 1 - Mailing Address                                                                                                    |
|                  |           | 2 - Email Address                                                                                                    |
|                  |           | 3 - Telephone 1                                                                                                    |
|                  |           | 4 - Telephone 2                                                                                                    |
|                  |           | 5 - Telephone 3                                                                                                    |
|                  |           | 6-FAX                                                                                                    |
|                  |           | 7 - EDI                                                                                                    |
|                  |           | 8 - TXT Messaging<br>(SMS)                                                                                                    |
|                  |           | * Only <mark>2</mark> , 3, 4, 5, <mark>8</mark><br>currently supported *                                                                                                    |
| DeliveryString   | Yes       | Phone number or email                                                                                                    |
| Details          | See notes | Status message from<br>notification device.<br>Manual bills require<br>ItemBarcode in the<br>Details tag. Cancellation<br>notices require<br>RequestID in the Details<br>tag. |
| PatronID         | Yes       | ID of patron being<br>notified                                                                                                    |
| PatronLanguageID | See notes | Language ID used to<br>contact patron. If not<br>supplied, the default will<br>be the patron's preferred<br>language.                                                         |
|                  |           | 1033 – English                                                                                                    |
|                  |           | 1042 – Korean                                                                                                    |
|                  |           | 1049 – Russian                                                                                                    |
|                  |           | 1066 – Vietnamese                                                                                                    |
|                  |           | 1141 – Hawaiian                                                                                                    |

| Name         | Required  | Description/Notes                                                                                                    |
|--------------|-----------|----------------------------------------------------------------------------------------------------|
|              |           | 2052 – Chinese                                                                                                    |
|              |           | 3082 – Spanish                                                                                                    |
|              |           | 3084 – French                                                                                                    |
|              |           | 12289 – Arabic                                                                                                    |
| ItemRecordID | See notes | ID of item record<br>attached to notification.<br>Required for overdue,<br>hold and cancel phone<br>notifications.<br>ItemRecordID or<br>ItemBarcode required<br>for hold notices, almost<br>overdue reminders,<br>missing part notices, and<br>bills. |

# Authorization Required?

Yes

# Protected method?

Yes

# **Return Codes**

| ID | Notification<br>Type |
|----|----------------------|
| 0  | Success              |
| -1 | Failure general      |
| -5 | Failure<br>database  |
| -6 | Failure invalid      |

| ID    | Notification<br>Type |
|-------|----------------------|
|       | parameter            |
| -2000 | Item ID is invalid   |
| -3000 | Patron ID is invalid |

# XML Elements Returned

| Name          | Description/Notes            |  |
|---------------|------------------------------|--|
| PAPIErrorCode | PAPI Error Code              |  |
| ErrorMessage  | Error or information message |  |

# Example

http://

[hostname]/PAPIService/REST/protected/v1/1033/100/1/HfOzmNFbhgIFMOQvFpZpjzCdM2Bq 1Qcs/notification/1

#### Header

Date: Thu, 8 Aug 2011 22:23:32 GMT Authorization: PWS polarisdev:/uessDsxjU9iY2QJDNJbV+CZ62U= Content-Type: text/xml

#### Body

<NotificationUpdateData>

<LogonBranchID>1</LogonBranchID> <LogonUserID>1</LogonUserID> <LogonWorkstationID>1</LogonWorkstationID> <NotificationStatusID>1</NotificationStatusID> <NotificationDeliveryDate>2011-08-04</NotificationDeliveryDate> <DeliveryOptionID>3</DeliveryOptionID> <DeliveryString>3155551212</DeliveryString> <Details>Call completed - Voice</Details> <PatronID>299377</PatronID> <ItemRecordID>2035574</ItemRecordID> </NotificationUpdateData>

#### Return

<NotificationUpdateResult xmIns:i="http://www.w3.org/2001/XMLSchema-instance"> <PAPIErrorCode>-1</PAPIErrorCode> <ErrorMessage>NotificationQueue entry does not exist for this delivery option.</ErrorMessage> </NotificationUpdateResult>

# PatronHoldRequestsGet

Returns a list of hold requests placed by the specified patron. The list can be filtered by ALL hold requests or by the status of the request.

New in Polaris 5.2:

- Designation and VolumeNumber are returned if present in data.
- PACDisplayNotes (up to 255 characters from the PAC Display Note field) are returned.

# URI

/public/{version}/{lang-ID}/{app-ID}/{org-ID}/patron/{patron\_barcode}/holdrequests/all /public/{version}/{lang-ID}/{app-ID}/{org-ID}/patron/{patron\_barcode}/holdrequests/inactive /public/{version}/{lang-ID}/{app-ID}/{org-ID}/patron/{patron\_barcode}/holdrequests/active /public/{version}/{lang-ID}/{app-ID}/{org-ID}/patron/{patron\_barcode}/holdrequests/pending /public/{version}/{lang-ID}/{app-ID}/{org-ID}/patron/{patron\_barcode}/holdrequests/shipped /public/{version}/{lang-ID}/{app-ID}/{org-ID}/patron/{patron\_barcode}/holdrequests/held /public/{version}/{lang-ID}/{app-ID}/{org-ID}/patron/{patron\_barcode}/holdrequests/held /public/{version}/{lang-ID}/{app-ID}/{org-ID}/patron/{patron\_barcode}/holdrequests/held /public/{version}/{lang-ID}/{app-ID}/{org-ID}/patron/{patron\_barcode}/holdrequests/held /public/{version}/{lang-ID}/{app-ID}/{org-ID}/patron/{patron\_barcode}/holdrequests/held /public/{version}/{lang-ID}/{app-ID}/{org-ID}/patron/{patron\_barcode}/holdrequests/held /public/{version}/{lang-ID}/{app-ID}/{org-ID}/patron/{patron\_barcode}/holdrequests/held /public/{version}/{lang-ID}/{app-ID}/{org-ID}/patron/{patron\_barcode}/holdrequests/held

/public/{version}/{lang-ID}/{app-ID}/{org-ID}/patron/{patron\_barcode}/holdrequests/expired /public/{version}/{lang-ID}/{app-ID}/{org-ID}/patron/{patron\_barcode}/holdrequests/cancelled

# **URI Parameters**

| Name           | Required | Description/Notes |
|----------------|----------|-------------------|
| patron_barcode | Yes      | Barcode of patron |

# HTTP Verb

GET

# Authorization required?

Yes

# XML Elements Returned

One or more hold requests placed by the patron. The list is sorted in ascending order by activation date.

| Name              | Description/Notes                                                                                                    |
|-------------------|----------------------------------------------------------------------------------------------------|
| HoldRequestID     | Polaris ID of the Hold Request                                                                                                 |
| BibID             | The ID of the associated bibliographic record                                                                                  |
| StatusID          | Polaris ID of the status of the hold request                                                                                   |
|                   | 1 - Inactive                                                                                                    |
|                   | 3 - Active                                                                                                    |
|                   | 4 - Pending                                                                                                    |
|                   | 5 - Shipped                                                                                                    |
|                   | 6 - Held                                                                                                    |
|                   | 7 - Not Supplied                                                                                                    |
|                   | 8 - Unclaimed                                                                                                    |
|                   | 9 - Expired                                                                                                    |
|                   | 16 - Cancelled                                                                                                    |
| StatusDescription | Description of the status of the hold request                                                                                  |
| Title             | Title of the item                                                                                                    |
| Author            | Author of the item                                                                                                    |
| CallNumber        | Call Number of the item                                                                                                    |
| FormatID          | Polaris ID of the type of format                                                                                               |
| FormatDescription | Format description                                                                                                    |
| PickupBranchID    | ID of branch at which the item should be picked up                                                                             |
| PickupBranchName  | Name of branch at which the item should be pickup up                                                                           |
| PickupByDate      | Date that the item will be held until                                                                                          |
| QueuePosition     | Position this hold request is in the queue for this bibliographic record. This may be null depending on the status of the hold |

| Name            | Description/Notes                                                                                              |
|-----------------|----------------------------------------------------------------------------------------------------|
|                 | request.                                                                                                    |
| QueueTotal      | Total number of hold requests for this bibliographic record.                                                   |
| ActivationDate  | Date the hold request was activated. An activation date in the future means the request is currently inactive. |
| ExpirationDate  | Expiration date of the hold request                                                                            |
| GroupName       | Name used to identify a group of titles that can satisfy this hold request                                     |
| ItemLevelHold   | Is the request an item level hold, or will any item associated with this title satisfy the request.            |
| BorrowByMail    | Is the request a Borrow by Mail type of request.                                                               |
| Designation     | Designation, when present                                                                                      |
| VolumeNumber    | Volume, when present                                                                                           |
| PACDisplayNotes | PAC Display Note field (maximum 255 characters)                                                                |

#### Example

http://localhost/PAPIService/REST/public/v1/1033/100/1/patron/21756003332022/holdrequests /all

#### Header

Date: Wed, 09 Oct 2009 22:23:32 GMT Authorization: PWS polarisdev:fB5eam199jSdF5lf3SLJ+czTHpM=

Return - Success

HTTP/1.1 200 OK Content-Type: application/xml; charset=utf-8

<PatronHoldRequestsGetResult xmIns:i="http://www.w3.org/2001/XMLSchemainstance"><PAPIErrorCode>0</PAPIErrorCode><ErrorMessage/><PatronHoldRequestsGet Rows><PatronHoldRequestsGetRow><HoldRequestID>801604</HoldRequestID><BibID>62 0893</BibID><StatusID>8</StatusID><StatusDescription>Unclaimed</StatusDescription><T itle>Moose"s big idea</Title><Author>Greene, Stephanie.</Author><CallNumber>J Fict Gre</CallNumber><FormatID>1</FormatID><FormatDescription>Book</FormatDescription ><PickupBranchID>90</PickupBranchID><PickupBranchName>Saratoga Springs Public Library</PickupBranchName><PickupByDate>2008-12-

13T23:59:00</PickupByDate><QueuePosition>0</QueuePosition><QueueTotal>0</QueueTot al><ActivationDate>2008-12-03T00:00:00</ActivationDate><ExpirationDate>2009-04-

02T23:59:00</ExpirationDate><GroupName/><ItemLevelHold>false</ItemLevelHold></Patro nHoldRequestsGetRow><PatronHoldRequestsGetRow><HoldRequestID>801645</HoldRequ estID><BibID>84712</BibID><StatusID>8</StatusID><StatusDescription>Unclaimed</Statu sDescription><Title>Seven plays of the modern

theater.</Title><Author/><CallNumber>808.82

S49</CallNumber><FormatID>1</FormatID><FormatDescription>Book</FormatDescription ><PickupBranchID>92</PickupBranchID><PickupBranchName>Schenectady County Public Library - Central</PickupBranchName><PickupByDate>2009-03-

23T23:59:00</PickupByDate><QueuePosition>0</QueuePosition><QueueTotal>0</QueueTot al><ActivationDate>2008-12-09T00:00:00</ActivationDate><ExpirationDate>2009-06-

07T23:59:00</ExpirationDate><GroupName/><ItemLevelHold>false</ItemLevelHold></Patro nHoldRequestsGetRow></PatronHoldRequestsGetRows></PatronHoldRequestsGetResult>

Return - Failed

HTTP/1.1 401 Unauthorized WWW-Authenticate: PWS realm="Polaris API"

HTTP/1.1 200 OK Content-Type: application/xml; charset=utf-8

<PatronHoldRequestsGetResult xmIns:i="http://www.w3.org/2001/XMLSchemainstance"><PAPIErrorCode>-1</PAPIErrorCode><ErrorMessage>Invalid Status ID Filter</ErrorMessage><PatronHoldRequestsGetRows i:nil="true"/></PatronHoldRequestsGetResult>

# PatronItemsOutGet

Returns list of items out to the specified patron. The list can be filtered by ALL items out, OVERDUE items only, or LOST items only.

New in Polaris 5.2:

- Designation and VolumeNumber are returned if present in data.
- CanItemBeRenewed (true/false) is returned.

# URI

/public/{version}/{lang-ID}/{app-ID}/{org-ID}/patron/{patron\_barcode}/itemsout/all /public/{version}/{lang-ID}/{app-ID}/{org-ID}/patron/{patron\_barcode}/itemsout/overdue /public/{version}/{lang-ID}/{app-ID}/{org-ID}/patron/{patron\_barcode}/itemsout/lost

# **URI Parameters**

| Name           | Required | Description/Notes |
|----------------|----------|-------------------|
| patron_barcode | Yes      | Barcode of patron |

# HTTP Verb

GET

# Authorization required?

Yes

# XML Elements Returned

One or more items checked out to or lost by the patron. The list is sorted in ascending order by due date.

| Name                   | Description/Notes                                                                                                 |
|------------------------|----------------------------------------------------------------------------------------------------|
| ItemID                 | Polaris ID of the item record                                                                                     |
| Barcode                | The item barcode                                                                                                  |
| BibID                  | The ID of the associated bibliographic record                                                                     |
| FormatID               | Polaris ID of the type of format                                                                                  |
| FormatDescription      | Format description                                                                                                |
| Title                  | Title of the item                                                                                                 |
| Author                 | Author of the item                                                                                                |
| CallNumber             | Call Number of the item                                                                                           |
| CheckOutDate           | Check Out Date of the item                                                                                        |
| DueDate                | Due Date of the item                                                                                              |
| RenewalCount           | Number of times item has been renewed by this patron. (For LOST items, this value will always be '0').            |
| RenewalLimit           | Maximum number of times this item can be renewed by this patron. (For LOST items, this value will always be '0'). |
| AssignedBranchID       | Polaris ID of the branch to which the item is assigned.                                                           |
| AssignedBranchName     | Name of the branch to which the item is assigned.                                                                 |
| LoaningBranchID        | Polaris ID of the branch from which the item was checked out.                                                     |
| LoaningBranchName      | Name of the branch from which the item was checked out.                                                           |
| BillingNoticeSent      | (Boolean value) Was a billing notice sent for this item?                                                          |
| ReplacementChargeTxnID | (Integer value) Patron account transaction ID for a replacement charge (Can be used for accrued fines)            |
| ProcessingChargeTxnID  | (Integer value) Patron account transaction ID for a processing charge (Can be used for accrued fines)             |
| OverdueChargeTxnID     | (Integer value) Patron account transaction ID for an overdue charge (Can be used for accrued fines)               |

| Name                   | Description/Notes                                               |
|------------------------|-----------------------------------------------------------------|
| DisplayInPAC           | (Boolean value) Is this item displayable to the public?         |
| ElectronicItem         | (Boolean value) Is this an electronic item?                     |
| VendorName             | The vendor name associated with the electronic item             |
| VendorAccountName      | The vendor account name associated with the electronic item     |
| VendorObjectIdentifier | The unique ID of the electronic item in the vendor's repository |
| ISBN                   | The ISBNs of the associated bibliographic records               |
| ISSN                   | The ISSN of the associated bibliographic records                |
| OCLCNumber             | The OCLC number of the associated bibliographic records         |
| UPCNumber              | The UPC number of the associated bibliographic records          |
| Designation            | Designation, when present.                                      |
| VolumeNumber           | Volume, when present.                                           |
| CanItemBeRenewed       | Indicates whether item is renewable                             |

#### Example

http://localhost/PAPIService/REST/public/v1/1033/100/1/patron/21756003332022/itemsout/all

#### Header

Date: Wed, 09 Oct 2016 22:23:32 GMT Authorization: PWS polarisdev:IK0cRxywhfBT4oPoLEsoRBDkAVo=

**Return - Success** 

HTTP/1.1 200 OK Content-Type: application/xml; charset=utf-8

<PatronItemsOutGetResult xmIns:i="http://www.w3.org/2001/XMLSchemainstance">

<PAPIErrorCode>1</PAPIErrorCode>

<ErrorMessage />

<PatronItemsOutGetRows>

<PatronItemsOutGetRow>

<ItemID>9350467</ItemID>

- <Barcode>fjkdsalfjds;afasl</Barcode>
- <BibID>2931</BibID>
- <FormatID>1</FormatID>
- <FormatDescription>Book</FormatDescription>
- <Title>Catts Edition 1 (Sep. 1 2009)</Title>
- <Author>Steinberg, Phillip Orso.</Author>
- <CallNumber>Fict 3 v.3</CallNumber>
- <CheckOutDate>2011-10-05T08:57:49.41</CheckOutDate>
- <DueDate>2011-11-02T23:59:00</DueDate>
- <RenewalCount>0</RenewalCount>
- <RenewalLimit>3</RenewalLimit>
- <AssignedBranchID>38</AssignedBranchID>
- <AssignedBranchName>Fort Plain Free Library</AssignedBranchName>
- <LoaningBranchID>101</LoaningBranchID>
- <LoaningBranchName>Southern Adirondack Library System</LoaningBranchName>
- <BillingNoticeSent>1</BillingNoticeSent>
- <ReplacementChargeTxnID>3635064</ReplacementChargeTxnID>
- <ProcessingChargeTxnID>0</ProcessingChargeTxnID>
- <OverdueChargeTxnID>3635065</OverdueChargeTxnID>
- <DisplayInPAC>1</DisplayInPAC>
- <ElectronicItem>false</ElectronicItem>
- <VendorName i:nil="true" />
- <VendorAccountName i:nil="true" />
- <VendorObjectIdentifier i:nil="true" />
- <ISBN>9780822512523</ISBN>
- <ISSN i:nil="true" />
- <OCLCNumber i:nil="true" />
- <UPCNumber i:nil="true" />
- <CanItemBeRenewed>true</CanItemBeRenewed>
- <Designation>Edition 1 (Sep. 1 2009)</Designation>

#### <VolumeNumber>v.3</VolumeNumber>

#### </PatronItemsOutGetRow>

#### </PatronItemsOutGetRows>

#### </PatronItemsOutGetResult>

**Return - Failed** 

HTTP/1.1 401 Unauthorized WWW-Authenticate: PWS realm="Polaris API"

HTTP/1.1 200 OK Content-Type: application/xml; charset=utf-8

<PatronItemsOutGetResult xmIns:i="http://www.w3.org/2001/XMLSchemainstance"><PAPIErrorCode>-1</PAPIErrorCode><ErrorMessage>Invalid Status ID Filter</ErrorMessage><PatronItemsOutGetRows i:nil="true"/></PatronItemsOutGetResult>

# PatronRegistrationCreate

Create a new patron registration record; basic patron duplicate detection (name, username, barcode) is performed.

New in Polaris 5.2:

- XML body elements now include ExpirationDate, AddrCheckDate, and PatronCode.
- A new error code, Invalid\_Patron\_Code (-3612) is added.

# URI

/public/{version}/{lang\_ID}/{app\_ID}/{org\_ID}/patron

#### XML Body Elements

#### Important:

XML elements must be in the order shown below.

| Name               | Order | Required | Description/Notes            |
|--------------------|-------|----------|------------------------------|
| LogonBranchID      | 1     | Yes      | Transaction processing field |
| LogonUserID        | 2     | Yes      | Transaction processing field |
| LogonWorkstationID | 3     | Yes      | Transaction processing field |
| PatronBranchID     | 4     | Yes      | Patron's registering branch  |
| PostalCode         | 5     |          | Patron postal code           |
| ZipPlusFour        | 6     |          | Patron zip+4 code            |
| City               | 7     |          | Patron city                  |
| State              | 8     |          | Patron state                 |
| County             | 9     |          | Patron county                |
| CountryID          | 10    |          | Patron country               |
| StreetOne          | 11    |          | Patron street one            |
| StreetTwo          | 12    |          | Patron street two            |

| Name             | Order | Required | Description/Notes                                                                                       |
|------------------|-------|----------|----------------------------------------------------------------------------------------------------|
| NameFirst        | 13    | Yes      | Patron first name                                                                                       |
| NameLast         | 14    | Yes      | Patron last name                                                                                        |
| NameMiddle       | 15    |          | Patron middle name                                                                                      |
| User1            | 16    |          | System defined field for patron data                                                                    |
| User2            | 17    |          | System defined field for<br>patron data                                                                 |
| User3            | 18    |          | System defined field for patron data                                                                    |
| User4            | 19    |          | System defined field for patron data                                                                    |
| User5            | 20    |          | System defined field for patron data                                                                    |
| Gender           | 21    |          | Use M, F, or N (not applicable)                                                                         |
| Birthdate        | 22    |          | Patron birthdate                                                                                        |
| PhoneVoice1      | 23    |          | Patron phone                                                                                            |
| PhoneVoice2      | 24    |          | Patron phone                                                                                            |
| EmailAddress     | 25    |          | Patron email                                                                                            |
| LanguageID       | 26    |          | Patron language iD -<br>From Languages table                                                            |
|                  |       |          | 1 - English                                                                                             |
|                  |       |          | 2 - Spanish                                                                                             |
|                  |       |          | 3 - German                                                                                              |
|                  |       |          | 4 - French                                                                                              |
| DeliveryOptionID | 27    |          | 1 Mail, 2 Email, 3<br>Telephone 1, 4<br>Telephone 2, 5<br>Telephone 3, 6 FAX, 7<br>EDI, 8 TXT messaging |

| Name            | Order | Required | Description/Notes                                                                                                    |
|-----------------|-------|----------|----------------------------------------------------------------------------------------------------|
| UserName        | 28    |          | Online user name                                                                                                    |
| Password        | 29    |          | Patron password                                                                                                    |
| Password2       | 30    |          | Patron password<br>duplicate (for<br>verification)                                                                                                    |
| AltEmailAddress | 31    |          | Patron alternate email                                                                                                    |
| PhoneVoice3     | 32    |          | Patron phone                                                                                                    |
| Phone1CarrierID | 33    |          | Phone 1 carrier ID.<br>Database field not<br>supported in 4.0 but<br>included in the API to<br>provide continuity with<br>4.1. Sample list from<br>SA_<br>Mobilephonecarriers<br>table: |
|                 |       |          | 1 - AT&T                                                                                                    |
|                 |       |          | 2 - Bell Canada                                                                                                    |
|                 |       |          | 8 - Sprint                                                                                                    |
|                 |       |          | 9 - T_Mobile                                                                                                    |
|                 |       |          | 10 - Tracfone                                                                                                    |
|                 |       |          | 11 - Verizon                                                                                                    |
|                 |       |          | 17 - Boost Mobile                                                                                                    |
|                 |       |          | 22 - Rogers Canada                                                                                                    |
| Phone2CarrierID | 34    |          | Phone 2 carrier ID.<br>Database field not<br>supported in 4.0 but<br>included in the API to<br>provide continuity with<br>4.1.                                                          |

| Name             | Order | Required | Description/Notes                                                                                                    |
|------------------|-------|----------|----------------------------------------------------------------------------------------------------|
| Phone3CarrierID  | 35    |          | Phone 3 carrier ID.<br>Database field not<br>supported in 4.0 but<br>included in the API to<br>provide continuity with<br>4.1. |
| EnableSMS        | 36    |          | Enable text messaging                                                                                                    |
|                  |       |          | 0 - Do not send<br>additional text notice                                                                                      |
|                  |       |          | 1 - Send additional text notice                                                                                                |
| TxtPhoneNumber   | 37    |          | Phone number for TXT messaging                                                                                                 |
|                  |       |          | 1 - PhoneVoice1                                                                                                    |
|                  |       |          | 2 - PhoneVoice2                                                                                                    |
|                  |       |          | 3 - PhoneVoice3                                                                                                    |
|                  |       |          | Also used for cell phone<br>number in Polaris 4.0.<br>See "Cell Phone Field in<br>Polaris 4.0" on page 66.                     |
| Barcode          | 38    |          | Patron barcode (if not auto-assigning)                                                                                         |
| EReceiptOptionID | 39    |          | Ereceipt option ID [4.1 only]                                                                                                  |
|                  |       |          | 2 - Email Address                                                                                                    |
|                  |       |          | 8 - TXT Messaging                                                                                                    |
|                  |       |          | 100 - All                                                                                                    |
| ExpirationDate   | 40    |          | Patron card expiration<br>date. Default used when<br>date not provided.                                                        |

| Name          | Order | Required | Description/Notes                                                                 |
|---------------|-------|----------|-----------------------------------------------------------------------------------|
| AddrCheckDate | 41    |          | Patron card address<br>check date. Default<br>used when date not<br>provided.     |
| PatronCode    | 42    |          | ID of patron code<br>assigned to patron.<br>Default used when ID<br>not provided. |

# Cell Phone Field in Polaris 4.0

In Polaris 4.0, you may set the patron's Cell Phone (deprecated in v4.1) by using the TxtPhoneNumber element. Specifying this element will set the Cell Phone field and will use the corresponding carrier ID to populate the CellPhoneCarrierID (deprecated in v4.1). Example:

#### <PhoneVoice1>315-555-1212</PhoneVoice1>

<PhoneVoice3>315-555-1111</PhoneVoice3>

# <Phone3CarrierID>1</Phone3CarrierID>

# <TxtPhoneNumber>3</TxtPhoneNumber>

In this example, the 4.0 patron registration record will be populated as follows:

PhoneVoice1: 315-555-1212

PhoneVoice3: NULL

CellPhone: 315-555-1111

# CellPhoneCarrierID: 1

The passed-in phone voice field used for the TxtPhoneNumber will be set to NULL to support the v4.0 to v4.1 conversion later. The v4.1 database upgrade will move the v4.0 CellPhone field into the first NULL PhoneVoice database field.

# **HTTP Verb**

POST

# Authorization required?

Yes

#### XML Elements Returned

| Name     | Description/Notes                                         |
|----------|-----------------------------------------------------------|
| Barcode  | Patron barcode (can be input also if known ahead of time) |
| PatronID | Polaris Patron ID for newly created Patron                |

#### Example

http://localhost/PAPIService/REST/public/v1/1033/100/1/patron

#### Header

Date: Wed, 09 Oct 2009 22:23:32 GMT Authorization: PWS polarisdev:/uessDsxjU9iY2QJDNJbV+CZ62U= Content-Type: text/xml Content-Length: 133

#### Body

<PatronRegistrationCreateData>

- <LogonBranchID>1</LogonBranchID>
- <LogonUserID>1</LogonUserID>
- <LogonWorkstationID>1</LogonWorkstationID>
- <PatronBranchID>74</PatronBranchID>
- <PostalCode>13090</PostalCode>
- <City>Liverpool</City>
- <State>NY</State>
- <StreetOne>100 Main Street</StreetOne>
- <NameFirst>Gary</NameFirst>
- <NameLast>Unmarried</NameLast>
- <PhoneVoice1>555-1212</PhoneVoice1>
- <EmailAddress>dude@hotmail.com</EmailAddress>
- <UserName>PolarisDude</UserName>

#### <Password>1234</Password>

#### <Password2>1234</Password2>

</PatronRegistrationCreateData>

Return - Success

HTTP/1.1 200 OK Content-Type: application/xml; charset=utf-8

<PatronRegistrationCreateResult xmIns:i="http://www.w3.org/2001/XMLSchemainstance"><PAPIErrorCode>0</PAPIErrorCode><ErrorMessage/><Barcode>PACREG35716 6</Barcode><PatronID>357166</PatronID></PatronRegistrationCreateResult>

Return - Failed

HTTP/1.1 401 Unauthorized WWW-Authenticate: PWS realm="Polaris API"

HTTP/1.1 200 OK Content-Type: application/xml; charset=utf-8

<PatronRegistrationCreateResult xmIns:i="http://www.w3.org/2001/XMLSchemainstance"><PAPIErrorCode>-1</PAPIErrorCode><ErrorMessage>Procedure or function 'PAPI\_PatronRegistrationCreate' expects parameter '@nPatronBranchID', which was not supplied.</ErrorMessage><Barcode/><PatronID>0</PatronID></PatronRegistrationCreateRe sult>
## PatronUpdate

Update Patron Registration information.

New in Polaris 5.2:

- PatronUpdate now supports patron requests to change address. If this option is set in the Polaris Administration PAC profile Patron Access Options Contact info, Patron can request address change and the patron requests a change, an email message confirming the request is sent to the patron if this option is set in the Patron Access Options profile, a Verify Patron block is placed on the patron record, and an email message is sent to a staff member. An error message (Address change request not permitted, -501) is sent if the Patron can request address change option is not set.
- The following xml body elements are added:
  - AltEmail address
  - EnableSMS
  - PhoneVoice2
  - PhoneVoice3
  - Phone1CarrierID
  - Phone2CarrierID
  - Phone3CarriedID
  - TxtPhoneNumber
  - EReceiptOptionID (including None)
  - ExcludeFromAlmostOverdueAutoRenew
  - ExcludeFromPatronRecExpiration
  - ExcludeFromInactivePatron
  - ExpirationDate
  - AddrCheckDate
  - PatronCodeID
  - AddressID
  - FreeTextLabel
  - StreetOne
  - State
  - County
  - PostalCode
  - Country
  - AddressTypeID
- Null (none) is now a valid input option for DeliveryOptionID

• You can remove an email address by sending a blank EmailAddress or Alternail address in the request body; for example: **<EmailAddress><\EmailAddress>** would remove whatever was in the record.

### URI

/public/{version}/{lang-ID}/{app-ID}/{org-ID}/patron/{patron\_barcode}

## **URI Parameters**

| Name           | Required | Description/Notes |
|----------------|----------|-------------------|
| patron_barcode | Yes      | Barcode of patron |

## XML Body Elements

| Name               | Required | Description/Notes                                         |
|--------------------|----------|-----------------------------------------------------------|
| LogonBranchID      | Yes      | Current Branch<br>(can default to<br>System [1])          |
| LogonUserID        | Yes      | Current User (can<br>default to<br>PolarisExec)           |
| LogonWorkstationID | Yes      | Current<br>Workstation (can<br>default to<br>OPACDefault) |
| ReadingListFlag    |          | Enable or disable reading list                            |
| EmailFormat        |          | Format of email:<br>1 - Plain Text<br>2 - HTML            |

| Name             | Required | Description/Notes       |
|------------------|----------|-------------------------|
| DeliveryOptionID |          | Delivery options:       |
|                  |          | 0 - None                |
|                  |          | 1- Mailing address      |
|                  |          | 2- Email address        |
|                  |          | 3- Telephone 1          |
|                  |          | 4- Telephone 2          |
|                  |          | 5- Telephone 3          |
|                  |          | 6- FAX                  |
|                  |          | 7- EDI                  |
|                  |          | 8- TXT Messaging        |
| Email Address    |          | Email address           |
| PhoneVoice1      |          | Primary phone           |
|                  |          | number                  |
| Password         |          | Patron's password       |
| AltEmail address |          | Alternate email         |
| EnableSMS        |          | Allow text mes-         |
|                  |          | saging                  |
| PhoneVoice2      |          | Telephone 2 num-<br>ber |
| PhoneVoice3      |          | Telephone 3 num-<br>ber |

| Name                              | Required | Description/Notes                                                                       |
|-----------------------------------|----------|-----------------------------------------------------------------------------------------|
| Phone1CarrierID                   |          | Mobile carrier for Telephone 1                                                          |
| Phone2CarrierID                   |          | Mobile carrier for Telephone 2                                                          |
| Phone3CarrierID                   |          | Mobile carrier for Telephone 3                                                          |
| TxtPhoneNumber                    |          | Mobile number for text messaging                                                        |
| EReceiptOptionID                  |          | 0 - None                                                                                |
|                                   |          | 2 - Email receipt                                                                       |
|                                   |          | 8 - Text message<br>receipt                                                             |
| ExcludeFromAlmostOverdueAutoRenew |          | Exclude patron<br>from almost over-<br>due/auto-renew<br>reminder notices               |
| ExcludeFromPatronRecExpiration    |          | Exclude patron<br>from patron record<br>expiration reminder<br>notices                  |
| ExcludeFromInactivePatron         |          | Exclude from inact-<br>ive patron reminder<br>notices                                   |
| ExpirationDate                    |          | Patron card expir-<br>ation date                                                        |
| AddrCheckDate                     |          | Patron's address<br>check date                                                          |
| PatronCodeID                      |          | ID of patron code assigned to patron                                                    |
| AddressID                         |          | Address ID of<br>requested patron<br>address change                                     |
| FreeTextLabel                     |          | Address type label<br>(for example, Home<br>ot School) of reques-<br>ted patron address |

| Name          | Required | Description/Notes                                    |
|---------------|----------|------------------------------------------------------|
|               |          | change                                               |
| StreetOne     |          | Street address of requested patron address change    |
| State         |          | State of requested patron address change             |
| County        |          | County of reques-<br>ted patron address<br>change    |
| PostalCode    |          | Postal code of<br>requested patron<br>address change |
| Country       |          | Country of reques-<br>ted patron address<br>change   |
| AddressTypeID |          | Address type of requested patron address change      |
|               |          | 1 - Generic                                          |
|               |          | 2 - Notices                                          |

### HTTP Verb

PUT

## Authorization required?

Yes

## Example

http://localhost/PAPIService/REST/public/v1/1033/100/1/patron/21756003332022

### Header

Date: Wed, 09 Oct 2009 22:23:32 GMT Authorization: PWS polarisdev:YtS8qFIPK/+1dy36LRKdhmSyFZQ= Content-Type: text/xml Content-Length: 341

### Body

<PatronUpdateData>

<LogonBranchID>1</LogonBranchID>

<LogonUserID>1</LogonUserID>

<LogonWorkstationID>1</LogonWorkstationID>

<EmailFormat>1</EmailFormat>

<DeliveryOptionID>3</DeliveryOptionID>

<EmailAddress>dude@hotmail.com</EmailAddress>

<PhoneVoice1>315-555-3189</PhoneVoice1>

<PhoneVoice2>315-555-3189</PhoneVoice2>

<PhoneVoice3>315-555-3189</PhoneVoice3>

<Password>12345</Password>

<PatronCode>2</PatronCode>

<PatronAddresses>

<Address>

<AddressID>1091488</AddressID>

<FreeTextLabel>Home</FreeTextLabel>

<StreetOne>PPPPTTT</StreetOne>

<State>NJ</State>

<County>ONONDAGAA</County

><PostalCode>13000</PostalCode>

<Country>USA</Country>

<AddressTypeID>2</AddressTypeID>

</Address>

<Address>

<AddressID>1091487</AddressID>

- <StreetTwo>SECOND STREETT</StreetTwo>
- <FreeTextLabel>Home</FreeTextLabel>
- <StreetOne>PPPPPTTT</StreetOne>
- <City>LIVERPOOLL</City>
- <City>LIVERPO</City>
- <State>NJ</State>
- <County>ONONDAGAA</County
- ><PostalCode>13000</PostalCode>
- <Country>USA</Country>
- <CountryID>2</CountryID>
- <AddressTypeID>2</AddressTypeID>
- </Address>
- </PatronAddresses>
- </PatronUpdateData>

Return - Success

HTTP/1.1 200 OK Content-Type: application/xml; charset=utf-8

<PatronUpdateResult xmIns:i="http://www.w3.org/2001/XMLSchemainstance"><PAPIErrorCode>0</PAPIErrorCode><ErrorMessage/></PatronUpdateResult>

Return - Failed

HTTP/1.1 401 Unauthorized WWW-Authenticate: PWS realm="Polaris API"

### Error Messages

| Code  | Description                                       |  |
|-------|---------------------------------------------------|--|
| -501  | Patron personal information change is not allowed |  |
| -3000 | Invalid PatronID specified                        |  |

| Code  | Description                                                 |
|-------|-------------------------------------------------------------|
| -3518 | Invalid Email address                                       |
| -3519 | Invalid DeliveryMethod Value (No Address for Patron)        |
| -3520 | Invalid Delivery Method Value (No Email Address for Patron) |
| -3521 | Invalid DeliveryMethod Value (No PhoneVoice1 for Patron)    |
| -3522 | Invalid DeliveryMethod Value (No PhoneVoice2 for Patron)    |
| -3523 | Invalid DeliveryMethod Value (No PhoneVoice3 for Patron)    |
| -3524 | Invalid DeliveryMethod Value (No PhoneFax for Patron)       |
| -3525 | Invalid DeliveryMethod Value                                |
| -3526 | Invalid EmailFormat Value                                   |
| -3527 | Invalid ReadingList Value                                   |
| -3532 | Invalid PhoneVoice1                                         |
| -3533 | Invalid Patron Password format                              |
| -3534 | Invalid Password Length                                     |
| -3535 | Patron password change is not allowed                       |
| -3612 | Invalid PatronCodeID                                        |
| -3613 | Invalid PhoneVoice2                                         |
| -3614 | Invalid PhoneVoice3                                         |
| -3615 | Invalid Alt Email Address                                   |
| -3616 | Invalid TXTPhoneNumber                                      |
| -3617 | Invalid PhoneCarrier                                        |
| -3619 | Invalid DeliveryMethod No Phone                             |
| -3620 | Invalid Email Address for EReceipt                          |

## DatesClosed

This new method returns a list of dates closed by organization. If the specified organization ID does not exist, an error is returned (Invalid OrgID supplied, -5000).

## URI

/public/{version}/{lang-ID}/{app-ID}/{org-ID}/datesclosed

### **URI Parameters**

| Name   | Required | Description/Notes |
|--------|----------|-------------------|
| org_id | Yes      | Organization ID   |

### HTTP Verb

GET

### Authorization required?

Yes

### **XML Elements Returned**

Dates closed for the specified organization.

| Name       | Description/Notes |
|------------|-------------------|
| DateClosed | Date closed       |

### Example

https://qasaturn.polarislibrary.com/PAPIService/REST/public//public/v1/1033/100/3/datesclosed

#### Header

Date: Fri, 21 Oct 2016 22:23:32 GMT Authorization: PWS polarisdev:fB5eam199jSdF5lf3SLJ+czTHpM=

### Return - Success

HTTP/1.1 200 OK Content-Type: application/xml; charset=utf-8

<DatesClosedGetResult xmlns:i="http://www.w3.org/2001/XMLSchemainstance"><PAPIErrorCode>0</PAPIErrorCode><ErrorMessage i:nil="true" />

<DatesClosedRows>

<DatesClosedRow><DateClosed>2014-08-03T00:00:00</DateClosed></DatesClosedRow>

<DatesClosedRow><DateClosed>2014-08-10T00:00:00</DateClosed></DatesClosedRow>

<DatesClosedRow><DateClosed>2014-08-17T00:00:00</DateClosed></DatesClosedRow>

<DatesClosedRow><DateClosed>2014-08-24T00:00:00</DateClosed></DatesClosedRow>

<DatesClosedRow><DateClosed>2014-09-07T00:00</DateClosed></DatesClosedRow>

<DatesClosedRow><DateClosed>2014-09-14T00:00:00</DateClosed></DatesClosedRow>

<DatesClosedRow><DateClosed>2015-07-04T00:00:00</DateClosed></DatesClosedRow>

<DatesClosedRow><DateClosed>2015-12-25T00:00:00</DateClosed></DatesClosedRow>

</DatesClosedRows>

</DatesClosedGetResult>

## Error Message

If the organization ID does not exist in the database, error code -5000 ("Invalid OrganizationID supplied") is returned.

## PatronCodesGetResult

This new method returns a list of valid patron codes. If the specified organization ID does not exist, an error is returned (Invalid OrgID supplied, -5000).

## URI

### /public/{version}/{lang-ID}/{product-ID}/{org-ID}/patroncodes

### **URI Parameters**

| Name   | Required | Description/Notes |
|--------|----------|-------------------|
| org_id | Yes      | Organization ID   |

### HTTP Verb

GET

### Authorization required?

No

### **XML Elements Returned**

Valid patron codes for the specified organization.

| Name         | Description/Notes       |
|--------------|-------------------------|
| PatronCodeID | Patron code ID          |
| Description  | Patron code description |

### Example

https://qasaturn.polarislibrary.com/PAPIService/REST/public//public/v1/1033/100/3/patroncodes

#### Header

Date: Fri, 21 Oct 2016 22:23:32 GMT Authorization: PWS polarisdev:fB5eam199jSdF5lf3SLJ+czTHpM=

Return - Success

HTTP/1.1 200 OK Content-Type: application/xml; charset=utf-8

<PatronCodesGetResult xmIns:i="http://www.w3.org/2001/XMLSchema-instance">

<PAPIErrorCode>0</PAPIErrorCode>

<ErrorMessage></ErrorMessage>

<PatronCodesRows>

<PatronCodesRow>

<PatronCodeID>1</PatronCodeID>

<Description>Regular</Description>

</PatronCodesRow>

<PatronCodesRow>

<PatronCodeID>2</PatronCodeID>

- <Description>Juvenile</Description>
- </PatronCodesRow>
- <PatronCodesRow>
- <PatronCodeID>3</PatronCodeID>
- <Description>Juvenile with Restrictions</Description>

</PatronCodesRow>

<PatronCodesRow>

<PatronCodeID>4</PatronCodeID>

<Description>Staff / Board</Description>

### </PatronCodesRow>

</PatronCodesRows>

### </PatronCodesGetResult>

## Error Message

If the organization ID does not exist in the database, error code -5000 ("Invalid OrganizationID supplied") is returned.

## PatronILLRequestsGet

This new method returns a list of ILL requests placed by the specified patron. The list can be filtered by the status of the request.

## URI

/public/{version}/{lang-ID}/{app-ID}/{org-ID}/patron/{patron\_barcode}/illrequests/all

/public/{version}/{lang-ID}/{app-ID}/{org-ID}/patron/{patron\_ barcode}/illrequests/ReceivedTransferred

/public/{version}/{lang-ID}/{app-ID}/{org-ID}/patron/{patron\_barcode}/illrequests/cancelled

### **URI Parameters**

| Name           | Required | Description/Notes |
|----------------|----------|-------------------|
| org_id         | Yes      | Organization ID   |
| patron_barcode | Yes      | Barcode of patron |

### HTTP Verb

GET

### Authorization required?

Yes

## XML Elements Returned

One or more ILL requests placed by the patron. The list is sorted in ascending order by activation date.

| Name              | Description/Notes                                                 |
|-------------------|-------------------------------------------------------------------|
| ILLRequestID      | Polaris ID of the Hold Request                                    |
| BibID             | The ID of the associated bibliographic record                     |
| StatusID          | Polaris ID of the status of the ILL request                       |
|                   | 0 - All                                                           |
|                   | 1 - Inactive                                                      |
|                   | 3 - Active                                                        |
|                   | 5 - Shipped                                                       |
|                   | 10 - ReceivedHeld                                                 |
|                   | 11 - ReceivedTransferred                                          |
|                   | 12 - ReceivedSatisfied                                            |
|                   | 13 - ReceivedUsed                                                 |
|                   | 14 - ReceivedUnUsed                                               |
|                   | 15 - Returned                                                     |
|                   | 16 - Cancelled                                                    |
| StatusDescription | Description of the status of the ILL request                      |
| Title             | Title of the item                                                 |
| Author            | Author of the item                                                |
| CallNumber        | Call Number of the item (only populated after item is "received") |
| VolumeAndIssue    | Volume and issue number if applicable                             |
| FormatID          | Polaris ID of the type of material (TOM)                          |
| FormatDescription | Format description (TOM description)                              |
| PickupBranchID    | ID of branch at which the item should be picked up                |
| PickupBranchName  | Name of branch at which the item should be pickup up              |
| PickupByDate      | Date that the item will be held until                             |

| Name           | Description/Notes                                                                                             |
|----------------|----------------------------------------------------------------------------------------------------|
| ActivationDate | Date the ILL request was activated. An activation date in the future means the request is currently inactive. |
| NeedByDate     | Provided by patron as the date by which the request is needed                                                 |
| OPACNotes      | Note in public access catalog                                                                                 |

### Example

http://localhost/PAPIService/REST/public/v1/1033/100/3/patron/21234000002105//illr equests/all

http://localhost/PAPIService/REST/public/v1/1033/100/3/patron/21234000002105//illr equests/ReceivedTransferred

#### Header

Date: Wed, 09 Oct 2016 22:23:32 GMT Authorization: PWS polarisdev:fB5eam199jSdF5lf3SLJ+czTHpM=

### Return - Success

HTTP/1.1 200 OK Content-Type: application/xml; charset=utf-8

<PatronILLRequestsGetResult xmIns:i="http://www.w3.org/2001/XMLSchemainstance">

<PAPIErrorCode>0</PAPIErrorCode>

<ErrorMessage></ErrorMessage>

<PatronILLRequestsGetRows>

<PatronILLRequestsGetRow>

<ILLRequestID>6</ILLRequestID>

<ILLStatusID>11</ILLStatusID>

<PatronID>71128</PatronID>

<ItemRecordID>9475571</ItemRecordID>

<BibRecordID>806821</BibRecordID>

<PickupBranchID>107</PickupBranchID>

<Author i:nil="true" />

### <Title>HARRY POTTER AND THE GOBLET OF FIRE BOO</Title>

<Format>Sound Recording</Format>

<CreationDate>2008-03-05T10:08:54.857</CreationDate>

<ActivationDate>2011-11-18T09:06:06.86</ActivationDate>

<Status>Received</Status>

<Item>Transferred</Item>

<NeedByDate>2009-03-05T00:00:00</NeedByDate>

<PickupBranch>Waterford Public Library</PickupBranch>

<FormatID>5</FormatID>

<LastStatusTransitionDate>2011-12-06T16:21:12.857</LastStatusTransitionDate>

<OpacNotes i:nil="true" />

<CallNumber>ILL</CallNumber>

<VolumeAndIssue i:nil="true" />

<PickupByDate i:nil="true" />

</PatronILLRequestsGetRow>

</PatronILLRequestsGetRows>

</PatronILLRequestsGetResult>

### **Error Message**

If the organization ID does not exist in the database, error code -5000 ("Invalid OrganizationID supplied") is returned.

## RecordSetContentPut

This new method adds or removes records from a record set. In Polaris 5.2, the method supports only the patron record set.

## URI

https://[host]/PAPIService/REST/protected/{ver}/{lang\_id}/{product\_id}/{org\_id}/ {AccessToken}/recordsets/{recordsetID}?userid={user\_id}&wsid={workstation\_ id}&action=add

https://[host]/PAPIService/REST/protected/{ver}/{lang\_id}/{product\_id}/{org\_id}/} {AccessToken}/recordsets/{recordsetid}?userid={user\_id}&wsid={workstation\_ id}&action=remove

### **URI Parameters**

| Name        | Required | Description/Notes      |
|-------------|----------|------------------------|
| org_id      | Yes      | Organization ID        |
| user_id     | Yes      | Staff user ID          |
| wsid        | Yes      | Workstation ID         |
| recordsetid | Yes      | Patron record set ID   |
| action      | Yes      | Options: add or remove |

### HTTP Verb

PUT

### Authorization required?

Yes

### Body

<ModifyRecordSetContent><Records>1,2,3,4...</Records></ModifyRecordSetCon tent>

## **Error Messages**

| Code   | Description                                |
|--------|--------------------------------------------|
| -8000  | Invalid PolarisUserID supplied             |
| -8001  | Polaris user is not permitted              |
| -9000  | Invalid WorkstationID supplied             |
| -11000 | Supplied recordSetID is not of type patron |
| -11001 | RecordSetID does not exist                 |

## RecordSetRecordsGet

This new method returns a list of record IDs in a specified record set. In Polaris 5.2, the method supports only the patron record set.

### URI

/protected/{version}/{lang-ID}/{product-ID}/{org-ID}/recordsets/patron/{recordsetid}

### **URI Parameters**

| Name        | Required | Description/Notes    |
|-------------|----------|----------------------|
| org_id      | Yes      | Organization ID      |
| user_id     | Yes      | Staff user ID        |
| wsid        | Yes      | Workstation ID       |
| recordsetid | Yes      | Patron record set ID |

### HTTP Verb

GET

## Authorization required?

Yes

### **XML Elements Returned**

List of patron records in the specified record set.

| Name     | Description/Notes |
|----------|-------------------|
| PatronID | Patron record ID  |
|          |                   |

### Header

Date: Fri, 21 Oct 2016 22:23:32 GMT Authorization: PWS polarisdev:fB5eam199jSdF5lf3SLJ+czTHpM=

**Return - Success** 

HTTP/1.1 200 OK Content-Type: application/xml; charset=utf-8

<RecordSetRecordsGetResult

xmlns:i="http://www.w3.org/2001/XMLSchema-instance">

<PAPIErrorCode>0</PAPIErrorCode>

<ErrorMessage i:nil="true" />

<RecordSetRecordsGetRows>

<RecordSetRecordsGetRow>

<PatronID>33343</PatronID>

- </RecordSetRecordsGetRow>
- <RecordSetRecordsGetRow>

<PatronID>33959</PatronID>

</RecordSetRecordsGetRow>

<RecordSetRecordsGetRow>

<PatronID>73953</PatronID>

- </RecordSetRecordsGetRow>
- <RecordSetRecordsGetRow>

<PatronID>132277</PatronID>

- </RecordSetRecordsGetRow>
- </RecordSetRecordsGetRows>

</RecordSetRecordsGetResult>

## **Error Messages**

| Code   | Description                                |
|--------|--------------------------------------------|
| -8000  | Invalid PolarisUserID supplied             |
| -8001  | Polaris user is not permitted              |
| -9000  | Invalid WorkstationID supplied             |
| -11000 | Supplied recordSetID is not of type patron |
| -11001 | RecordSetID does not exist                 |

## SAMobilePhoneCarriersGetResult

This **new** method returns content from the SA\_MobilePhoneCarriers table for a specified organization, which specifies the mobile phone carrier selections available for patron record phone fields.

### URI

/protected/{version}/{lang-ID}/{app-ID}/{org-ID}/{accesstoken}/sysadmin/mobilephonecarriers

### **URI Parameters**

| Name   | Required | Description/Notes |
|--------|----------|-------------------|
| org_id | Yes      | Organization ID   |

### HTTP Verb

GET

### Authorization required?

Yes

### **XML Elements Returned**

One or more hold requests placed by the patron. The list is sorted in ascending order by activation date.

| Name        | Description/Notes            |
|-------------|------------------------------|
| CarrierID   | ID of mobile phone carrier   |
| CarrierName | Name of mobile phone carrier |

| Name                  | Description/Notes                                     |
|-----------------------|-------------------------------------------------------|
| email2SMSemailAddress | SMS address                                           |
| NumberOfDigits        | Specifies number of digits in phone number; always 10 |
| Display               | Display flag                                          |

### Example

https://qa-

saturn.polarislibrary.com/PAPIService/REST/protected/v1/1033/100/3/OwrTPOInpRtHYILu4vj Kj2cmoGLZQ5zh/sysadmin/mobilephonecarriers

#### Header

Date: Fri, 21 Oct 2016 22:23:32 GMT Authorization: PWS polarisdev:fB5eam199jSdF5lf3SLJ+czTHpM=

Return - Success

HTTP/1.1 200 OK Content-Type: application/xml; charset=utf-8

<SAMobilePhoneCarriersGetResult xmIns:i="http://www.w3.org/2001/XMLSchemainstance">

<PAPIErrorCode>26</PAPIErrorCode>

<ErrorMessage></ErrorMessage>

<SAMobilePhoneCarriersGetRows>

<SAMobilePhoneCarriersGetRow>

<CarrierID>1</CarrierID>

<CarrierName>AT&amp;T</CarrierName>

<Email2SMSEmailAddress>@txt.att.net</Email2SMSEmailAddress>

<NumberOfDigits>10</NumberOfDigits>

<Display>true</Display>

</SAMobilePhoneCarriersGetRow>

<SAMobilePhoneCarriersGetRow>

<CarrierID>2</CarrierID>

- <CarrierName>Bell Canada</CarrierName>
- <Email2SMSEmailAddress>@txt.bellmobility.ca</Email2SMSEmailAddres s>
- <NumberOfDigits>10</NumberOfDigits>
- <Display>false</Display>
- </SAMobilePhoneCarriersGetRow>
- </SAMobilePhoneCarriersGetRows>
- </SAMobilePhoneCarriersGetResult>

# UpdatePickupBranchID

This new method updates the pickup branch for a hold request when the patron requests the change. The hold request status must be one that is allowed for change requests according to the system-level Polaris Administration setting for the Request parameter **Holds Options** - **Pickup**. Possible allowed statuses include Active, Held, Inactive, Located, Pending, and Shipped.

### URI

/public/{version}/{lang-ID}/{AppID}/{OrgID}/patron/{PatronBarcode}/holdrequests/ {RequestID}/pickupbranch?userid={user\_id}&wsid={workstation\_id}&pickupbranchid= {pickupbranch\_id}

### HTTP Verb

PUT

### Authorization required?

Yes

### Example

https://qa-

saturn.polarislibrary.com/PAPIService/REST/public/v1/1033/100/1/patron/12345678 /holdrequests/123/pickupbranch?userid=1&wsid=1&pickupbranchid=3

Return - Success

HTTP/1.1 200 OK Content-Type: application/xml; charset=utf-8

<?xml version="1.0" encoding="UTF-8"?>

<PAPIResult xmlns:i="http://www.w3.org/2001/XMLSchema-instance">

<PAPIErrorCode>0</PAPIErrorCode>

<ErrorMessage />

</PAPIResult>

## Error Message

An invalid request status ID returns the error message **Cannot change pickup branch for request in statusID** (-4016). In addition to any request statuses not allowed due to system administration settings, invalid status IDs include the following:

| Invalid StatusID | Description   |
|------------------|---------------|
| 7                | Not supplied  |
| 8                | Unclaimed     |
| 9                | Expired       |
| 16               | Cancelled     |
| 17               | Out to patron |

# SimplyReports

## Editing Saved Bib List and Count Reports

You can now edit all column and filter settings for saved Bib List and Count reports, in addition to saved Item, Patron, Patron Account, and Holds List and Count reports. For more information about editing saved reports, see SimplyReports online help.

# Polaris ExpressCheck

It is no longer necessary to manually reset ExpressCheck printer options when you upgrade from Polaris 5.0 or Polaris 5.1. The ec\_printers.xml file is automatically moved from the Polaris 5.0 or Polaris 5.1 folder to the Polaris 5.2 folder.

### Note:

If you re-install an older version of Polaris you must manually reset the ec\_printers.xml file or copy the file from the newer version back to the old one.

## Leap - Create, Copy, and Modify Item Records

If you have the appropriate Polaris permissions, you can now create and modify item records in Leap.

When you create an item, the following permissions and profiles in Polaris Administration are checked:

- Cataloging permissions:
  - Item records: Create
  - Item templates: Access
- Cataloging profiles:
  - Bring price from bib to item record when link is made. If this profile is set to **Yes**, the price is copied according to the Item Create Price Hierarchy database table.
  - Bring call number fields from bib to item record when link is made. If this profile is set to Yes, the call number fields are copied according to the Item Create Call Number Hierarchy database table.
  - Default shelving scheme for new item and holdings records.

When you modify an item record in Leap, the following permissions are checked:

- Item records: Access
- Item records: Modify cataloging view. In Leap, this permission applies to the Controls view.
- Item records: Modify header. In Leap, this permission applies to the Details view.
- Item records: Modify notes and notices view. In Leap, this permission applies to the Blocks and Notes view; Notices is a separate view that cannot be edited.
- Item records: Modify source and acquisition view. In Leap, this permission applies to the Source and Donor view.

## Create an Item from a Bibliographic Record

To add a new item linked to a bibliographic record:

- 1. Open the Bibliographic Record workform.
- 2. Open the New Item Record workform:
- Click ACTIONS | Create Item.

| ibilographic r                                                                                                    |                                                        | SAVE                  | ACTIONS            | LINKS +          | CREFRESH | L+J RESULTS | CLOSE |
|----------------------------------------------------------------------------------------------------|--------------------------------------------------------|-----------------------|--------------------|------------------|----------|-------------|-------|
| Swir                                                                                                    | ng time                                                |                       | Place Hold         |                  |          |             |       |
| ZADIE By Sm                                                                                                    | ith, Zadie, author.                                    |                       | Create Item        |                  |          |             |       |
|                                                                                                    | trol number:                                           | Owner:                |                    | _                |          |             |       |
| 1                                                                                                    | 373343                                                 | QA-SATURN 5.2 (sys)   |                    |                  | •        |             |       |
|                                                                                                    | ord status:                                            |                       |                    |                  |          |             |       |
|                                                                                                    | nal                                                    | Display in PAC        | Do not overlay     | Host             |          |             |       |
|                                                                                                    |                                                        |                       |                    |                  |          |             |       |
|                                                                                                    |                                                        |                       |                    |                  |          |             |       |
|                                                                                                    |                                                        |                       |                    |                  |          |             |       |
| Preview 🗰 Items 🔳                                                                                                    | MARC • Headings                                        | 🖩 Statistics    Recor | d Sets 🔺 Resources | 6                |          |             |       |
| Preview 🕅 Items 🗐                                                                                                    | MARC 📲 Headings                                        | 🖩 Statistics 🍵 Recor  | d Sets 🔺 Resources | 5                |          |             |       |
| Preview in Items 🗐<br>Brief Full Availab                                                                                                  | MARC • 🕻 Headings                                      | I Statistics I Recor  | d Sets Acesources  | S<br>Community L | _ibrary  |             |       |
| Preview 🗰 Items 📼<br>Brief Full Availab                                                                                                   | MARC •£ Headings                                       | English               | d Sets Aresources  | S<br>Community L | ibrary   |             |       |
| Preview in Items  Brief Full Availab Swing time                                                                                           | MARC •€ Headings                                       | English               | d Sets Aresources  | S<br>Community L | Library  |             | · ·   |
| Preview in Items<br>Brief Full Availab<br>Swing time<br>by Smith, Zadie, author.                                                          | MARC • <b>C</b> Headings                               | English               | d Sets Acesources  | S<br>Community L | Library  |             | 2016  |
| Preview in Items<br>Brief Full Availab<br>Swing time<br>by Smith, Zadie, author.<br>Publicher, Date: New York, N                          | MARC • 🛱 Headings                                      | English               | d Sets Acsources   | S Community I    | Library  |             | 2016  |
| Preview in Items<br>Brief Full Availab<br>Swing time<br>by Smith, Zadie, author.<br>Publisher, Date: New York, N<br>Description: pages cm | MARC • 🛱 Headings<br>ility<br>4ew York : Penguin Press | English               | d Sets Acsources   | S Community I    | library  |             | 2016  |

• Or, click Items to go to the Items view, and select NEW ITEM.

| Bibliogra               | phic Reco                                                         | ord                         |                   | SAVE           | ACTION     | IS <del>+</del> | LINKS + C       | REFRESH          | RESULT:          | S CLOSE           |
|-------------------------|-------------------------------------------------------------------|-----------------------------|-------------------|----------------|------------|-----------------|-----------------|------------------|------------------|-------------------|
| ZADIE<br>SMITH<br>SWINC | Swing tin<br>By Smith, Zac<br>Control nu<br>1373343<br>Record sta | ne<br>lie, author.<br>mber: | Owner:            | √5.2 (sys)     |            |                 |                 | ¥                |                  |                   |
|                         | Final                                                             | 1 Haadiaaa                  | Display in P/     | AC I           | Do not ove | rlay            | Host            | ILL              |                  |                   |
|                         |                                                                   | m neadings                  | um statistics     | I Record Se    | as 🖝 Res   | ources          |                 |                  | Filter Items     |                   |
| ASSIGNED<br>BRANCH      | COLLECTION                                                        | MATERIAL<br>TYPE            | SHELF<br>LOCATION | CALL<br>NUMBER | VOLUME     | STATUS          | BARCODE         | LAST<br>ACTIVITY | RECORD<br>STATUS | CONTROL<br>NUMBER |
| Community<br>Library    | Adult Fiction<br>(ADF)                                            | Book                        |                   | Fict           |            | In-<br>Process  |                 |                  | Final            | 11319717          |
| Community<br>Library    | Adult Fiction<br>(ADF)                                            | Book                        |                   | 823/.914       |            | In-<br>Process  | 123313330102121 |                  | Final            | 11320069          |

The New Item Record workform opens.

| New Item Record                          |   |                               | CREATE ITEM CANCEL                                  |  |  |  |
|------------------------------------------|---|-------------------------------|-----------------------------------------------------|--|--|--|
| ADIE<br>WITH<br>By Smith, Zadie, author. |   |                               |                                                     |  |  |  |
| MING<br>IME Barcode                      |   | Item Template (None)          | <b>v</b>                                            |  |  |  |
| Call Number Scheme *                     | 5 | suffix                        |                                                     |  |  |  |
| Dewey Decimal                            | ¥ |                               | Use template values instead of these (if available) |  |  |  |
| Prefix                                   | ١ | lolume                        | Price Renewal Limit                                 |  |  |  |
|                                          |   |                               | \$20.50 0                                           |  |  |  |
| Classification                           | C | Сору                          | Circulation Status *                                |  |  |  |
| 823/.914                                 |   |                               | In-Process v                                        |  |  |  |
| Cutter                                   |   | 🖲 Display in PAC 🛛 🐼 Holdable | Non-circulating                                     |  |  |  |
| Assigned Branch *                        | N | Aaterial Type *               | Statistical Code                                    |  |  |  |
| Select a branch 🔻                        |   | Select a material type 🔻      | Select a stat code 🔻                                |  |  |  |
| Collection                               | L | .oan Period *                 | Owning Branch *                                     |  |  |  |
| Select a collection 🔻                    |   | Select a loan period          | Select an owning branch 🔻                           |  |  |  |
|                                          |   | ine Cede t                    |                                                     |  |  |  |
| Shelf Location                           |   | ine code                      |                                                     |  |  |  |

The fields in the New Item Record workform are displayed as follows:

- The required fields are noted with red asterisks.
- The call number scheme defaults to the shelving scheme set in the cataloging profile.
- The values in the **Classification** and **Cutter** fields are copied from the bibliographic record if the appropriate tag is identified in the Item Create Call Number hierarchy database table, and the cataloging profile Bring call number fields from bib to item record when link is made is set to Yes.
- The value in the **Price** field is copied from the bibliographic record if the appropriate tag is identified in the Item Create Price Hierarchy database table, and the cataloging profile, Bring price from bib to item record when link is made is set to Yes.
- The template list contains the templates you have access to based on the template owner. If you select a template and select Use template values instead of these, the template values are not displayed, but the item is created with the alternate values from the template. When you create a new item record and select Use template values instead of these (if available), the following values, when present, are derived from the selected item template:
  - Call number scheme
  - Prefix
  - Classification
  - Cutter
  - $\circ$  Suffix

- Volume
- Copy
- $\circ$  Price
- Renewal Limit
- Display in PAC
- Holdable
- Non-circulating
- Circ status
- 3. Enter the item barcode and other required information.
- 4. Click CREATE ITEM.

## Copy an Item Record

To create a new item record by copying an existing one:

- 1. Open the item record you want to copy.
- 2. Select ACTIONS | Copy.

### Note:

If the item is for an electronic medium or the item is linked to a serial issue or standing order part, the option to copy the item record is not available.

| tem Recor                                                                                                    | d 🛈                              | SAVE ACT                                                                                                    | TIONS - LI      | NKS <del>-</del> | C'REFRESH                                                | RESULTS   | CLOSE       |
|----------------------------------------------------------------------------------------------------|----------------------------------|----------------------------------------------------------------------------------------------------|-----------------|------------------|----------------------------------------------------------|-----------|-------------|
|                                                                                                    | Everybody's fool                 | ي د                                                                                                    | Check In        |                  |                                                          |           |             |
|                                                                                                    | By Russo, Richard, 1949- author. | ÷) F                                                                                                    | Place Hold      |                  |                                                          |           |             |
| THEYBODY'S                                                                                                    | Barcode: 12330330550             | ILL Non-                                                                                                    | lace Hold       |                  | eContent 🥑 Displa                                        | ay in PAC |             |
| FOOP                                                                                                    | Call number:                     | Record status: F 2 Copy<br>Bib control number: 1361473<br>Parent item:                                                                   |                 |                  | Issue:<br>Issue control number:<br>Price: <b>\$22.50</b> |           |             |
| RICHARD                                                                                                    | Collection: Adult Fiction        |                                                                                                    |                 |                  |                                                          |           |             |
| Winner of the Pullmer Prize                                                                                                    | Shelf location: None             |                                                                                                    |                 |                  |                                                          |           |             |
| Author of Pohodu's Fool                                                                                                    | Owning branch: Community Library | Assigned branch: Community Library                                                                                                    |                 |                  | Circulation status: In    8/31/2016 4:10:39 PM           |           |             |
| Details () Circu<br>Barcode                                                                                                    | lation 🗯 Controls 📮 Blocks and   | Notes P History D Statistics                                                                                                    | n Record Sets   |                  | Bib Control Number*                                      |           | Mo          |
| Details () Circu<br>Barcode                                                                                                    | lation 🗮 Controls 📮 Blocks and   | Notes THistory III Statistics                                                                                                    | n Record Sets   |                  | Bib Control Number*                                      |           | Mor         |
| Details 🔿 Circu<br>Barcode<br>12330330550                                                                                       | iation 🗮 Controls 📮 Blocks and   | Notes History Matatistics Owning Branch* Community Library (br)                                                                          | ntecord Sets    | •                | Sib Control Number*<br>1361473                           |           | FIND        |
| Details O Circu<br>Barcode<br>12330330550<br>Collection                                                                         | lation                           | Notes A History A Statistics                                                                                                    | n Record Sets   | •                | Bib Control Number*<br>1361473<br>Parent Item            |           | Mor<br>FIND |
| Details Circu<br>Barcode<br>12330330550<br>Collection<br>Adult Fiction (AE                                                      | lation ≅ Controls ♥ Blocks and   | Notes History M Statistics Owning Branch* Community Library (br) Assigned Branch* Community Library (COB)                                | n Record Sets   | <b>v</b>         | Bib Control Number*<br>1361473<br>Parent Item            |           | FIND        |
| Details O Circu<br>Barcode<br>12330330550<br>Collection<br>Adult Fiction (AE<br>Shelf Location                                  | Iation ﷺ Controls 📮 Blocks and   | Notes History Me Statistics Owning Branch* Community Library (br) Assigned Branch* Community Library (COB) Price                         | n Record Sets   | ▼ (              | Bib Control Number*<br>1361473<br>Parent Item            |           | FIND        |
| Details () Circu<br>Barcode<br>12330330550<br>Collection<br>Adult Fiction (AD<br>Shelf Location<br>(None)                       | ation ≅ Controls ♥ Blocks and    | Notes History Statistics Owning Branch* Community Library (br) Assigned Branch* Community Library (COB) Price \$22.50                    | n Record Sets   | • (              | Bib Control Number*<br>1361473<br>Parent Item            |           | FIND        |
| Details () Circu<br>Barcode<br>12330330550<br>Collection<br>Adult Fiction (AE<br>Shelf Location<br>(None)<br>Temporary Location | lation ≋ Controls ♥ Blocks and   | Notes History Statistics Owning Branch* Community Library (br) Assigned Branch* Community Library (COB) Price \$22.50 Circulation Status | The Record Sets | ▼ (<br>▼ (       | Bib Control Number* 1361473 Parent Item Non-circulating  |           | FIND        |

The new Item Record workform opens.

| New Item R                             | ecord 1 0                            |             | SAVE A                                   |                   | LINKS -            | C refresh | CLOSE  |
|----------------------------------------|--------------------------------------|-------------|------------------------------------------|-------------------|--------------------|-----------|--------|
|                                        | Everybody's fool                     |             |                                          |                   |                    |           |        |
|                                        | By Russo, Richard, 1949- author.     |             |                                          |                   |                    |           |        |
|                                        | Barcode: 12330330550                 |             | ILL Non-circulating                      | 📄 eContent 🖉      |                    |           |        |
| FOOP                                   | Call number:                         |             | Record status:                           | Issue:            |                    |           |        |
| RICHARD                                | Collection: Adult Fiction            |             | Bib control number: 1361473              | Issue control num |                    |           |        |
| RUSSO<br>Wasser of the Publicase Price | Shelf location: None                 |             | Parent item:                             |                   | Price: \$22.50     |           |        |
| Autor of Biblioly's Fod                | Owning branch: Community L           | .ibrary     | Assigned branch: Community L             | .ibrary           | Circulation status |           |        |
| Barcode                                | ation <sub>ਵ≃</sub> Controis 🖓 Biock | Owning B    | *9 History IIII Statistics               | I Record          | Bib Control Numb   | er*       | More 👻 |
| 12330330550                            |                                      | Commu       | unity Library (br)                       | •                 | 1361473            |           | FIND   |
| Collection<br>Adult Fiction (AE        | IF) v                                | Assigned    | Assigned Branch* Community Library (COB) |                   | Parent Item        |           |        |
| Shelf Location                         | ·                                    | Price       | Price                                    |                   |                    |           |        |
| (None)                                 | •                                    | \$22.50     |                                          | Non-circulating   | I                  |           |        |
| Temporary Location                     | 1                                    | Circulation | Circulation Status                       |                   |                    |           |        |
|                                        |                                      | In-Proc     | ess                                      | •                 | Display in PAC     |           |        |

The following information and settings are copied from the original record:

• Header - Most of the header information and settings are copied.

#### Note:

When you copy an item record, the **Circulation status** field in the New Item Record workform is filled automatically, but you can change it before saving the record.

If the Cataloging profile, **Copied item records default to in-process**, is set to **Yes**, the **Circulation status** field is set to **In-process**.

If the profile is set to **No**, the circulation status is retained from the copied record if it is: In, Missing, Withdrawn, Bindery, On-order, In-repair, or Unavailable. If the copied record has another circulation status, the **Circulation status** field in the New Item Record workform is set to **In-process**.

- Circulation view Renewal limit
- Controls view All the information and settings in this view are copied to the new item record.
- Blocks and Notes view All blocks and notes are copied to the new item record except the System Block.
- History view None
- Statistics view None
- Record Sets view None
- Notices view None
#### What's New in Polaris and Leap 5.2

- Source and Donor view The information in the Funding Source field is copied; the other information on this view is not copied.
- 3. Enter or change information for the new item record.
- 4. Click **SAVE**.

When the item record is saved, the Properties window is updated.

#### Modify an Item Record

If you have the required Polaris staff client permissions to edit item records, you can now modify item records in Leap. The Item Record workform now includes a new Details view for editing header information and a new Source and Acquisitions view for viewing and editing acquisitions and donor information. In addition, you can now update fields on the Controls view and the Blocks and Notes view. When you update fields on the Item Record workform, click **SAVE** to save your changes.

For more information on these new and updated views, see "Leap - Item Record Workform Updates" on page 125.

You can edit the following fields on the new Details view of the Item Record workform:

#### Note:

The following fields cannot be changed for electronic items: Non-circulating, Display in PAC, Barcode, Bib Control Number. The Find Tool is also disabled so you cannot search for and select a different bibliographic record.

- Barcode
- Collection
- Shelf Location
- Temporary Location
- Owning Branch
- Assigned Branch
- Price
- Circulation Status

#### Note:

If you change the item to an Unavailable status, and it is the last copy linked to that bib, you can uncheck the **Display in PAC** box on the Bibliographic Record workform. See "Editable Header Fields and a Save Button" on page 134.

- Bib Control Number Type a different bib control number or click **FIND** to search for and select a different bibliographic records.
- Parent Item
- Display in PAC

You can edit the following fields on the Controls view of the Item Record workform:

- Material Type
- Loan Period
- Renewal Limit
- Statistical Code
- Home Branch

- Do not float
- Call Number Scheme
- Cutter
- Volume
- Prefix
- Suffix
- Copy
- Classification
- Name of Piece
- Loanable outside system
- Do not mail to patron
- Holdable
- To indicate limits on the holds, use the check boxes under Hold Limited To:
  - Pickup at this branch
  - Patron from this library and branches
  - Patrons from this branch only
  - Preferred borrowers

You can now edit the following fields on the Blocks and Notes view of the Item Record workform:

- Library Assigned Block
- Free Text Block
- Public Note
- Non-Public Note
- Physical Condition
- Special Item Check-In

You can edit the following fields on the new Source and Acquisitions view of the Item Record workform if the item record was not created from a purchase order:

- Funding source
- Donor First Name
- Middle
- Last Name
- Donor Organization

# Leap - Cataloging Record Sets Implemented

If you have the required permissions in Polaris Administration, you can now search for, access, and modify bibliographic, item, and authority record sets in Leap. For information on searching for cataloging record sets in Leap, see "Search for Record Sets" on page 123.

Each cataloging record set is displayed in the appropriate workform according to record type. Regardless of the type, all record set workforms have the same header elements and a table view that lists the records. For information on a specific record set workform, see one of the following topics:

- "Leap Bibliographic Record Sets" on page 114
- "Leap Item Record Sets" on page 112
- "Leap Authority Record Sets" on page 115

To access any cataloging record set, you must have the permission: Cataloging record sets: Access.

|      | Item Reco                                                                                             | rd Set 🤇                           | •                            |                  |                   |           | SAVE          | ACTIONS - | C'REFRESH     | H 🖬 R                    | ESULTS           | CLOSE             |
|------|----------------------------------------------------------------------------------------------------|------------------------------------|------------------------------|------------------|-------------------|-----------|---------------|-----------|---------------|--------------------------|------------------|-------------------|
| Nam  | e                                                                                                    |                                    |                              |                  |                   | O         | wner          |           |               |                          | Record Set I     | D                 |
| We   | eeding                                                                                                |                                    |                              |                  |                   |           | Long Lake (li | b)        |               | •                        | 58036            |                   |
| lote |                                                                                                    |                                    |                              |                  |                   |           |               |           |               |                          | Record Cour      | nt                |
| Ite  | ms that last circulate                                                                                | d before 1991                      |                              |                  |                   |           |               |           |               |                          | 400              |                   |
| Sc   | an or enter item bard                                                                                 | code 🛃                             | FIND TOO                     | - A              | uto-RFID          |           |               |           | ACTIONS       | S - Filte                | er Records       |                   |
|      | TITLE                                                                                                 | ASSIGNED<br>BRANCH                 | COLLECTION                   | MATERIAL<br>TYPE | SHELF<br>LOCATION | CALL NO.  | VOL.          | STATUS    | BARCODE       | LAST<br>ACTIVITY<br>DATE | RECORD<br>STATUS | CONTROL<br>NUMBER |
|      | A Passage to India<br>[videorecording]                                                                | Schenectady<br>Branch -<br>Central | Audiovisual<br>(AV)          | Video            |                   | VC Fict   |               | In        | 0000400003331 | 6/11/2014                | Final            | 286607            |
|      | Dr. Spock on<br>parenting : sensible<br>advice from<br>America's most<br>trusted child care<br>expert | Schenectady<br>Branch -<br>Central | Adult<br>Nonfiction<br>(ANF) | Book             |                   | 649.1 Spo |               | Withdrawn | 0000400004214 | 8/1/1989                 | Final            | 286636            |
|      | Questions parents<br>ask : straight<br>answers                                                        | Schenectady<br>Branch -<br>Central | Adult<br>Nonfiction<br>(ANF) | Book             |                   | 649.1 Ame |               | Withdrawn | 0000400007514 | 8/1/1989                 | Final            | 286739            |
|      | Buddhism, a way<br>of life and thought                                                                | Schenectady<br>Branch -<br>Central | Adult<br>Nonfiction<br>(ANF) | Book             |                   | 294 R82b  |               | In        | 0000400008413 | 6/11/2014                | Final            | 286763            |

When a record set is opened, an object lock is applied. The lock is removed when the record is closed. If you attempt to open a record set that another user has open, the following message appears: **The record is being modified by [username]** and the record set opens in a read-only mode with a locked indicator to the right of the Info icon. All actions are disabled except for: **Refresh**, **Return to Results** and **Close**. However, you can still filter the contents or link to an item record from a locked Item Record Set workform.

If a record set is large, all the records may not be retrieved at once. You can click **MORE** at the bottom of a record set workform to view more records.

#### What's New in Polaris and Leap 5.2

If you select multiple records to add to the record set, and some of the records are duplicates, only the unique records are added; any records identified as duplicates are not added to the record set, and the number of unique records added is displayed.

When you modify a record set, a 9004 Record set modified transaction is logged.

### **Record Set Header Elements and Features**

All Leap record set workforms have the following header elements:

• An Information icon that displays the record set properties: Record set ID, Name, Creator, Creation Date, Modifier, and Modification date.

| 🛱 Bibliographic              | c Record Set <b>0</b>                    |
|------------------------------|------------------------------------------|
| Name                         | RECORD SET PROPERTIES                    |
| Emancipation Proclamation    | RECORD SET ID: 57956                     |
| Note                         | NAME: Emancipation Proclamation          |
| Titles with Emancipation Pre | CREATOR: laura.peer                      |
|                              | CREATION DATE: 11/11/2016 1:36:29 PM     |
| Scan or enter item barcode   | MODIFIER: laura.peer                     |
| TITLE                        | MODIFICATION DATE: 11/11/2016 1:37:37 PM |

- SAVE, ACTIONS, REFRESH, RESULTS, and CLOSE buttons.
- Editable fields Name, Owner, and Notes
- Display-only fields Record Set ID and Record Count

#### Record Set Table View

Below the workform header is a table listing the records belonging to the record set. The table columns vary according to the record type, but all record set workform table views have the following elements and features in common:

- ACTIONS menu When at least one record is selected, you can select **Remove** Selected Records.
- Filter Records box Start typing in the box to immediately filter the list.
- Sortable columns Click a column header to sort the list
- Check boxes to select records Click the check box to the left of the record, or click the check box in the column header to select all records.

#### What's New in Polaris and Leap 5.2

- FIND TOOL button Click the button to open the Find Tool and search for records to add to the record set. The Find Tool opens with the appropriate record type selected. When you select one or more records in the Find Tool results list, and click OPEN, the records are added to the record set except for any duplicate records.
- Links to listed records Click a record listed in the table to open it. When you close the record, you are returned to the record set.

If a record set is large, the table view lists a portion of the records, and at the bottom of the table, a count indicates the number of records displayed out of the total number of records in the record set. You can click **MORE** to load more records to the table display.

| Culkin, Kieran                                                           | 1114653 | 6    | 0 | Y | Y | N          | Final                 |
|--------------------------------------------------------------------------|---------|------|---|---|---|------------|-----------------------|
| Reinecke, Carl, 1824-1910. Trios, piano, oboe,<br>horn, op. 188, A minor | 1114654 | 1    | 0 | Y | Y | N          | Final                 |
| Asawa, Brian                                                             | 1114655 | 1    | 0 | Y | Y | N          | Final                 |
| Drukarova, Dinara                                                        | 1114656 | 2    | 0 | Y | Y | N          | Final                 |
| Lindsey, Robert (Lecturer in classical acting)                           | 1114657 | 4    | 0 | Y | Y | N          | Final                 |
| Roker, Al, 1954-                                                         | 1114658 | 16   | 0 | Y | Y | N          | Final                 |
|                                                                          |         | MORE |   |   |   | 250 of 320 | ) record(s) retrieved |

## Modify a Record Set by Adding or Removing Records

If you have the required permissions, you can modify existing record sets in Leap by adding or removing records. As records are added or removed, the **Record Count** field is updated.

To remove records from any type of record set in Leap, select the records you want to remove, select **ACTIONS** above the table, and select **Remove Selected Records**. The records are removed from the record set, but the records remain in the Polaris database.

You can add records to any record set by clicking **FIND TOOL** from a record set and searching for the records using the Find Tool. When the Find Tool opens, the appropriate type of record is selected. In the Find Tool results list, you can select one or more records to add to the record set by clicking on the check boxes in the left column. When you select **OPEN**, the selected records are added to the record set. If any of the records being added already belong to the record set, a message informs you that duplicates were found and displays the number of records that were actually added.

| en | Record  Basic Sear    | ch ► Ciro | culation sta | atus 🕨 Exa | act 🕨 |         |   |        |               |                   |       |            |
|----|-----------------------|-----------|--------------|------------|-------|---------|---|--------|---------------|-------------------|-------|------------|
|    | O Lost O Missing      |           |              |            |       |         |   |        |               | • •               | ☆     | Q          |
| Ŧ  | Title                 | Assig     | Colle        | Mater      | Shelf | Call    | V | Status | Barcode       | Last Activit      | R     | Con        |
| 1  | Jumanji               | Red R     | Childr       | Book       |       | JP Fict |   | Lost   | 0000500467881 | 1/5/1989          | F     | 879        |
| 2  | Heartbreaker          | Red R     |              | Book       |       | Fict YA |   | Lost   | 0000500620414 | 1/21/1989         | F     | 882        |
| 2  | Bears in the night [s | Red R     | Audio        | Kit - A    |       | J PB    |   | Lost   | 0000501209761 | 1/22/1989         | F     | 904        |
| 2  | Bears in the night [s | Red R     | Audio        | Kit - A    |       | J PB    |   | Lost   | 0000501209779 | 1/22/1989         | F     | 904        |
| 2  | The bike lesson [so   | Red R     | Audio        | Kit - A    |       | JPBC    |   | Lost   | 0000501507271 | 1/22/1989         | F     | 917        |
| 2  | The bike lesson [so   | Red R     | Audio        | Kit - A    |       | JPBC    |   | Lost   | 0000501507503 | 1/22/1989         | F     | 917        |
| 2  | The trouble with dia  | Red R     | Childr       | Book       |       | J Fict  |   | Lost   | 0000500027677 | 1/23/1989         | F     | 870        |
| 2  | Cassie Bowen takes    | Red R     | Childr       | Book       |       | J Fict  |   | Lost   | 0000500035662 | 1/23/1989         | F     | 870        |
| 2  | E.T., the Extra-terre | Red R     | Audio        | Childr     |       | J VC    |   | Lost   | 0000501540470 | 1/25/1989         | F     | 918        |
| 2  | Uncataloged Items     | Red R     | Maga         | Perio      |       | SKIIN   |   | Lost   | 0000501547194 | 2/15/1989         | F     | 918        |
| 2  | Uncataloged Items     | Red R     | Childr       | Perio      |       | ULS     |   | Lost   | 0000501573141 | 2/22/1989         | F     | 918        |
| Re | eady                  |           |              |            |       |         |   |        | Filter        | red to 6,037 of 1 | 0,000 | + result(s |

For item and bibliographic record sets, you can add records by scanning an item barcode or RFID tag. If Auto-RFID is enabled for the workstation, and the **Auto-RFID** box is checked on the record set workform, records are added for any items that are automatically scanned. When an item is scanned from a bibliographic record set, the bibliographic record linked to the scanned item is added to the record set.

# Leap - Item Record Sets

Item record sets are displayed in the Item Record Set workform. For general information on searching for, using, and modifying record sets in Leap, see "Leap - Cataloging Record Sets Implemented" on page 108.

|      | Item Reco                                                                                             | rd Set                             | 9                            |                  |                   |           | SAVE            | ACTIONS - | C'REFRESH     | H 🖬 R                    | ESULTS           | CLOSE            |
|------|----------------------------------------------------------------------------------------------------|------------------------------------|------------------------------|------------------|-------------------|-----------|-----------------|-----------|---------------|--------------------------|------------------|------------------|
| Nam  | e                                                                                                    |                                    |                              |                  |                   | Ov        | vner            |           |               |                          | Record Set I     | D                |
| W    | eeding                                                                                                |                                    |                              |                  |                   |           | Long Lake (lib) |           |               | Ŧ                        | 58036            |                  |
| Note |                                                                                                    |                                    |                              |                  |                   |           |                 |           |               |                          | Record Cour      | nt               |
| Ite  | ms that last circulate                                                                                | d before 1991                      |                              |                  |                   |           |                 |           |               |                          | 400              |                  |
| Sc   | an or enter item bar                                                                                  | code 🖊 »                           | FIND TOO                     | A                | Auto-RFID         |           |                 |           | ACTIONS       | Filte                    | er Records       |                  |
|      | TITLE                                                                                                 | ASSIGNED<br>BRANCH                 | COLLECTION                   | MATERIAL<br>TYPE | SHELF<br>LOCATION | CALL NO.  | VOL.            | STATUS    | BARCODE       | LAST<br>ACTIVITY<br>DATE | RECORD<br>STATUS | CONTRO<br>NUMBER |
|      | A Passage to India<br>[videorecording]                                                                | Schenectady<br>Branch -<br>Central | Audiovisual<br>(AV)          | Video            |                   | VC Fict   |                 | In        | 0000400003331 | 6/11/2014                | Final            | 286607           |
|      | Dr. Spock on<br>parenting : sensible<br>advice from<br>America's most<br>trusted child care<br>expert | Schenectady<br>Branch -<br>Central | Adult<br>Nonfiction<br>(ANF) | Book             |                   | 649.1 Spo |                 | Withdrawn | 0000400004214 | 8/1/1989                 | Final            | 286636           |
|      | Questions parents<br>ask : straight<br>answers                                                        | Schenectady<br>Branch -<br>Central | Adult<br>Nonfiction<br>(ANF) | Book             |                   | 649.1 Ame |                 | Withdrawn | 0000400007514 | 8/1/1989                 | Final            | 286739           |
|      | Buddhism, a way<br>of life and thought                                                                | Schenectady<br>Branch -<br>Central | Adult<br>Nonfiction<br>(ANF) | Book             |                   | 294 R82b  |                 | In        | 0000400008413 | 6/11/2014                | Final            | 286763           |

The following columns appear in the table view of the Item Record Set workform:

#### Note:

On an iPad or other tablet, the Call Number and Volume columns are combined and the Shelf Location column does not appear.

- Title
- Assigned Branch
- Collection
- Material Type
- Shelf Location
- Call Number
- Volume
- Status
- Barcode
- Last Activity Date
- Record Status
- Control Number

#### What's New in Polaris and Leap 5.2

You can click on a record in this view to open the record in the Item Record workform. When you close the Item Record workform, you are returned to the Item Record Set workform.

## Leap - Bibliographic Record Sets

You can now view and edit a bibliographic record set in the Bibliographic Record Set workform. If you have the required permissions, you can change the header information and add or remove records. For general information on searching for, using, and modifying record sets in Leap, see "Leap - Cataloging Record Sets Implemented" on page 108.

|      | Bibliographic Reco                                                           | ra Set U                                                                                                    |                                        | SAVE                                  | ACTIONS                        | - Cr                                                                          | EFRESH G                                           | RESULTS                                                                      | CLOS                                       |
|------|------------------------------------------------------------------------------|----------------------------------------------------------------------------------------------------|----------------------------------------|---------------------------------------|--------------------------------|-------------------------------------------------------------------------------|----------------------------------------------------|------------------------------------------------------------------------------|--------------------------------------------|
| lam  | e                                                                            |                                                                                                    |                                        | Owner                                 |                                |                                                                               |                                                    | Record Set                                                                   | t ID                                       |
| Ne   | ew York                                                                      |                                                                                                    |                                        | Lake Pleas                            | ant (lib)                      |                                                                               | •                                                  | 57852                                                                        |                                            |
| lote |                                                                              |                                                                                                    |                                        |                                       |                                |                                                                               |                                                    | Record Co                                                                    | unt                                        |
| Fi   | ction New York state setting                                                 |                                                                                                    |                                        |                                       |                                |                                                                               |                                                    | 50                                                                           |                                            |
| So   | can or enter item barcode 🖊 🄊                                                | FIND TOOL Auto-RF                                                                                                    | D                                      |                                       |                                | PUB                                                                           |                                                    | Filter Records                                                               |                                            |
| So   | tan or enter item barcode                                                    | FIND TOOL Auto-RF                                                                                                    | FORMAT                                 | LINKED<br>ITEMS                       | HOLDS                          | PUB<br>DATE                                                                   | CTIONS -                                           | Filter Records                                                               | STATUS                                     |
|      | TITLE Everybody's fool                                                       | FIND TOOL Auto-RFI AUTHOR Russo, Richard, 1949- author.                                                                                                    | FORMAT<br>Book                         | LINKED<br>ITEMS                       | HOLDS<br>0                     | PUB<br>DATE A<br>2016                                                         | CALL NO.<br>813/.54                                | Filter Records<br>CONTROL<br>NUMBER<br>1361473                               | STATUS<br>Final                            |
|      | TITLE<br>Everybody's fool<br>Bridge of sighs                                 | FIND TOOL Auto-RFI<br>AUTHOR<br>Russo, Richard, 1949- author<br>Russo, Richard, 1949-                                                                                                    | D<br>FORMAT<br>Book<br>Book            | LINKED<br>ITEMS<br>1<br>111           | HOLDS<br>0<br>1                | PUB           DATE ▲           2016           2007                            | CALL NO.<br>813/.54<br>Rus                         | Filter Records CONTROL NUMBER 1361473 729631                                 | STATUS<br>Final<br>Final                   |
|      | TITLE Everybody's fool Bridge of sighs Chocolate sangria : a novel           | Image: Non-Stress Stress St | FORMAT<br>Book<br>Book<br>Book         | LINKED<br>ITEMS<br>1<br>111<br>2      | HOLDS<br>0<br>1<br>0           | PUB           DATE           2016           2007           2003               | CALL NO.<br>813/.54<br>Rus<br>Fict Pri             | CONTROL<br>NUMBER           1361473           729631           475880        | STATUS<br>Final<br>Final<br>Final          |
|      | TITLE Everybody's fool Bridge of sighs Chocolate sangria : a novel Red house | Auto-RFI       AuthOR       Russo, Richard, 1949- author.       Russo, Richard, 1949-       Russo, Richard, 1949-       Price-Thompson, Tracy, 1963-       Wilshnia, K. J. A.                                                                                                    | FORMAT<br>Book<br>Book<br>Book<br>Book | LINKED<br>ITEMS<br>1<br>111<br>2<br>3 | HOLDS<br>0<br>1<br>0<br>0<br>0 | PUB<br>DATE         A           2016         2007           2003         2003 | CALL NO.<br>813/.54<br>Rus<br>Fict Pri<br>Fict Wis | CONTROL           1361473           729631           475880           471621 | STATUS<br>Final<br>Final<br>Final<br>Final |

The bibliographic records belonging to the record set are listed in a table view with the following columns:

- Title
- Author
- Format
- Linked Items
- Holds
- Publication Date
- Call Number
- Control Number
- Record Status

You can click on a record in this view to open the record in the Bibliographic Record workform. When you close the Bibliographic Record workform, you are returned to the Bibliographic Record Set workform.

You can see all the record sets to which a bibliographic record belongs in the new Record Sets view of the Bibliographic Record workform. See "Leap - Bibliographic Record Workform Updates" on page 133.

# Leap - Authority Record Sets

You can view and edit an authority record set in the Authority Record Set workform. If you have the required permissions, you can change the header information and add or remove records. For general information on searching for, using, and modifying record sets in Leap, see "Leap - Cataloging Record Sets Implemented" on page 108.

|      | Authority Record Set                                                                    | t 🛈                                                |                          | SAVE ACTION                      | IS <del>-</del> C' F | EFRESH                 | RESULTS       | CLOSE                                   |
|------|-----------------------------------------------------------------------------------------|----------------------------------------------------|--------------------------|----------------------------------|----------------------|------------------------|---------------|-----------------------------------------|
| lam  | ie                                                                                      |                                                    | C                        | wner                             |                      |                        | Record        | Set ID                                  |
| A    | uthority updates                                                                        |                                                    |                          | Long Lake (lib)                  |                      |                        | • 5808        | 2                                       |
| lote | 3                                                                                       |                                                    |                          |                                  |                      |                        | Record<br>320 | Count                                   |
| F    | FIND TOOL                                                                               |                                                    |                          |                                  | 4                    |                        | Filter Record | ds                                      |
| F    | HEADING                                                                                 | CONTROL<br>NUMBER                                  | BIB COUNT                | SEE ALSO<br>COUNT                | NAME                 | SUBJECT                | Filter Record | ds<br>STATUS                            |
| F    | HEADING<br>Stemberger, Paul Spencer, 1966-                                              | CONTROL<br>NUMBER<br>1114371                       | BIB COUNT                | SEE ALSO<br>COUNT<br>0           | NAME<br>Y            | SUBJECT<br>Y           | Filter Record | ds<br>STATUS<br>Final                   |
| F    | HEADING<br>Stemberger, Paul Spencer, 1966-<br>Budd, Matthew                             | CONTROL<br>NUMBER<br>1114371<br>1114373            | BIB COUNT<br>1           | SEE ALSO<br>COUNT<br>0<br>0      | NAME<br>Y<br>Y       | SUBJECT<br>Y<br>Y      | Filter Recon  | ds<br>STATUS<br>Final<br>Final          |
| F    | HEADING<br>Stemberger, Paul Spencer, 1966-<br>Budd, Matthew<br>Hollywood legends series | CONTROL<br>NUMBER<br>1114371<br>1114373<br>1114374 | BIB COUNT<br>1<br>1<br>2 | SEE ALSO<br>COUNT<br>0<br>0<br>0 | VAME<br>Y<br>Y<br>Y  | SUBJECT<br>Y<br>Y<br>Y | Filter Recon  | ds<br>STATUS<br>Final<br>Final<br>Final |

The authority records belonging to the record set appear in a table view with the following columns:

- Heading
- Control Number
- Bib Count
- See Also Count
- Name
- Subject
- Series
- Status

You can click on a record in this view to open the record in the Authority Record workform. When you close the Authority Record workform, you are returned to the Authority Record Set workform.

# Leap - Authority Records Implemented

You can now search for, access, and link to authority records in Polaris Leap. Authority records cannot be created or modified using Leap. For information on searching for authority records, see "Search for Authority Records" on page 122.

### Authority Record Workform

The Authority Record workform header displays the heading, control number, kind of record, main or added entry use, record status, descriptive cataloging rules, subject use, linked bib count, subject heading system, and series use. You can return to the Find Tool results list by clicking **RESULTS** and refresh the workform by clicking **REFRESH**.

To see the authority record's properties, you can hover over the information icon.

| Auth                        | ority Record                             |
|-----------------------------|------------------------------------------|
| Twai                        | AUTHORITY RECORD PROPERTIES              |
| Cont                        | AUTHORITY RECORD ID: 6321                |
| Link                        | RECORD STATUS: Final                     |
| Link                        | CREATOR: PolarisExec                     |
|                             | CREATION DATE: 4/1/1983 1:00:00 AM       |
| MARC                        | MODIFIER:                                |
| LDR                         | MODIFICATION DATE: 11/17/1988 3:17:11 PM |
| 001 6:                      | IMPORT DATE:                             |
| 010 \$                      | IMPORT FILE:                             |
| 100 1 S<br>430 0 S<br>643 S | FIRST USE DATE: 6/4/2005 10:28:02 PM     |

When you have opened an authority record, it appears in the workform tracker where you can click on the record to return to it.

#### What's New in Polaris and Leap 5.2

| Work   | forms                                                          |
|--------|----------------------------------------------------------------|
| Filter | Workforms                                                      |
| -6     | Twain, Mark, 1835-<br>1910. Adventures of<br>Tom Sawyer        |
|        |                                                                |
| Autho  | rityUpdateFinal_2014090210                                     |
|        |                                                                |
| Autho  | rityUpdateFinal_2014090809                                     |
| B      | Write Black, write                                             |
|        | British : from post<br>colonial to Black British<br>literature |
|        | Write Black, write British                                     |
| •      | Publisher, Date: Hertford : Ha                                 |
|        | Description: 37 CLOSE ALL                                      |

#### Authority Record Workform - MARC View

When the authority record workform first opens, the MARC view appears.

| Authority Record                                                                                                    |                                                                                                    | C REFRESH G CLOSE                    |
|----------------------------------------------------------------------------------------------------|----------------------------------------------------------------------------------------------------|--------------------------------------|
| Twain, Mark, 1835-1910.                                                                                                    | Adventures of Tom Sawyer                                                                                                    |                                      |
| Control number: 971167                                                                                                    | Kind of record: Established heading                                                                                                    | Main or added entry use: Appropriate |
| Record status: Final                                                                                                    | Descriptive cataloging rules: Other                                                                                                    | Subject use: Appropriate             |
| Linked bib count: 19                                                                                                    | Subject heading system: Library of Congress Subject<br>Headings                                                                                                    | Series use: Not appropriate          |
| MARC Bibliographic Records                                                                                                    | ⊷ਊ See Also 📲 See Also From 🛛 🛱 Record Sets                                                                                                    |                                      |
| LDR              cz a22    n 4500           001         971167           003         PolarisTest           005         20140908090019.0           008         791115n  azannaabn  a aaa           010         San 79132704           035         Sa(COcLC)oca00364097           035         Sa(CDLC)n 79132704           035         Sa(DLC)n 79132704           035         SaP27178           035         SaP26204           035         SaPLC Sbeng Serda ScDLC \$dDLC           040         \$aDLC Sbeng Serda \$cDLC \$dDLC           041         \$aTwain, Mark, \$d1835-1910. \$tA           370         \$gUhited States \$2naf           380         \$aFliction \$aAdventure stories \$21           380         \$aFliction \$aAdventure stories \$21           380         \$aTwain, Mark, \$d1835-1910. \$tTC           4001         \$aTwain, Mark, \$d1835-1910. \$tTC           501         \$wr \$iSequel: \$aTwain, Mark, \$d1835-1910. \$tTC           501         \$wr \$iSequel: \$aTwain, Mark, \$d1835-1910. \$tTC           501         \$wr \$iSequel: \$aTwain, Mark, \$d1835-1910. \$tTC           501         \$wr \$iSequel: \$aTwain, Mark, \$d1 | C \$dOCoLC \$dWaU<br>dventures of Tom Sawyer<br>csh<br>om Sawyer<br>835-1910. \$tAdventures of Huckleberry Finn<br>ry Finn, 1979, c1980: \$bt.p. (containing the complete texts of T | 'he adventures of Tom Sawyer)        |

#### Note:

The leader data returned by the API for position 9 (character coding scheme) is hard coded to UCS/Unicode. This may not match what is displayed in the Authority Record workform in the staff client. However, if the MARC record is exported to a file, the export utility sets the value to either MARC8 or UTF8.

#### Authority Record Workform - Bibliographic Records View

The Bibliographic Records view displays the bibliographic records linked to the authority record in the following columns:

Title | Author | Format | Record Status | Linked Items | Holds | Publication Date | Call Number | Control Number

| Authority Record <b>1</b><br>Twain, Mark, 1835-1910. /    |                                   |                               |                  |                            |             |                         |                         |                   |
|-----------------------------------------------------------|-----------------------------------|-------------------------------|------------------|----------------------------|-------------|-------------------------|-------------------------|-------------------|
| Control number: 971167<br>Record status: Final            | Kind of record: Establ            | ished heading<br>rules: Other |                  | Main or add<br>Subiect use | ed entry (  | use: Appropria<br>riate | te                      |                   |
| Linked bib count: 19                                      | Subject heading syste<br>Headings | m: Library of C               | Congress Su      | bject                      | Series use: | Not appr                | opriate                 |                   |
| MARC Bibliographic Records                                | +∰ See Also de S                  | ee Also From                  | n Recor          | d Sets                     |             | Fil                     | ter Bibs                |                   |
| TITLE                                                     | AUTHOR                            | FORMAT                        | RECORD<br>STATUS | LINKED<br>ITEMS            | HOLDS       | PUB<br>DATE             | CALL NO.                | CONTROL<br>NUMBER |
| The adventures of Tom Sawyer                              | Kulling, Monica.                  | Book                          | Final            | 2                          | 0           | 1995                    | J Fict Kul              | 458477            |
| The adventures of Tom Sawyer                              | Woodside, Martin.                 | Book                          | Final            | 3                          | 0           | 2005                    | J Fict Woo              | 629837            |
| The adventures of Tom Sawyer :<br>Mississippi River blues | Abbott, Tony, 1952-               | Book                          | Final            | 6                          | 0           | 2002                    | J Fict Abb              | 512222            |
| The adventures of Tom Sawyer : notes                      | Thayer, Marion P.                 | Book                          | Final            | 2                          | 0           | 1967                    | PB<br>CRITICIS<br>Twain | 596953            |

You can open a linked bibliographic record by clicking a list entry and then close the bibliographic record to return to this view.

#### Authority Record Workform - See Also and See Also From Views

The See Also view displays the See Also references from the heading. The following message appears if there are no linked records: **There are no "See also" authority records linked to this authority record.** The See Also From view appears only if there are "See Also From" 550 fields in the record.

The See Also view displays the linked authority records in the following columns:

Heading | Control Number | Record Status | Bib Count | See Also Count | Name | Subject | Series

|   | Authority Record                                          | •                      |                     |                  |                   | C REFR          | ESH 🕞            | CLOSE  |
|---|-----------------------------------------------------------|------------------------|---------------------|------------------|-------------------|-----------------|------------------|--------|
|   | Twain, Mark, 1835-197                                     |                        |                     |                  |                   |                 |                  |        |
|   | Control number: 971167                                    | Kind of rec            | cord: Established   | heading          |                   | Main or added e | ntry use: Approp | riate  |
|   | Record status: Final                                      | Descriptive            | e cataloging rules: | Other            |                   | Subject use: Ap | propriate        |        |
|   | Linked bib count: 19                                      | Subject he<br>Headings | ading system: Lil   | brary of Congres | s Subject         | Series use: Not | appropriate      |        |
|   |                                                           |                        |                     |                  |                   |                 |                  |        |
| ( | MARC 🗎 Bibliographic Reco                                 | rds 🕂 See A            | Iso 📲 See Als       | so From 🏾 🎁 R    | ecord Sets        |                 |                  |        |
|   |                                                           |                        |                     |                  |                   |                 |                  |        |
|   |                                                           |                        |                     |                  |                   |                 | Filter Heading   | S      |
|   |                                                           |                        |                     |                  |                   |                 |                  |        |
|   | HEADING                                                   | CONTROL<br>NUMBER      | RECORD<br>STATUS    | BIB COUNT        | SEE ALSO<br>COUNT | NAME            | SUBJECT          | SERIES |
|   | Twain, Mark, 1835-1910.<br>Adventures of Huckleberry Finn | 971168                 | Final               | 51               | 1                 | Y               | Y                | Ν      |

| Autho<br>Twain,           | r <b>ity Record</b><br>Mark, 1835-19                                                                                                    | 10. Adventu            | res of Tom S      | Sawyer           |                   | C REFR          | ESH            | CLOSE  |  |
|---------------------------|----------------------------------------------------------------------------------------------------|------------------------|-------------------|------------------|-------------------|-----------------|----------------|--------|--|
| Control r<br>Record s     | Control number:     971167     Kind of record:     Established heading     Main or added entry use:     Appropriate       Record status:     Final     Descriptive cataloging rules:     Other     Subject use:     Appropriate |                        |                   |                  |                   |                 |                |        |  |
| Linked b                  | ib count: 19                                                                                                    | Subject he<br>Headings | eading system: Li | brary of Congres | s Subject         | Series use: Not | appropriate    |        |  |
| MARC                      | Bibliographic Reco                                                                                                    | ords 🛛 🕂 See A         | lso 📲 See Al      | so From  🛱 R     | ecord Sets        |                 |                |        |  |
|                           |                                                                                                    |                        |                   |                  |                   |                 | Filter Heading | IS     |  |
| HEADING                   |                                                                                                    | CONTROL<br>NUMBER      | RECORD<br>STATUS  | BIB COUNT        | SEE ALSO<br>COUNT | NAME            | SUBJECT        | SERIES |  |
| Twain, Mark<br>Adventures | , 1835-1910.<br>of Huckleberry Finn                                                                                                    | 971168                 | Final             | 51               | 1                 | Y               | Y              | Ν      |  |

You can sort and filter the list and click a row to open the linked authority record.

#### Authority Record Workform - Record Sets View

The new Authority Record workform includes a Record Sets view that displays the record sets to which the authority record belongs, if any. See also "Leap - Authority Record Sets" on page 115.

The linked authority record sets are displayed in the following columns:

- Name
- Owner
- Total Records
- Creation Date
- Note

|                                                                  |                              |                       |                                    |                |                                      | C                    |                |
|------------------------------------------------------------------|------------------------------|-----------------------|------------------------------------|----------------|--------------------------------------|----------------------|----------------|
| Authority Record <b>0</b>                                        |                              |                       |                                    |                | C REFRESH                            | RESULTS              | CLOSE          |
| Twain, Mark, 1835-1910. Adv                                      | entures of Ton               | n Sawyer              |                                    |                |                                      |                      |                |
| Control number: 971167                                           | Kind of record: E            | stablished heading    |                                    |                | Main or added entry use: Appropriate |                      |                |
| Record status: Final Descriptive cataloging rules: Other         |                              |                       |                                    |                | Subject use: Appropriat              | te                   |                |
| Linked bib count: 19                                             | Subject heading              | system: Library of Co | ngress Subject Head                | dings          | Series use: Not appropr              | riate                |                |
|                                                                  |                              |                       |                                    |                |                                      | Filter record se     | ets            |
| NAME                                                             | OWNER                        | TOTAL RECORDS         | CREATION DATE                      | NOTE           |                                      |                      |                |
| Authority Update 3                                               | QA-SATURN 5.2                | 2703                  | 3/9/2009                           |                |                                      |                      |                |
| Authority Update 4                                               | OA-SATURN 5.2                | 220                   | 0.00.000.00                        |                |                                      |                      |                |
| riation, opaaro i                                                | QA-SATURN 3.2                | 239                   | 9/2/2014                           |                |                                      |                      |                |
| Authority Update 5                                               | QA-SATURN 5.2                | 767                   | 9/2/2014<br>9/8/2014               |                |                                      |                      |                |
| Authority Update 5<br>New or overlayed name authorities from LTI | QA-SATURN 5.2<br>PolarisExec | 767<br>69394          | 9/2/2014<br>9/8/2014<br>10/21/2007 | New or overlag | yed name authorities from            | n LTI - May Also App | ear in Subject |

All record sets to which the record belongs appear in this view regardless of ownership. However, you can access only those record sets for which you have the required permissions. If you do not have permission, the following message appears: **You do not have ownership rights to open this record set.** 

You can click on a record set to open it in the Authority Record Set workform. When you close the Authority Record Set workform, you return to this view.

# Leap - Find Tool Updates

The following updates were made to the Leap Find Tool.

## Search for Authority Records

You can search for authority records in Polaris Leap using the same search filters as in the Polaris staff client. For more information on authority records in Leap, see "Leap - Authority Records Implemented" on page 116.

#### Note:

If the System-level only Staff Client profile **Find Tool: Filter search results by permission** is set to **Yes** in Polaris Administration, users see only the authority records to which they have access. If the profile is set to **No**, then the Find Tool returns all records that satisfy the search criteria.

When the authority record search results are returned, they appear in the following sortable columns:

Heading | Control Number | Bib Count | See Also Count | Name | Subject | Series

| Fir | nd Tool - Authority Record                       |                |           |                  |      |         | ×      |
|-----|--------------------------------------------------|----------------|-----------|------------------|------|---------|--------|
| Au  | thority Record  Basic Search  All keyword fields | Keyword (All)  | •         |                  |      |         |        |
| m   | ark twain                                        |                |           |                  |      | X ☆ T   | ຊ ≡    |
| *   | Heading                                          | Control Number | Bib Count | See Also Count 🔻 | Name | Subject | Series |
|     | Twain, Mark, 1835-1910. Adventures of Tom Saw    | 971167         | 19        | 1                | Y    | Y       | N 🔺    |
|     | Twain, Mark, 1835-1910. Adventures of Huckleb    | 971168         | 51        | 1                | Υ    | Y       | N      |
|     | Twain, Mark, 1835-1910                           | 1112022        | 710       | 1                | Y    | Y       | N      |
|     | Twain, Mark, 1835-1910. Prince and the pauper    | 971825         | 18        | 0                | Y    | Y       | N      |
|     | Twain, Mark, 1835-1910 Influence.                | 1011410        | 1         | 0                | Ν    | Y       | N      |
|     | Twain, Mark, 1835-1910 Juvenile films.           | 1034027        | 1         | 0                | Ν    | Y       | N      |
|     | Twain, Mark, 1835-1910.                          | 1034028        | 1         | 0                | Ν    | Υ       | Ν      |

The Find Tool options available for other records have been implemented for authority records, including the ability to: get a quick count of records; save search criteria and column settings; power search and save power searches; search using SQL and create SQL search queries (with the appropriate permission); and sort search results.

### Search for Record Sets

To search for record sets in Leap, open the Find Tool and select **Record Set** from the Search Database drop-down list. For more information on record sets in Leap, see "Leap - Cataloging Record Sets Implemented" on page 108.

| Find  | l Tool - Reco   | rd S  | et   |                |       |               |               |      |       | × |
|-------|-----------------|-------|------|----------------|-------|---------------|---------------|------|-------|---|
| Reco  | ord Set 🔻 Basic | Searc | :h ▶ | Name 🕨 Exact 🕨 |       |               |               |      |       |   |
| Auth  | ority Record    | ☆     |      |                |       |               |               |      | _     |   |
| Bibli | ographic Record | *     |      |                |       |               |               |      | 🛨 T Q | ≡ |
| Hold  | I Request       | ☆     |      |                |       |               |               |      |       |   |
| Item  | Record          | ☆     |      | Record Type    | Owner | Total Records | Creation Date | Note |       |   |
| Patr  | on              | ☆     |      |                |       |               |               |      |       |   |
| Reco  | ord Set         | ☆     |      |                |       |               |               |      |       |   |

You can do a basic search, a power search, or an SQL search for record sets. If the selected search mode is Basic Search, you can search by Name (the default qualifier), Creation date, Owner, Record set ID, or Type.

If you select **Type** from the Qualifier drop-down list, the record set type check boxes appear. You can select one or more check boxes.

| Find Tool - Record Set                                                                                  | ×           |
|----------------------------------------------------------------------------------------------------|-------------|
| Record Set > Basic Search > Type > Exact >                                                              |             |
| <ul> <li>Bibliographic</li> <li>Type</li> <li>Authority</li> <li>Bibliographic</li> <li>Item</li> </ul> | ) v ☆ T Q = |

To further narrow your record set search, you can apply one or more of the following search filters: **Creation date**, **Name,Owner**, **Record Set ID**, or **Type**.

#### What's New in Polaris and Leap 5.2

The search results appear in the following default sortable columns:

Name | Record Type | Owner | Total Records | Creation Date | Note

| Find T | Tool - Record Set |              |           |               |                 |      |         | × |
|--------|-------------------|--------------|-----------|---------------|-----------------|------|---------|---|
| Record | Set  Basic Search | Name   Exact |           |               |                 |      |         |   |
| Missin | ng*               |              |           |               |                 | :    | x 🛧 T Q | ■ |
| * Na   | ame               | Record Type  | Owner     | Total Records | Creation Date 🔻 | Note |         |   |
| 🗹 mis  | issing            | Item Record  | Johnstown | 4             | 3/23/2016       |      |         |   |

You can select **Column Settings** in the **Options** menu and change the columns and the order in which they appear.

You can save the search criteria, including filters and column settings, as your user default when searching for record sets.

Access the Find Tool from a Record Set to Add Records

You can click **FIND TOOL** from a record set to search for records and add them to the record set. See "Modify a Record Set by Adding or Removing Records" on page 110.

| 🛍 Item Record Set                                   |                 | SAVE ACTIO | NS - C REFRESH | RESULTS CLOSE    |
|-----------------------------------------------------|-----------------|------------|----------------|------------------|
| Name                                                | Owner           |            |                | Record Set ID    |
| missing                                             | Johnstown (lib) |            | •              | 53553            |
| Note                                                |                 |            |                | Record Count     |
|                                                     |                 |            |                | 4                |
| Scan or enter item barcode H In FIND TOOL Auto-RFID |                 |            | ACTIONS        | ▼ Fitter Records |

## Leap - Item Record Workform Updates

The Item Record workform now includes new views and editable fields, new menu options, a properties window, and other updates.

### Actions Menu Includes Copy Option

The **ACTIONS** menu now includes a **Copy** option. See "Copy an Item Record" on page 103.

| em Recoi                              | rd 🖯                             | SAVE ACTI                       | IONS - LINKS - C'REFRESH CLOS                                 |
|---------------------------------------|----------------------------------|---------------------------------|---------------------------------------------------------------|
|                                       | Everybody's fool                 | 🛃 Ch                            | neck In                                                       |
|                                       | By Russo, Richard, 1949- author. |                                 | ace Hold                                                      |
| THE VILLEY                            | Barcode: 12330330551             | ILL Non-circulatin              | ontent @ Display in PAC                                       |
| FOOL                                  | Call number:                     | Record status: Final            | рру                                                           |
| RICHARD                               | Collection: Adult Fiction        | Bib control number: 1361473     | Issue control number:                                         |
| RUSSO<br>Winner of the Pulltree Prine | Shelf location: None             | Parent item:                    | Price: \$22.50                                                |
| Anthon of Hisbody's Fool              | Owning branch: Community Library | Assigned branch: Community Libr | ary Circulation status: In-Process   <br>12/6/2016 1:08:40 PM |

## More Menu Added

The Notices view and the new Source and Donor view of the Item Record workform are available under the new More menu.

| Item Record          | 0                                                    | SAVE           |                        | LINKS +  | C REFRESH                               | F           | CLOSE              |
|----------------------|------------------------------------------------------|----------------|------------------------|----------|-----------------------------------------|-------------|--------------------|
| CONTROLOTOR TOPTICAL | The Lie Tree [electronic res<br>By Hardinge, Frances | ource]         |                        |          |                                         |             |                    |
|                      | Barcode: econtent11320596                            | 🔲 ILL          | Non-circulating        |          | 🥑 eContent 🕑 Disp                       | olay in PAC |                    |
|                      | Call number:                                         | Record         | status: Final          |          | Issue:                                  |             |                    |
| THE C                | Collection: None                                     | Bib con        | trol number: 1349632   |          | Issue control number:                   |             |                    |
| LIE TREE             | Shelf location: None                                 | Parent i       | tem:                   |          | Price:                                  |             |                    |
| PRANCES/HARDINGE     | Owning branch: Burnt Hills                           | Assigne        | ed branch: Burnt Hills |          | Circulation status: In  <br>12:51:43 AM | 12/1/2016   |                    |
| Z Details 🗘 Circulat | tion 🗱 Controls 🛛 🛱 Blocks and N                     | lotes 🤊 H      | listory 🖬 Statistic    | :s 🛱 Rec | cord Sets                               |             | More -             |
| Barcode              | Owning                                               | Branch*        |                        | E        | Bib Control Number*                     | Source      | es<br>ce and Donor |
| econtent11320596     | Burn                                                 | t Hills - Town | of Ballston Commu      | ni 🔻     | 1349632                                 |             | FIND               |

## New Details View

The Item Record workform contains a new Details view for modifying header information. See "Modify an Item Record" on page 106.

| tem Recor                                                                                                    | d 🖯                             | SAVE                                                                                                    | ACTIONS -                                                                                     | LINKS +                   | C REFRESH                                                                                           |                       | CLOSE       |
|----------------------------------------------------------------------------------------------------|---------------------------------|----------------------------------------------------------------------------------------------------|-----------------------------------------------------------------------------------------------|---------------------------|----------------------------------------------------------------------------------------------------|-----------------------|-------------|
|                                                                                                    | Swing time                      |                                                                                                    |                                                                                               |                           |                                                                                                    |                       |             |
| ZADIE                                                                                                    | By Smith, Zadie, author.        |                                                                                                    |                                                                                               |                           |                                                                                                    |                       |             |
|                                                                                                    | Barcode:                        | ILL                                                                                                    | Non-circulating                                                                               |                           | eContent  Display in PAC                                                                            |                       |             |
| Call number: Fict                                                                                                    |                                 | Record sta                                                                                                    | tus: Final                                                                                    |                           | Issue:                                                                                              |                       |             |
| SWING                                                                                                    | Collection: Adult Fiction       | Bib control                                                                                                    | number: 1373343                                                                               |                           | Issue control number                                                                                |                       |             |
|                                                                                                    |                                 | Parent item                                                                                                    | 1:                                                                                            |                           | Price:                                                                                              |                       |             |
|                                                                                                    |                                 |                                                                                                    | Assigned branch: Community Library Circulation status: In-Process    11/28/201<br>11:45:45 AM |                           |                                                                                                    |                       |             |
| Details 🔿 Circu                                                                                                    | Owning branch: Community Librar | y Assigned b<br>d Notes ⊕ History                                                                                                    | ranch: Community                                                                              | Difference Sets           | Circulation status: In-<br>11:45:45 AM                                                              | Process    11/28/2016 | Mor         |
| Details () Circu<br>Barcode                                                                                                  | Owning branch: Community Librar | y Assigned b d Notes A History Owning Branch*                                                                                                    | ranch: Community                                                                              | Library                   | Circulation status: In-<br>11:45:45 AM<br>Bib Control Number                                        | Process    11/28/2016 | 5<br>Mor    |
| Detailis O Circu<br>Barcode                                                                                                  | Owning branch: Community Librar | y Assigned b<br>d Notes I History<br>Owning Branch*<br>Community Library                                                                              | ranch: Community                                                                              | Library<br>Record Sets    | Circulation status: In-<br>11:45:45 AM<br>Bib Control Number <sup>1</sup><br>1373343                | Process    11/28/2016 | Mor         |
| Details Circu<br>Barcode<br>123312331233<br>Collection                                                                       | Owning branch: Community Librar | y Assigned b<br>d Notes A History<br>Owning Branch*<br>Community Library<br>Assigned Branch*                                                          | Im Statistics                                                                                 | Record Sets               | Circulation status: In-<br>11:45:45 AM<br>Bib Control Number <sup>4</sup><br>1373343<br>Parent Item | Process    11/28/2016 | Mor         |
| Details Circu<br>Barcode<br>123312331233<br>Collection<br>Adult Fiction (AE                                                  | Owning branch: Community Librar | y Assigned b<br>d Notes A History<br>Owning Branch*<br>Community Library<br>Assigned Branch*<br>Community Library                                     | (COB)                                                                                         | Library  Record Sets  v   | Circulation status: In-<br>11:45:45 AM<br>Bib Control Number <sup>1</sup><br>1373343<br>Parent Item | Process    11/28/2016 | FIND        |
| Details O Circu<br>Barcode<br>123312331233<br>Collection<br>Adult Fiction (At<br>Shelf Location                              | Owning branch: Community Librar | y Assigned b<br>d Notes A History<br>Owning Branch*<br>Community Library<br>Assigned Branch*<br>Community Library<br>Price                            | (COB)                                                                                         | Record Sets      v      v | Circulation status: In-<br>11:45:45 AM<br>Bib Control Number<br>1373343<br>Parent Item              | Process    11/28/2016 | Mor<br>FIND |
| Details     Circu       Barcode     123312331233       Collection     Adult Fiction (AL       Shelf Location     (None)      | Owning branch: Community Librar | y Assigned b<br>d Notes A History<br>Owning Branch*<br>Community Library<br>Assigned Branch*<br>Community Library<br>Price<br>I                       | COB                                                                                           | Record Sets               | Circulation status: In-<br>11:45:45 AM<br>Bib Control Number <sup>4</sup><br>1373343<br>Parent Item | Process    11/28/2016 | Mor<br>FIND |
| Details Circu<br>Barcode<br>123312331233<br>Collection<br>Adult Fiction (At<br>Shelf Location<br>(None)<br>Temporary Locatio | Owning branch: Community Librar | y Assigned b<br>d Notes A History<br>Owning Branch*<br>Community Library<br>Assigned Branch*<br>Community Library<br>Price<br>I<br>Circulation Status | (COB)                                                                                         | Record Sets               | Circulation status: In-<br>11:45:45 AM<br>Bib Control Number<br>1373343<br>Parent Item              | Process    11/28/2016 | FIND        |

## Editable Fields on the Controls View

If you have the required permissions in Polaris Administration, you can now edit fields on the Controls view of the Item Record workform. See "Modify an Item Record" on page 106.

| Material Type * Book Statistical Code (None) | Loan Period *  Standard  Fine Code *  Book | Renewal Limit * 0 Home Branch * Do not float |
|----------------------------------------------|--------------------------------------------|----------------------------------------------|
| Book Statistical Code (None)                 | Standard  Fine Code * Book                 | O Home Branch * Do not float                 |
| Statistical Code (None)                      | Fine Code * Book                           | Home Branch * 📃 Do not float                 |
| (None)                                       | • Book                                     |                                              |
|                                              |                                            | Community Library (COB)                      |
| Call Number Scheme *                         | Cutter                                     | Volume                                       |
| Dewey Decimal                                | •                                          |                                              |
| Prefix                                       | Suffix                                     | Сору                                         |
| Classification                               |                                            | Name of Piece                                |
|                                              |                                            |                                              |
|                                              | Hold Limited To:                           |                                              |
| Loanable outside system                      | Diskup at                                  | Patrons from this library and branches       |
| Do not mail to patron                        | — Ріскир аг                                | Patrons from this branch only                |
| Holdable                                     |                                            | Preferred borrowers                          |

## Editable Fields on the Notes and Blocks View

If you have the required permissions in Polaris Administration, you can now edit fields on the Notes and Blocks view of the Item Record workform. See "Modify an Item Record" on page 106.

| etails | Circulation        | Se Controls       | Blocks and Notes | History | J Statistics | Record Sets | Μ |
|--------|--------------------|-------------------|------------------|---------|--------------|-------------|---|
|        |                    |                   |                  |         |              |             |   |
| Librar | y Assigned Block   |                   |                  |         |              |             |   |
| (No    | one)               |                   |                  |         |              |             | • |
| Free T | ext Block          |                   |                  |         |              |             |   |
|        | CAT DIOCK          |                   |                  |         |              |             |   |
|        |                    |                   |                  |         |              |             |   |
| Syster | n Block            |                   |                  |         |              |             |   |
| Item   | was created by     | inter-library loa | n (ILL)          |         |              |             |   |
| Public | : Note             |                   |                  |         |              |             |   |
|        |                    |                   |                  |         |              |             |   |
|        |                    |                   |                  |         |              |             |   |
|        |                    |                   |                  |         |              |             |   |
| Non-P  | ublic Note         |                   |                  |         |              |             |   |
| crea   | ated from the Link | Cowntown ILL      | item template    |         |              |             |   |
|        |                    |                   |                  |         |              |             |   |
|        |                    |                   |                  |         |              |             |   |
| Physic | cal Condition      |                   |                  |         |              |             |   |
|        |                    |                   |                  |         |              |             |   |
|        |                    |                   |                  |         |              |             |   |
| Specia | al Item Check-In   |                   |                  |         |              |             |   |
|        |                    |                   |                  |         |              |             |   |
|        |                    |                   |                  |         |              |             |   |
|        |                    |                   |                  |         |              |             |   |
|        |                    |                   |                  |         |              |             |   |

## New Source and Donor View

The Item Record workform includes a new Source and Donor view under the new More menu. See "Modify an Item Record" on page 106.

| etails | O Circulation                                  | Secontrols | Blocks and Notes | History                | Statistics | Record Sets | Source and Do |
|--------|------------------------------------------------|------------|------------------|------------------------|------------|-------------|---------------|
| Purch  | nase Order                                     |            | PO Release [     | Date                   |            | Price       |               |
| Invoid | ce                                             |            | First Availab    | le Date<br>12:51:43 AM |            |             |               |
| Fundi  | ing Source                                     |            |                  |                        |            |             |               |
|        |                                                |            |                  |                        |            |             |               |
| Dono   | r First Name                                   |            | Middle           |                        |            | Last Name   |               |
| Dono   | r First Name<br>r Organization                 |            | Middle           |                        |            | Last Name   |               |
| Dono   | r First Name<br>r Organization                 |            | Middle           |                        |            | Last Name   |               |
| Dono   | r First Name<br>r Organization<br>rt Date      |            | Middle           | ontrol Number          |            | Last Name   |               |
| Dono   | r First Name r Organization rt Date or Account |            | Middle           | ontrol Number          |            | Last Name   |               |

### New Record Sets View

The new Record Sets view of the Item Record workform displays a table listing all the record sets to which the item record belongs. You can click on a record set to open the Item Record Set workform. When you close the workform, you are returned to this view. If you do not have the required permissions for the record set, an error message appears.

For more information, see "Leap - Item Record Sets" on page 112.

The linked item record sets are displayed in the following columns:

- Name
- Owner
- Total Records
- Creation Date
- Note

|                                                  | ord 🖯                                                                       |                                           | SAVE                         | ACTIONS -                                | LINKS -             | C' REFRESH        | CLOSE               |
|--------------------------------------------------|-----------------------------------------------------------------------------|-------------------------------------------|------------------------------|------------------------------------------|---------------------|-------------------|---------------------|
| ing and also is and<br>Ministry (1771) NDA       | A Passage to India [vio                                                     | deorecording]                             |                              |                                          |                     |                   |                     |
| 148                                              | Barcode: 0000400003331                                                      |                                           | Non-circulating              | eCont                                    | in PAC              |                   |                     |
| -line index (b)                                  | Call number: VC Fict                                                        | Record                                    | status: Final                | Issue:                                   |                     |                   |                     |
| 68                                               | Collection: Audiovisual                                                     | Bib cor                                   | ntrol number: 189525         | Issue co                                 | ntrol number:       |                   |                     |
| NEA                                              | Shelf location: None                                                        | Parent                                    | item:                        | Price: \$7                               | 1.95                |                   |                     |
|                                                  | Owning branch: Schenectady                                                  | Assign                                    | ed branch: Schenectady       | Circulatio                               | n status: In    6/1 | 1/2014 3:03:47 PM |                     |
| )etails 🔿 C                                      | irculation 😂 Controls 📭 Blo                                                 | ocks and Notes 🥱 His                      | tory 🗔 Statistics 🎁 F        | Record Sets                              |                     |                   | More                |
| Details () C                                     | irculation 🗮 Controls 📮 Blo                                                 | ocks and Notes 🥱 His                      | tory 🖩 Statistics 📋 F        | Record Sets                              |                     |                   | More •              |
| Details () C                                     | irculation 🗮 Controls 📮 Bio                                                 | ocks and Notes 🏼 🄊 His                    | tory 🖬 Statistics 🍵 F        | Record Sets                              |                     | Filter record se  | More <b>•</b><br>ts |
| Details 🔿 C                                      | irculation a Controls P Bio                                                 | Docks and Notes 🤊 His                     | tory I Statistics            | CREATION DATE                            | NOTE                | Filter record se  | More <b>•</b><br>ts |
| Details () C<br>AME<br>ast Items                 | irculation ﷺ Controls 🛱 Blo<br>OWNER<br>Long Lake                           | ocks and Notes 9 His                      | TOTAL RECORDS                | CREATION DATE 10/23/2009                 | NOTE                | Filter record se  | More <b>*</b><br>ts |
| Details O C<br>AME<br>st Items<br>Jeocassettes - | irculation ﷺ Controls P Bio<br>OWNER<br>Long Lake<br>SCP (AV) Schenectady B | Docks and Notes 9 His<br>Branch - Central | TOTAL RECORDS<br>737<br>5908 | CREATION DATE<br>10/23/2009<br>11/4/2005 | NOTE                | Filter record se  | More ·              |

## Info Icon and Properties Window

The information icon and properties window were added to the Item Record Workform. When you hover over the information icon, the Item Record Properties window appears.

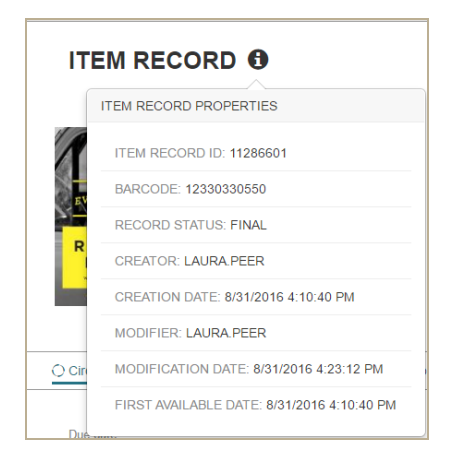

The Item Record Properties window displays the following information:

- Item Record ID
- Barcode
- Record Status
- Creator
- Creation Date
- Modifier
- Modification Date
- First Available Date

# Leap - Hold Request Updates

The information icon and properties window were added to the Hold Request workform. When you hover over the icon, the Hold Request Properties window appears.

| НО        |                                           |
|-----------|-------------------------------------------|
|           | HOLD REQUEST PROPERTIES                   |
| 1         | HOLD REQUEST ID: 844731                   |
| EVE       | RECORD STATUS: PENDING                    |
| M-St      | REQUEST STATUS DATE: 8/31/2016 4:59:40 PM |
| RIC       | CREATOR: LAURA.PEER                       |
| Author of | CREATION DATE: 8/31/2016 4:59:40 PM       |
| 🗹 Details | MODIFIER: LAURA.PEER                      |
|           | MODIFICATION DATE: 8/31/2016 5:00:03 PM   |
| Pickup    | ROUTING SEQUENCE: PRIMARY                 |

The Hold Request Properties window displays the following information:

- Hold Request ID
- Record Status
- Request Status Date
- Creator
- Creation Date
- Modifier
- Modification Date
- Routing Sequence

## Leap - Bibliographic Record Workform Updates

The following updates were made to the Bibliographic Record workform.

### Information Icon and Properties Window Added

The information icon and properties window were added to the Bibliographic Record workform. When you hover over the information icon, the Bibliographic Record Properties window appears.

| BIBLIOGRAPH                |                                            |
|----------------------------|--------------------------------------------|
| -                          | BIBLIOGRAPHIC RECORD PROPERTIES            |
| By Ru                      | BIBLIOGRAPHIC RECORD ID: 1361473           |
| EVE COR                    | RECORD STATUS: FINAL                       |
| Ow                         | CREATOR: LAURA.PEER                        |
| RUSSO                      | CREATION DATE: 8/31/2016 4:22:46 PM        |
| - Analism of Mohada's Free | MODIFIER:                                  |
| Preview IN Items           | MODIFICATION DATE: 8/31/2016 4:22:46 PM    |
|                            | IMPORT DATE:                               |
| Brief Full Availat         | IMPORT FILE:                               |
|                            | FIRST AVAILABLE DATE: 8/31/2016 4:10:40 PM |

The Bibliographic Record Properties window displays the following information:

- Bibliographic Record ID
- Record Status
- Creator
- Creation Date
- Modifier
- Modification Date
- Import Date
- Import file
- First Available Date

## Editable Header Fields and a Save Button

If you have the required permissions, you can now edit the following header elements on the Bibliographic Record workform:

- Owner
- Display in PAC
- Do not overlay

You can then click **SAVE** to save the bibliographic record.

| Bibliograpl            | nic Record <b>1</b>                                                        | SA                                      |                | LINKS - | C REFRESH | CLOSE |
|------------------------|----------------------------------------------------------------------------|-----------------------------------------|----------------|---------|-----------|-------|
|                        | Everybody's fool<br>By Russo, Richard, 1949-<br>Control number:<br>1361473 | author.<br>Owner:<br>QA-SATURN 5.2 (sys | 5)             | \       | v         |       |
| RICHARD<br>Development | Record status:                                                             | Display in PAC                          | Do not overlay | Host    | - ILL     |       |

Actions Menu with Create Item Record Option

The **ACTIONS** menu in the workform header now includes the **Create Item** option. For information on creating new item records in Leap, see "Leap - Create, Copy, and Modify Item Records" on page 99.

| Bibliograpl      | hic Record                                        |                                    | SAVE  |                  | LINKS - | C REFRESH | RESULTS | CLOSE |
|------------------|---------------------------------------------------|------------------------------------|-------|------------------|---------|-----------|---------|-------|
|                  | Everybody's fool<br>By Russo, Richard, 1949- auth | or.                                |       | Place Hold       |         |           |         |       |
| EVE POP          | Control number:<br>1361473                        | Owner:<br>QA-SATURN 5.2            | (sys) |                  |         | ¥         |         |       |
| RICHARD<br>RUSSO | Record status:                                    | <ul> <li>Display in PAC</li> </ul> |       | ) Do not overlay | Host    | ILL       |         |       |

#### New Item Button on the Items View

The Items view now has a **NEW ITEM** button that you can click to add a new item linked to the bibliographic record. For information on creating new item records in Leap, see "Leap - Create, Copy, and Modify Item Records" on page 99.

| Bibliograp                                                                    | hic Record <b>1</b>                                                    |             | SAVE       |                | LINKS - | C REFRESH |              | CLOSE |
|-------------------------------------------------------------------------------|------------------------------------------------------------------------|-------------|------------|----------------|---------|-----------|--------------|-------|
| 181                                                                           | Everybody's fool<br>By Russo, Richard, 1949- author<br>Control number: | Owner:      |            |                |         |           |              |       |
| EVERYBODY                                                                     | 1361473                                                                | QA-SATURN 5 | .2 (sys)   |                |         | ¥         |              |       |
| RICHARD<br>RUSSO<br>Water of the Politice Face<br>Addies of Matchieve Politic | Record status:                                                         |             |            | Do not overlay | Host    | ILL I     |              |       |
| Preview     Item                                                              | s 🗏 MARC 🔥 Headings                                                    | Statistics  | Record Set | s AResources   |         |           |              |       |
| NEW ITEM                                                                      | >                                                                      |             |            |                |         |           | Filter Items |       |

#### New Headings View

The new Headings view of the Bibliographic Record workform displays the headings linked to the bibliographic record in the following columns:

Heading | Control Number | Record Status | Bib Count | See Also Count | Name | Subject | Series

#### Note:

When you click Headings, the following message appears if there are no linked authority records: **No authority headings exist for this record.** 

You can click a heading to go to the linked authority record. When you close the linked authority record, you return to this Headings view.

#### What's New in Polaris and Leap 5.2

| Bibliograph                             | ic Record 🕄                                                                                                    |                  |             | DLINKS            | - C REF | RESH 🕞        | CLOSE  |  |  |
|-----------------------------------------|----------------------------------------------------------------------------------------------------|------------------|-------------|-------------------|---------|---------------|--------|--|--|
|                                         | Everybody's fool                                                                                                    |                  |             |                   |         |               |        |  |  |
|                                         | By Russo, Richard, 1949                                                                                                    | author.          |             |                   |         |               |        |  |  |
| and the DY                              | Control number: 13614                                                                                                    | 73 🖉 Dis         | play in PAC |                   |         |               |        |  |  |
| PICHARD                                 | Owner: QA-SATURN 5<br>(sys)                                                                                                    | 2 Do             | not overlay | Host              | t       |               |        |  |  |
| Breview                                 | RICHARD<br>Record status: Final<br>Record status: Final<br>Record Status: Final<br>Record Status: Final<br>Record Status: Final |                  |             |                   |         |               |        |  |  |
|                                         |                                                                                                    |                  |             |                   |         | Filter Headin | as     |  |  |
|                                         |                                                                                                    |                  |             |                   |         |               | 30     |  |  |
| HEADING                                 | CONTROL<br>NUMBER                                                                                                    | RECORD<br>STATUS | BIB COUNT   | SEE ALSO<br>COUNT | NAME    | SUBJECT       | SERIES |  |  |
| City and town lifeNew<br>(State)Fiction | City and town lifeNew York 666075 Final (State)Fiction                                                                          |                  |             | 0                 | N       | Y             | N      |  |  |
| Domestic fiction.                       | 806139                                                                                                    | Final            | 100+        | 0                 | N       | Y             | Ν      |  |  |
|                                         | 904602                                                                                                    | Final            | 46          | 0                 | N       |               |        |  |  |

### New Record Sets View

The new Record Sets view of the Bibliographic Record workform displays a table view of any record sets to which the bibliographic record belongs. The linked bibliographic record sets are displayed in the following columns:

- Name
- Owner
- Total Records
- Creation Date
- Note

| Bibliographic R                | ecord <b>0</b>                              | PLACE HOLD           | LINKS -    | C REFRESH    | CLOSE       |
|--------------------------------|---------------------------------------------|----------------------|------------|--------------|-------------|
| Multi<br>By Mcl                | ple Listings [electronic r<br>/illan, Tracy | esource]             |            |              |             |
| Cont                           | rol number: 1340501 🛛 Dis                   | splay in PAC         | ILL        |              |             |
| Multiple Own<br>Listings (sys) | er: QA-SATURN 5.2                           | o not overlay        | Host       |              |             |
| TRACY<br>McMILLAN              | rd status: Final                            |                      |            |              |             |
| 🖶 Preview 🛛 Items 🗐 I          | /IARC 🕂 Headings 💷 Stati                    | istics 🛱 Record Sets | Resource   | es           |             |
|                                |                                             |                      |            | Filter       | record sets |
| NAME                           | OWNER                                       | TOTAL RECORDS        | С          | REATION DATE | NOTE        |
| Bibs by Avail Date             | Johnstown                                   | 138443               | 6          | /6/2016      |             |
| Clark                          | Northville                                  | 124637               | 9.         | /15/2016     |             |
| Ebook Import, final            | MilkyWayLibrary                             | 210                  | 2          | /23/2016     |             |
| Primary TOM Ebook              | Middleburgh                                 | 98717                | 98717 3/30 |              |             |
| Recent bibs                    | Indian Lake                                 | 130320               | 6          | /6/2016      |             |

All record sets appear in this view regardless of ownership. However, you can access only those record sets for which you have the required permissions. If you do not have permission, the following message appears: **You do not have ownership rights to open this record set.** 

You can click on a record set to open it in the Bibliographic Record Set workform. When you close the workform, you return to this view.

# Check In Workform Updates

The following updates were made to the Check In workform.

### Count of Checked-In Items

The Check In workform displays a count of the checked in items in all modes (normal, bulk, in-house, and inventory).

| Check In    |          |                |              | CLOSE |
|-------------|----------|----------------|--------------|-------|
| ▲ Norma((4) | (1) Bulk | # In House (1) | Inventor (1) |       |

#### **Branch and Collection Abbreviations**

On the Normal and Bulk views of the Check In workform, the branch abbreviation appears along with the branch name, and the collection abbreviation appears along with the collection name.

| Ch | neck In                |             |                                      |                                                            |                                     |                  |                   |                       | RESOLVE C                                   | HARGES                                      | CLOSE                         |
|----|------------------------|-------------|--------------------------------------|------------------------------------------------------------|-------------------------------------|------------------|-------------------|-----------------------|---------------------------------------------|---------------------------------------------|-------------------------------|
| Ŧ  | Normal (2) 😥 Bu        | ulk (0)     | 🔥 In House                           | e (0) 🔹                                                    | Inventory (0)                       |                  |                   |                       |                                             |                                             |                               |
| ßc | an or enter item barco | de the      | FIND                                 | TOOL                                                       | Auto-RFID                           | Free             | Days 0            | 12/2/20               | 16                                          |                                             |                               |
|    | BARCODE                | DUE<br>DATE | STATUS                               | COMMENT                                                    | TITLE                               | MATERIAL<br>TYPE | SHELF<br>LOCATION | CALL<br>NUMBER        | PATRON<br>NAME                              | ASSIGNED<br>BRANCH                          | COLLECTION                    |
|    | BulkCreate004062077    | 10/26/2016  | Out -><br>In-<br>Transit             | To<br>Canajoharie<br>Library<br>(CAN)                      | The wild (DVD)<br>[videorecording]. | Book             |                   |                       | Kristen<br>Canajoharie-<br>MVLS<br>InnReach | Canajoharie<br>Librany<br>(CAN)             | Adult<br>Nonfliction<br>(ANF) |
|    | 0000413286642          |             | In-<br>Transit -<br>> In-<br>Transit | To<br>Southern<br>Adirondack<br>Library<br>System<br>(SAL) | The heart of the game [DVD]         | Video            |                   | DVD<br>796.323<br>Hea |                                             | Schenectady<br>Branch -<br>Central<br>(SCP) | Audiovisual<br>(AV)           |

## Leap - Picklist Updates

The following updates were made to the Picklist workform and processing.

### INN-Reach Requests Identified with New Icon

Staff members who handle items requested through INN-Reach can now easily identify these items in the Picklist. Any items in the Picklist that were requested through INN-Reach are identified with a new icon.

| Picklist                                            | Clifton Pa             | ark-Halfmoon Public     | Library                                                            | •                | C REFRESH        | CLOSE          |
|-----------------------------------------------------|------------------------|-------------------------|--------------------------------------------------------------------|------------------|------------------|----------------|
| + Pending (5)                                       | ້ Unclaimed (0)        | Holds to Tran           | sfer (0)                                                           |                  |                  |                |
| Cocated O Ask Me Later Q 1<br>Total items   5 total | Missing Q De           | eny <b>6</b> Properti   |                                                                    |                  | F                | ilter requests |
| COLLECTION A SHELF LOCATION                         | CALL NUMBER            | AUTHOR                  | TITLE                                                              | MATERIAL<br>TYPE | PICKUP<br>BRANCH | ITEM BARCODE   |
| Adult Paperback                                     | PB Fict Eva<br>Mystery | Evanovich, Janet.       | Three to get deadly                                                | Book             | СРН              | 0000602831182  |
|                                                     | Fict Sch               | Schickel,<br>Richard.   | Another I, another you<br>: [a love story for the<br>once-married] | Book             | RPL              | 0000600060305  |
|                                                     | Fict Mystery           | Rossiter,<br>Elizabeth. | The lemon garden                                                   | Book             | CAN              | 0000600699417  |
|                                                     | FICT MYSTERY           | Roberts, Les.           | The Lemon Chicken<br>Jones                                         | Book             | CAN              | 0000601023005  |
|                                                     | Fict Flu Mystery       | Fluke, Joanne,<br>1943- | Lemon meringue pie<br>murder                                       | Book             | CAN              | 0000602288128  |

## New Item History Action for Item Circulation Status Changes from Picklist

When an item is declared missing from the Picklist in Leap, a new item record history action **Circulation status modified via Picklist processing** is posted to the Item History.

Modify Circulation Status Permission at the Library and Branch Levels

The Circulation permission, **Picklist application: Modify circulation status** can now be granted at the Library and Branch levels in Polaris Administration. Previously, this permission was available at the System level only.

# Leap - Declare Lost Item and Resolve Lost Item Updates

The Declare lost item and Resolve lost item dialog boxes were updated to improve the user experience. On both dialog boxes, elements were repositioned, and a new **Payment amount** element was added.

The payment amount equals the amount of money the staff member expects, based on the actions selected and amounts displayed. If the amount expected is \$0.00, the **Payment method** cannot be selected and the **Payment amount** field displays \$0.00.

| Declare los                     | t item       |                            |                                       | × |
|---------------------------------|--------------|----------------------------|---------------------------------------|---|
| Item Barcode: 0000900371113     |              | Title: The golden compass! |                                       |   |
| Due Date: 10/6/2016             |              | Billed Date:               | Billed                                |   |
| Patron Name: Test Abbou, Sienna |              | Patron Barcode             | e: 21234000010009 Total Fine: \$25.02 |   |
|                                 | Replacement: | Processing:                | Overdue:                              |   |
| Charge:                         | \$20.00      | \$5.02                     | \$0.00                                |   |
| Paid:                           | \$0.00       | \$0.00                     | \$0.00                                |   |
| Waived:                         | \$0.00       | \$0.00                     | \$0.00                                |   |
| Amount due:                     | \$20.00      | \$5.02                     | \$0.00                                |   |
| Action:                         | Pay v        | Waive •                    | Leave as is 🔻                         |   |
| Amount:                         | \$20.00      | \$5.02                     | \$0.00                                |   |
| Payment method                  | Cash 🔻       |                            | Payment amount: <b>\$20.00</b>        |   |
|                                 |              |                            | OK CANCEL                             |   |
## What's New in Polaris and Leap 5.2

| Resolve lost item            |              |                                                       |                               |
|------------------------------|--------------|-------------------------------------------------------|-------------------------------|
| Item Barcode: 0000413591884  |              | Title: Water gardens : pools, streams, and fountains. |                               |
| Lost Date: 5/10/2016         |              | Billed Date: 5/10/2016                                |                               |
| Patron Name: A November Test |              | Patron Barcode: test1                                 | 12210 Total Fine: \$29.97     |
|                              | Replacement: | Processing:                                           | Overdue:                      |
| Charge:                      | \$19.95      | \$5.02                                                | \$5.00                        |
| Paid:                        | \$0.00       | \$0.00                                                | \$0.00                        |
| Waived:                      | \$0.00       | \$0.00                                                | \$0.00                        |
| Amount due:                  | \$19.95      | \$5.02                                                | \$5.00                        |
| Action:                      | Waive •      | Waive •                                               | Pay •                         |
| Amount:                      | \$19.95      | \$5.02                                                | \$5.00                        |
| Payment method:              | Cash •       |                                                       | Payment amount: <b>\$5.00</b> |
|                              |              |                                                       | CONTINUE                      |